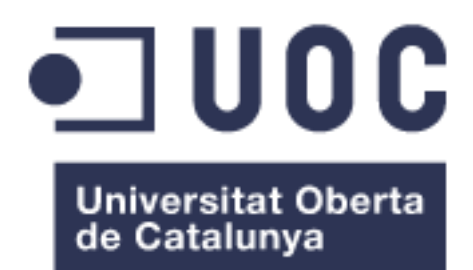

# SimpleSPD

Albert Boix Isern Grau Enginyeria Informàtica Java EE

Vicenç Font Sagrista Santi Caballé Llobet

Juny 2017

~ Agraïments ~

Dono les gràcies a la meva dona Anna, per suportar caps de setmana i estones lliures amb un home amb l'ordinador sota el braç. A la meva filla Joana, per compartir pare sense queixar-se, i a qui agraeixo especialment ser l'empenta de l'esforç fet. I com no als quatre avis, Roser, Pili, Jesús i Ramon, i a la resta de família, per alliberar-me de les responsabilitats mentre treballava.

Al meu amic Ricard Pujol Rius, de la farmàcia Pujol de Sanaüja, farmacèutic de ment inquieta i creativa, però sobretot gran persona. Qui em va donar la idea del treball, i qui ha fet possible realitzar una especificació excel·lent del projecte gràcies a la seva implicació i dedicació.

També a l'Andreu Pintaluba Renouard, jefe i amic, per l'ajuda i comprensió mostrades, sense les quals ara no estaria escrivint aquestes paraules.

A tots vosaltres, moltes, moltes gràcies.

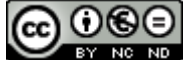

Aquesta obra està subjecta a una llicència de Reconeixement-NoComercial-SenseObraDerivada 3.0 Espanya de Creative Commons

# FITXA DEL TREBALL FINAL

| Títol del treball:            | SimpleSPD                   |
|-------------------------------|-----------------------------|
| Nom de l'autor:               | Albert Boix Isern           |
| Nom del consultor/a:          | Vicenç Font Sagrista        |
| Nom del PRA:                  | Santi Caballé Llobet        |
| Data de lliurament (mm/aaaa): | 6/2017                      |
| Titulació o programa:         | Grau Enginyeria Informàtica |
| Àrea del Treball Final:       | Java EE                     |
| Idioma del treball:           | Català                      |
| Paraules clau                 | Java EE                     |
| Beaum del Trebelly            |                             |

# Resum del Treball:

Aquest treball recull les competències adquirides al llarg de les assignatures cursades durant el grau d'Enginyeria Informàtica, especialment les de l'itinerari d'enginyeria del programari.

El treball tracta del disseny, especificació i implementació, d'una aplicació amb la tecnologia Java Enterprise, la finalitat de la qual és crear una eina de gestió destinada a farmàcies i residències de gent gran, que serveix per gestionar els sistemes personals de dosificació de medicaments dels seus pacients.

El projecte es desenvolupa seguint les fases del cicle de vida de desenvolupament de programari. I per l'especificació i disseny, se segueix el model de referència d'ISO pel processament obert distribuït RM-ODP.

En finalitzar el treball, s'ha obtingut una aplicació amb perfil Java EE, anomenada SimpleSPD, una memòria on es documenta el procés del treball, i un vídeo de presentació que el resumeix.

El procés de desenvolupament de l'aplicació, de principi a fi, ha sigut una experiència apassionant i enriquidora. M'ha descobert quina direcció seguir, i on posar els esforços per assolir els futurs objectius acadèmics i laborals.

# Abstract:

This work includes the skills acquired during the subjects taken during the Computer Science degree, especially the itinerary of software engineering.

The work is the design, specification and implementation of an application with Java Enterprise, the purpose of which is to create a management tool designed to pharmacies and homes for the elderly, used to manage personal dosing systems medicines for their patients.

The project is developed according to the phases of the life cycle of software development. And the specification and design, follows the ISO reference model for open distributed processing RM-ODP.

After completing the work, has been obtained a Java EE application profile called SimpleSPD, a report documenting the process of work, and a video presentation that summarizes.

The process of app development, from beginning to end, has been an exciting and an enriching experience. I figured out which direction to follow and where to put efforts to achieve academic goals and future job career.

# Índex

| 1. Introducció                                         | 5                    |
|--------------------------------------------------------|----------------------|
| 1.1 Context i justificació del Treball                 | 5                    |
| 1.2 Objectius del Treball                              | 6                    |
| 1.3 Enfocament i mètode seguit                         | 8                    |
| 1.4 Planificació del Treball                           | 9                    |
| 1.5 Breu sumari de productes obtinguts                 | .14                  |
| 1.6 Breu descripció dels altres capítols de la memòria | 14                   |
| 2. Especificació i dissenv                             | 15                   |
| 2 1 Anàlisi de requisits                               | 15                   |
| 2 1 1 Obtenció de requisits                            | 15                   |
| 2 1 2 Gestió de requisits                              | 18                   |
| 2.1.3 Documentació de requisits.                       | . 21                 |
| 2.1.3.1 Fitxes de casos d'ús                           | . 21                 |
| 2.2 Especificació RM-ODP                               | 30                   |
| 2.2.1 Punt de vista de l'empresa                       | . 30                 |
| 2.2.1.1 Diagrama de casos d'ús                         | . 31                 |
| 2.2.2 Punt de vista de la informació                   | . 32                 |
| 2.2.2.1 Diagrama de classes. Model conceptual.         | . 32                 |
| 2.2.2.2 Disseny lògic de la base de dades              | . 33                 |
| 2.2.3 Punt de vista de la computació                   | . 35                 |
| 2.2.3.1 Objectes computacionals                        | . 35                 |
| 2.2.3.2 Disseny d'alt nivell                           | . 37                 |
| 2.2.3.3 Prototips de Vistes                            | .39                  |
| 2.2.4 Punt de vista de la templogia                    | .47                  |
| 2.3 Disseny tècnic amb perfil. Java Enterprise         | .47<br>/0            |
| 2.3 Dissent techic and permi sava Enterprise           | <del>4</del> 3<br>50 |
| 2.3.2 Paquet Pacients                                  | 51                   |
| 2 3 3 Paquet Expedient Assistencial                    | 52                   |
| 2.3.4 Paquet Full de Treball                           | . 53                 |
| 2.3.5 Paquet Full de Control                           | . 54                 |
| 2.3.6 Paquet Avisos                                    | . 55                 |
| 3. Implementació                                       | 56                   |
| 3.1 Base de dades                                      | .59                  |
| 3.2 Paquet Usuaris                                     | 59                   |
| 3.3 Paguet Pacients                                    | 62                   |
| 3.4 Paguet Expedient Assistencial                      | 62                   |
| 3.5 Paguet Full de Treball                             | .62                  |
| 3.6 Paquet Full de Control                             | .64                  |
| 3.7 Paquet Avisos                                      | 64                   |
| 4 Qualitat                                             | 65                   |
| 1 1 Proves                                             | 65                   |
| 5 Conclusione                                          | 70                   |
| G. Classori                                            | 13                   |
| 0. GIOSSATI                                            | δU                   |
| 1. Bibliografia                                        | 81                   |
| 8. Annexos                                             | 82                   |
| 8.1 Diagrama de Gannt complet                          | 83                   |
| 8.2 Manual d'instal·lació i ús                         | 84                   |

# Índex de taules i figures

Taula 1 – Fases del projecte amb recursos, data d'inici i data de final. Taula 2 – Diagrama de Gantt amb la planificació del projecte. Taula 3 – Detall tasques Fase 0. Principals fites i diagrama de Gantt. Taula 4 – Detall tasques Fase 1. Principals fites i diagrama de Gantt. Taula 4 – Detall tasques Fase 1. Principals fites i diagrama de Gantt. Taula 5 – Detall tasques Fase 2. Principals fites i diagrama de Gantt. Taula 6 – Detall tasques Fase 3. Principals fites i diagrama de Gantt. Taula 7 – Detall tasques Fase 4. Principals fites i diagrama de Gantt. Taula 8 – Detall tasques Fase 5. Principals fites i diagrama de Gantt. Taula 9 - Detall tasques Fase 6. Principals fites i diagrama de Gantt. Taula 10 – Detall tasques del tancament del projecte. Taula 11 – Requisits candidats funcionals Taula 12 – Requisits candidats no-funcionals Taula 13 - Priorització amb Moscow i tècnica 100\$. Requisits funcionals Taula 14 – Priorització amb Moscow. Requisits no-funcionals Taula 15 – Fitxa cas d'ús número 1 Taula 16 – Fitxa cas d'ús número 2 Taula 17 – Fitxa cas d'ús número 3 Taula 18 – Fitxa cas d'ús número 4 Taula 19 – Fitxa cas d'ús número 5 Taula 20 – Fitxa cas d'ús número 6 Taula 21 – Fitxa cas d'ús número 7 Taula 22 – Fitxa cas d'ús número 8 Taula 23 – Fitxa cas d'ús número 9 Taula 24 – Fitxa cas d'ús número 10 Taula 25 – Fitxa cas d'ús número 11 Taula 26 – Fitxa cas d'ús número 12 Taula 27 – Fitxa cas d'ús número 13 Taula 28 – Fitxa cas d'ús número 14 Taula 29 – Fitxa cas d'ús número 15 Taula 30 – Fitxa cas d'ús número 16 Taula 31 – Fitxa cas d'ús número 17 Taula 32 – Fitxa cas d'ús número 18 Taula 33 – Fitxa cas d'ús número 19 Taula 34 – Fitxa cas d'ús número 20 Taula 35 – Fitxa cas d'ús número 21 Taula 36 – Fitxa cas d'ús número 22 Taula 37 – Fitxa cas d'ús número 23 Taula 38 – Fitxa cas d'ús número 24 Taula 39 – Fitxa cas d'ús número 25 Taula 40 – Fitxa cas d'ús número 26 Taula 41 – Fitxa cas d'ús número 27 Taula 42 – Fitxa cas d'ús número 28 Taula 43 – Fitxa cas d'ús número 29 Taula 44 – Fitxa cas d'ús número 30 Taula 45 – Prova Cas d'us 1 Taula 46 – Prova Cas d'us 2 Taula 47 – Prova Cas d'us 3 Taula 48 – Prova Cas d'us 4 Taula 49 – Prova Cas d'us 5 Taula 50 – Prova Cas d'us 6 Taula 51 – Prova Cas d'us 7 Taula 52 – Prova Cas d'us 8

- Taula 53 Prova Cas d'us 9
- Taula 54 Prova Cas d'us 10
- Taula 55 Prova Cas d'us 11
- Taula 56 Prova Cas d'us 12 Taula 57 – Prova Cas d'us 13
- Taula 58 Prova Cas d'us 13
- Taula 59 Prova Cas d'us 15
- Taula 60 Prova Cas d'us 16
- Taula 61 Prova Cas d'us 17
- Taula 62 Prova Cas d'us 18
- Taula 63 Prova Cas d'us 19
- Taula 64 Prova Cas d'us 20
- Taula 65 Prova Cas d'us 21
- Taula 66 Prova Cas d'us 22
- Taula 67 Prova Cas d'us 23
- Taula 68 Prova Cas d'us 24
- Taula 69 Prova Cas d'us 25
- Taula 70 Prova Cas d'us 26
- Taula 71 Prova Cas d'us 27
- Taula 72 Prova Cas d'us 28
- Taula 73 Prova Cas d'us 29
- Taula 74 Prova Cas d'us 30
- Taula 75 Resum resultat proves qualitat
- Taula 76 Qualitat mesurada
- Figura 1 Els cinc punts de vista del model RM-ODP.
- Figura 2 Diagrama de Cassos d'ús
- Figura 3 Diagrama de classes
- Figura 4 Diagrama d'entitats
- Figura 5 Operacions del paquet Usuaris
- Figura 6 Operacions del paquet Pacients
- Figura 7 Operacions del paquet Expedient Assistencial
- Figura 8 Operacions del paquet Full de Treball
- Figura 9 Operacions del paquet Full de Control
- Figura 10 Operacions del paquet Avisos
- Figura 11 Diagrama de components (Alt nivell)
- Figura 12 Prototip Vista Login
- Figura 13 Prototip Vista Registrar Empresa
- Figura 14 Prototip Vista Perfil Empresa
- Figura 15 Prototip Vista Nou Usuari
- Figura 16 Prototip Vista Usuaris
- Figura 17 Prototip Vista Perfil Usuari
- Figura 18 Prototip Vista Pacients
- Figura 19 Prototip Vista Nou Pacient
- Figura 20 Prototip Vista Expedient Assistencial
- Figura 21 Prototip Vista Modificar Expedient Assistencial
- Figura 22 Prototip Vista Fulls de Treball
- Figura 23 Prototip Vista Configurar Full de Treball
- Figura 24 Prototip Vista Fulls de Control
- Figura 25 Prototip Vista Full de Control
- Figura 26 Prototip Vista Blíster
- Figura 27 Prototip Vista Avís
- Figura 28 Diagrama de components amb perfil JEE
- Figura 29 Diagrama de components. Paquet Usuari
- Figura 30 Diagrama de components. Paquet Pacients

- Figura 31 Diagrama de components. Paquet Expedient Assistencial
- Figura 32 Diagrama de components. Paquet Full de Treball
- Figura 33 Diagrama de components. Paquet Full de Control
- Figura 34 Diagrama de components. Paquet Avisos
- Figura 35 Diagrama de seqüència. Funció Crear
- Figura 36 Diagrama de seqüència. Funció Eliminar
- Figura 37 Diagrama de seqüència. Funció Buscar
- Figura 38 Diagrama de seqüència. Funció Llistar
- Figura 39 Diagrama de seqüència. Funció Modificar
- Figura 40 Diagrama de seqüència. Funció Login
- Figura 41 Diagrama de seqüència. Funció CheckSession
- Figura 42 Diagrama de seqüència. Funció Logout
- Figura 43 Diagrama de seqüència. Procés crear blíster
- Figura 44 Diagrama de Gantt amb la planificació del projecte.

# 1. Introducció

# 1.1 Context i justificació del Treball

En l'àmbit farmacèutic s'està introduint el SPD (*Sistema Personal de Dosificació*). Un sistema que busca simplificar la presa de medicaments als pacients. D'una banda, es redueixen els errors en les presses a aquells pacients que tenen més d'un medicament a prendre a diferents hores. I alhora, s'evita l'acumulació de medicaments que sobren dels tractaments els quals acaben a casa fent-se malbé.

Habitualment, un pacient compra les capses de medicaments d'un tractament a la farmàcia, i els pren seguint les indicacions del metge, qui amb la recepta mèdica, defineix la quantitat, la freqüència i la durada del tractament. El SPD ofereix al pacient un envàs amb el tractament com a mínim d'una setmana, organitzat en compartiments, on cada un es correspon a un dia de la setmana, de dilluns a diumenge. I amb quatre franges horàries: esmorzar, dinar, sopar i nit, per si ha de fer més d'una presa diària. Dins els compartiments estan els medicaments que toca prendre. Sense entrar en detall, aquest sistema presenta nombrosos avantatges per pacients, residències, i farmàcies.

La manca d'una eina comuna entre farmàcia i residència per gestionar els SPD, dóna com a resultat una gestió poc automatitzada, molt dependent de formularis en format de paper, i sensible als errors per falta d'un entorn de comunicació àgil, on els correus electrònics, la missatgeria instantània, i les trucades telefòniques són utilitzats aleatòriament. Aquests errors poden derivar en incidències en noves medicacions pautades en el procés de preparació dels envasos, i sovint acaben amb l'endarreriment de la seva entrega.

La primera resposta que es van oferir per tractar la gestió dels SPD de forma informàtica, va consistir en la modificació del programari de gestió propi de la farmàcia. El seu resultat ha sigut un sistema complicat, sovint amb funcions i camps de dades innecessaris, i amb una pèssima experiència a nivell d'usuari. Qui per realitzar qualsevol gestió, necessita passar per un gran nombre de pantalles.

Darrerament s'estan desenvolupant noves eines que tracten la gestió dels SPD de forma exclusiva, amb el que estaríem dins la finestra d'oportunitat pel desenvolupament d'una solució alternativa.

El projecte busca crear, mitjançant una nova eina informàtica, un entorn compartit entre farmàcia i residència, que servirà per garantir un servei segur i eficient en la preparació dels SPD. Alhora, busca oferir al farmacèutic una gestió més àgil, còmode, i traçable dels SPD que gestiona i poder oferir un servei de major qualitat amb menor cost.

# 1.2 Objectius del Treball

El treball consisteix en l'anàlisi, disseny i implementació d'una aplicació fent servir l'arquitectura Java EE. Es busca aprofundir en aquesta tecnologia, i posar en pràctica els coneixements adquirits al llarg del grau.

L'aplicació resultant serà una plataforma per la gestió dels Sistemes Personals de Dosificació que les farmàcies tinguin encomanades, tant per residències com per pacients particulars que acudeixen directament a la farmàcia i demanin l'alta del servei. Els objectius a alt nivell són:

- Un sistema de gestió que permeti a residències i farmàcies gestionar els pacients amb un SPD actiu. Per cada pacient serà necessari poder gestionar:
  - La fitxa del pacient amb les dades rellevants.
  - L'autorització del pacient a la farmàcia o residència per gestionar els seus medicaments.
  - Les receptes mèdiques.
  - L'Expedient Assistencial: Es tracta d'un llistat amb els medicaments que pren el pacient.
  - Una fitxa de registre on guardar l'historial dels blísters entregats al pacient.

- Un sistema de gestió dels envasos de medicaments, anomenats blísters, on les farmàcies podran tractar:
  - Fulla de treball: Matriu generada pel programari on es mostra la ubicació dels medicaments a col·locar dins el blíster. Ha de poder ser validada/signada pel farmacèutic un cop acaba el procés d'inserció dels medicaments.
  - El format de la fulla de treball. Que ha de ser configurable i permetre modificar la temporalitat del blíster. Podent-lo ampliar fins a quatre setmanes.
  - Ha de guardar la informació relativa al número de lot dels medicaments inserits al blíster.
  - Un registre dels blísters lliurats a cada pacient.
- Un sistema de control d'estat del SPD. On a més de poder seguir l'estat dels blísters pendents d'entregar. Les parts puguin emetre avisos en cas de detectar alguna anomalia, com ara la falta d'una recepta mèdica, la disponibilitat d'un medicament, o l'autorització del pacient.
- Una aplicació web anomenada SimpleSPD, adaptada als navegadors de sobretaula i de dispositius mòbils que implementi les anteriors funcionalitats. On farmàcies i residències interactuaran amb el sistema. Es vol obtenir una aplicació visualment poc carregada, fàcil de fer servir per als usuaris.
- Un sistema de registre i autentificació al sistema. Que a més garanteixi la privacitat de les dades personals de clients, pacients, i dels seus tractaments mèdics. Complint amb la legislació vigent recollida a la *Ley Orgánica 15/1999, de 13 de diciembre, de Protección de Datos de Carácter Personal (LOPD).*
- Conjuntament amb el programari, es vol desenvolupar un maquinari que controli la quantitat de medicaments inserits a cada compartiment del blíster, i realitzi una captura d'imatge dels medicaments dipositats. A causa de la manca de temps, aquest punt queda fora de l'abast del projecte.

# 1.3 Enfocament i mètode seguit

La metodologia de producció a seguir en el desenvolupament del projecte seguirà la línia del mètode *System Development Life Cycle* amb algunes modificacions.

Les fases seran:

- Planificació
- Anàlisi que estarà dividida en dos, Requisits i Especificació.
- Disseny tècnic
- Implementació.
- Qualitat

Pel desenvolupament el mètode a seguir serà el model de referència per al processament obert i distribuït RM-ODP (*reference model – open distributed processing*). Model que aplica la norma IEEE 1471, *Recommended Practice for Architecture Description of Software-Intensive Systems*, que defineix els requisits per definir la descripció arquitectònica del sistema.

Els requisits del sistema es modelaran analitzant els cinc punts de vista definits pel model RM-ODP: Empresa, informació, computació, enginyeria i per últim tecnologia.

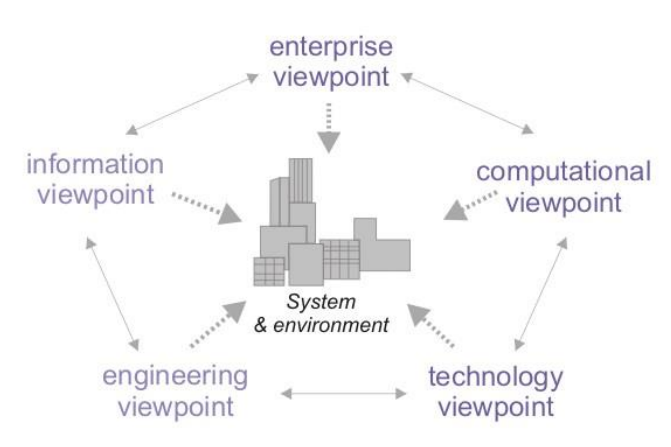

Figura 1 – Els cinc punts de vista del model RM-ODP

# 1.4 Planificació del Treball

S'estima que la durada total del projecte, com es mostra a la Taula 1, serà d'unes 300 hores, amb una dedicació diària de 4 hores de dilluns a divendres. Els caps de setmana quedaran restringits a l'estudi i recerca de les tecnologies que intervenen en el projecte. I en cas extraordinari, serviran per cobrir endarreriments no previstos en la planificació, o per compensar dies que entre setmana no han estat hàbils.

| Recursos | Nom fase                | Data inici | Data fi |
|----------|-------------------------|------------|---------|
| 300 h    | PROJECTE SIMPLESPD      | 22/2/17    | 14/6/17 |
| 25       | PLANIFICACIÓ            | 22/2/17    | 3/3/17  |
| 28       | ANÀLISI DE REQUISITS    | 6/3/17     | 16/3/17 |
| 34       | ESPECIFICACIÓ           | 17/3/17    | 31/3/17 |
| 18       | DISSENY TÈCNIC          | 3/4/17     | 7/4/17  |
| 132      | IMPLEMENTACIÓ I TESTING | 10/4/17    | 26/5/17 |
| 6        | QUALITAT                | 29/5/17    | 31/5/17 |
| 54       | DOCUMENTACIÓ            | 1/3/17     | 9/6/17  |
| 5        | TANCAMENT DEL PROJECTE  | 12/6/17    | 14/6/17 |

Taula 1 – Fases del projecte amb recursos, data d'inici i data de final.

A la Taula 2 es mostra el diagrama de Gantt amb la planificació del projecte. En les properes pàgines d'aquest document s'expliquen amb detall les principals tasques i fites de cada fase, així com les dates previstes d'aquestes.

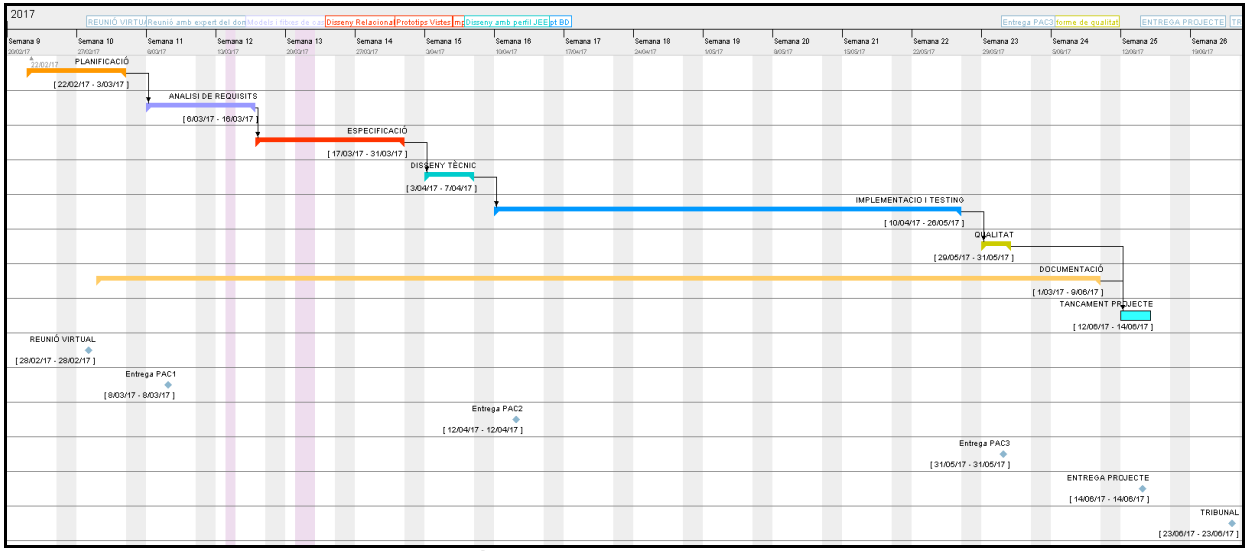

Taula 2 – Diagrama de Gantt amb la planificació del projecte.

| Recursos | Nom                                      | Data inici | Data fi |
|----------|------------------------------------------|------------|---------|
| 25 h     | FASE 0 - PLANIFICACIÓ                    | 22/2/17    | 3/3/17  |
| 1        | Tria de la temàtica del treball          | 22/2/17    | 22/2/17 |
| 14       | Anàlisi previ requisits i abast detallat | 23/2/17    | 28/2/17 |
| 10       | Preparació diagrama Gantt                | 1/3/17     | 3/3/17  |

# FITES

Document amb la planificació

3/3/17

# DIAGRAMA PLANIFICACIÓ [22/02/17 - 3/03/17] Tria de la temàtica del treball [22/02/17 - 22/02/17] Anàlisi alt nivell de requisits i abast [23/02/17 - 28/02/17] Preparació GANTT [1/03/17 - 3/03/17] Document amb la planificació [3/03/17 - 3/03/17]

Taula 3 – Detall tasques Fase 0. Principals fites i diagrama de Gantt.

| Recursos | Nom                           | Data inici | Data fi |
|----------|-------------------------------|------------|---------|
| 28 h     | FASE 1 – ANÀLISI DE REQUISITS | 6/3/17     | 16/3/17 |
| 4        | Obtenció de requisits         | 6/3/17     | 6/3/17  |
| 10       | Gestió de requisits           | 7/3/17     | 9/3/17  |
| 10       | Documentació de requisits     | 10/3/17    | 15/3/17 |
| 4        | Validació de requisits        | 16/3/17    | 16/3/17 |
|          | FITES                         | 6/2        | /47     |

|                                           | 0/3/17  |
|-------------------------------------------|---------|
| Models i fitxes de casos d'ús prioritzats | 16/3/17 |

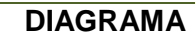

| +                                            |                     | ANALI                 | ISI DE REQUISITS                           |   |  |
|----------------------------------------------|---------------------|-----------------------|--------------------------------------------|---|--|
|                                              |                     | [6                    | /03/17 - 16/03/17 1                        |   |  |
| Obtenció de requisits<br>[6/03/1∳ - 6/03/17] |                     |                       |                                            |   |  |
|                                              | Gestió de requisits |                       |                                            |   |  |
|                                              |                     | Documentació de re    | equisits                                   |   |  |
|                                              |                     | Val                   | idació de requisits<br>/03/17 - 16/03/17 1 |   |  |
| Reunió amb expert del domini                 |                     |                       |                                            |   |  |
| [6/03/17 - 6/03/17 ]                         |                     |                       |                                            |   |  |
|                                              |                     | Models i fitxes de c. | asos d'ús                                  |   |  |
|                                              |                     | [10/03/17 - 10        | 1                                          | _ |  |

Taula 4 – Detall tasques Fase 1. Principals fites i diagrama de Gantt.

| Recursos                                       | Nom                                             | Data inici | Data fi |  |
|------------------------------------------------|-------------------------------------------------|------------|---------|--|
| 34 h                                           | FASE 2 – ESPECIFICACIÓ                          | 17/3/17    | 31/3/17 |  |
| 2                                              | Anàlisi model RM-ODP – Punt Vista Empresa       | 17/3/17    | 17/3/17 |  |
| 12                                             | Anàlisi model RM-ODP – Punt Vista<br>Informació | 20/3/17    | 24/3/17 |  |
| 16                                             | Anàlisi model RM-ODP – Punt Vista<br>Computació | 27/3/17    | 30/3/17 |  |
| 2                                              | Anàlisi model RM-ODP – Punt Vista               | 31/3/17    | 31/3/17 |  |
|                                                | Enginyeria                                      |            |         |  |
| 2                                              | Anàlisi model RM-ODP – Punt Vista               | 31/3/17    | 31/3/17 |  |
|                                                | lecnologia                                      |            |         |  |
|                                                | FITES                                           |            |         |  |
| Disseny relacional de la base de dades 24/3/17 |                                                 |            |         |  |
|                                                | Esquemes i models                               | 24/3/17    |         |  |
|                                                | Diagrames de casos d'ús                         | 28/3/17    |         |  |
|                                                | Diagrama de components                          | 31/3/17    |         |  |
|                                                | Prototips de vistes                             | 31/3/17    |         |  |

## DIAGRAMA

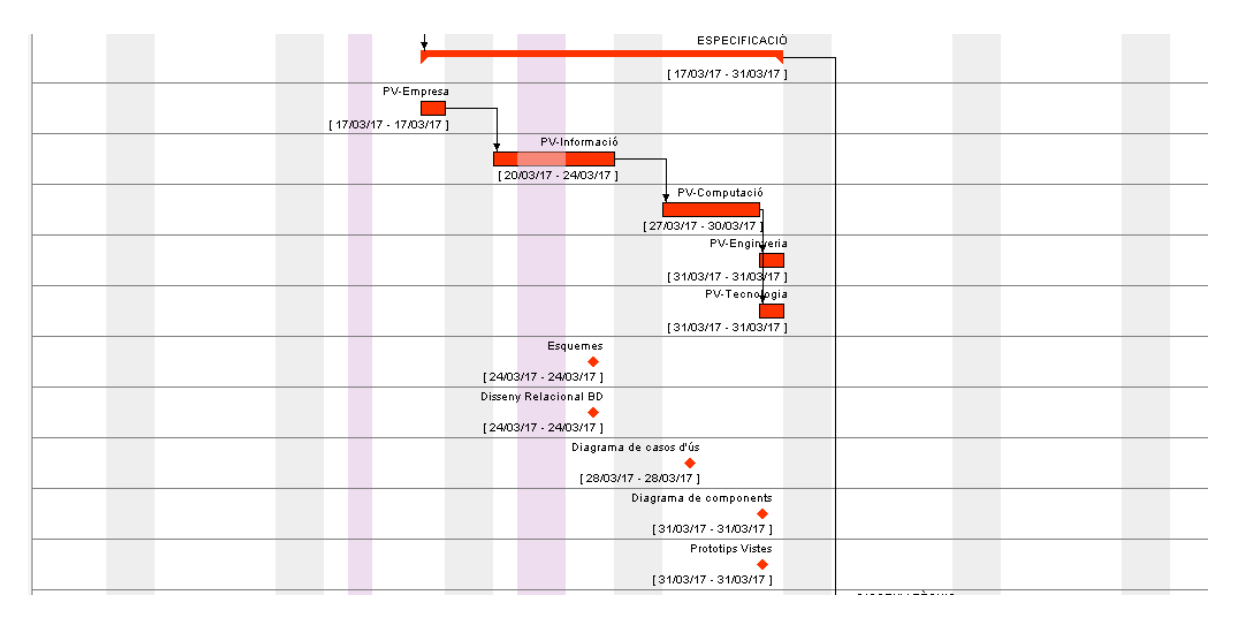

Taula 5 – Detall tasques Fase 2. Principals fites i diagrama de Gantt.

| Recursos | Nom                                  | Data inici | Data fi |
|----------|--------------------------------------|------------|---------|
| 18 h     | FASE 3 – DISSENY TÈCNIC              | 3/4/17     | 7/4/17  |
| 6        | Disseny de components de presentació | 3/4/17     | 7/4/17  |
| 6        | Disseny de components de negoci      | 3/4/17     | 7/4/17  |
| 6        | Disseny de components de integració  | 3/4/17     | 7/4/17  |
|          |                                      |            |         |
|          | FITES                                |            |         |

Disseny amb perfil JEE

7/4/17

# DIAGRAMA

|  |  |      |     | 🚽 DISSENY TÉCNI      | IC |      |   |
|--|--|------|-----|----------------------|----|------|---|
|  |  |      |     | 1                    |    |      |   |
|  |  |      |     |                      |    |      |   |
|  |  |      |     | [3/04/17 - 7/04/17   | 1  |      | _ |
|  |  |      | Com | ponents de presentac | ió |      |   |
|  |  |      |     |                      |    |      |   |
|  |  |      |     | [ 3/04/17 - 7/04/17  | 7] |      |   |
|  |  |      |     | Components de nego   | ci |      |   |
|  |  |      |     |                      |    |      |   |
|  |  |      |     | [ 3/04/17 - 7/04/17  | 7] |      |   |
|  |  |      | Co  | omponents d'integrac | ió |      |   |
|  |  |      |     |                      |    |      |   |
|  |  |      |     | [ 3/04/17 - 7/04/17  | 7] |      |   |
|  |  |      | Dis | seny amb perfil JEE  |    |      |   |
|  |  |      |     | •                    |    |      |   |
|  |  |      |     | [7/04/17 - 7/04/17]  |    |      |   |
|  |  | <br> |     |                      |    | <br> |   |

Taula 6 – Detall tasques Fase 3. Principals fites i diagrama de Gantt.

| Recursos                                     | Nom                                     | Data inici | Data fi |  |
|----------------------------------------------|-----------------------------------------|------------|---------|--|
| 132 h                                        | FASE 4 – IMPLEMENTACIÓ                  | 10/4/17    | 26/5/17 |  |
| 2                                            | Instal·lació i configuració de l'entorn | 10/4/17    | 10/4/17 |  |
| 8                                            | Implementació de la base de dades       | 11/4/17    | 14/4/17 |  |
| 120                                          | Programació dels components 11/4/17     |            |         |  |
| 2                                            | Tests                                   | 26/5/17    | 26/5/17 |  |
|                                              | FITES                                   |            |         |  |
| Script de creació de la base de dades 14/4/1 |                                         | l/17       |         |  |
|                                              | Components codificats i testejats       | 26/5/17    |         |  |

|                                   | , ., . |
|-----------------------------------|--------|
| Components codificats i testejats | 26/5/1 |

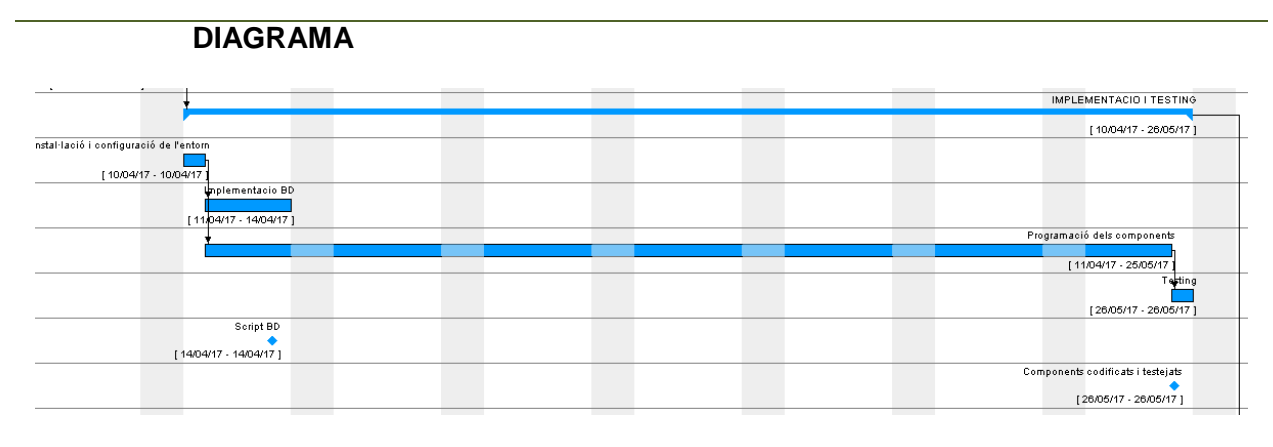

Taula 7 – Detall tasques Fase 4. Principals fites i diagrama de Gantt.

| Recursos | Nom                              | Data inici | Data fi |
|----------|----------------------------------|------------|---------|
| 6 h      | FASE 5 - QUALITAT                | 29/5/17    | 31/5/17 |
| 2        | Proves de qualitat               | 29/5/17    | 29/5/17 |
| 4        | Documentació informe de qualitat | 30/5/17    | 31/5/17 |
|          |                                  |            |         |
|          | FITES                            |            |         |

Informe de qualitat i programari

31/5/17

## DIAGRAMA

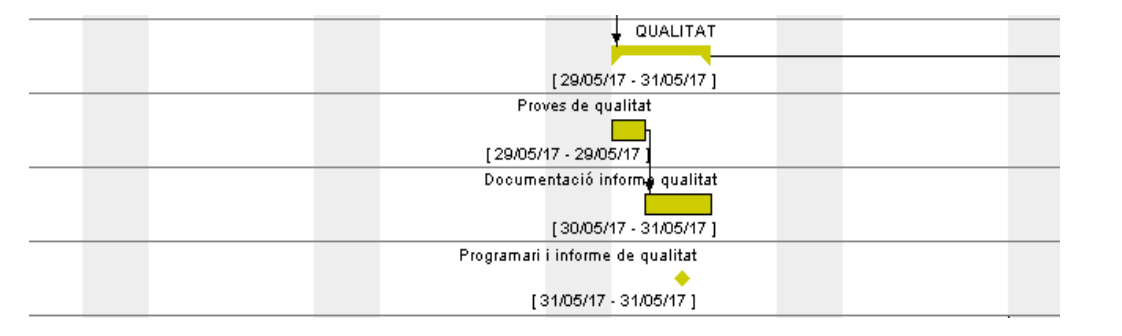

Taula 8 – Detall tasques Fase 5. Principals fites i diagrama de Gantt.

| Recursos | Nom                                    | Data inici | Data fi |
|----------|----------------------------------------|------------|---------|
| 54 h     | FASE 6 – DOCUMENTACIÓ                  | 1/3/17     | 9/6/17  |
| 4        | Preparació PAC1                        | 1/3/17     | 6/3/17  |
| 4        | Preparació PAC2                        | 5/4/17     | 7/4/17  |
| 4        | Preparació PAC3                        | 29/5/17    | 31/5/17 |
| 32       | Redacció memòria TFG                   | 9/3/17     | 9/6/17  |
| 8        | Preparació Presentació                 | 22/5/17    | 9/6/17  |
| 2        | Elaboració instruccions d'instal·lació | 25/5/17    | 26/5/17 |
|          |                                        |            |         |
|          | FITES                                  |            |         |

| Script de creació de la base de dades | 14/4/17 |
|---------------------------------------|---------|
| Components codificats i testejats     | 26/5/17 |

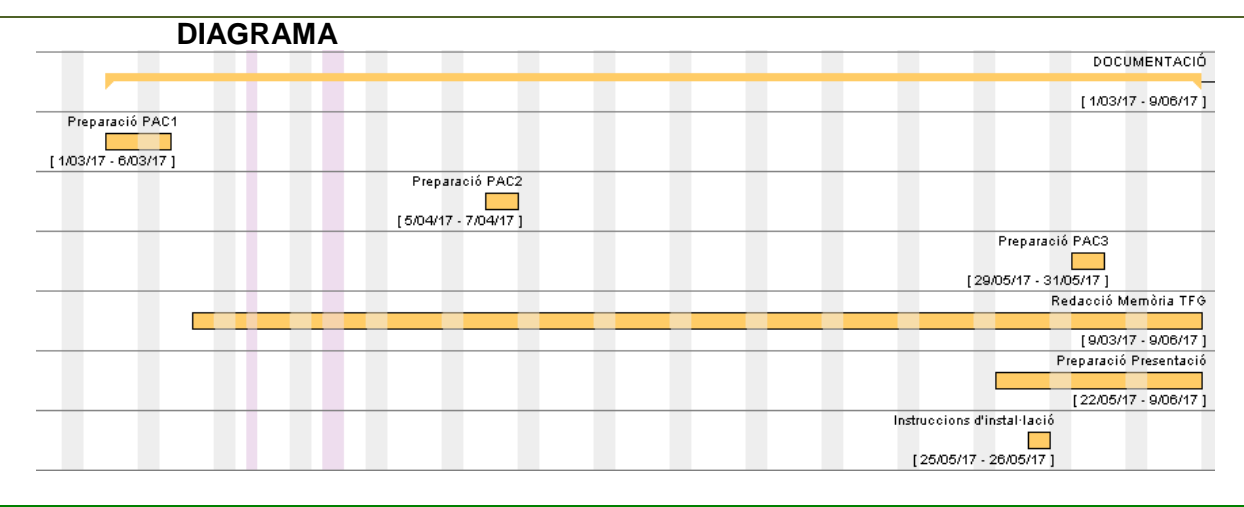

Taula 9 – Detall tasques Fase 6. Principals fites i diagrama de Gantt.

| Recursos | Nom                              | Data inici | Data fi |
|----------|----------------------------------|------------|---------|
| 5        | TANCAMENT DEL PROJECTE           | 12/6/17    | 14/6/17 |
| 5        | Preparació de la entrega del TFG | 12/6/17    | 14/6/17 |
|          | FITES                            |            |         |
|          | Entrega del TFG                  | 14/6/17    |         |

Taula 10 - Detall tasques del tancament del projecte.

# 1.5 Breu sumari de productes obtinguts

En el moment de donar per tancat el projecte, els productes obtinguts seran:

- La Memòria del Treball on es documenten les fases del projecte.
- Un arxiu en format EAR (*Enterprise Application Archive*), amb l'aplicació web llesta per ser desplegada en un servidor d'aplicacions.
- Una presentació virtual on es resumeix el treball realitzat en format *Power Point*.
- Un autoinforme de competències transversals aplicades al TFG.
- Un document en format pdf amb les instruccions necessàries per desplegar l'aplicació.

# 1.6 Breu descripció dels altres capítols de la memòria

Els propers capítols de la memòria descriuran les fases del procés de producció citades en la metodologia de producció.

# 2. Especificació i disseny

# 2.1 Anàlisi de requisits

Es presta una especial atenció a aquesta fase del projecte, ja que un correcte anàlisi de requisits és essencial per dos motius. D'una banda assegura un disseny d'acord amb el que s'espera que ha de fer el programari, i a més optimitza la planificació del desenvolupament dels components gràcies a la priorització dels requisits detectats. Les fases seguides en l'anàlisi dels requisits pel programari han sigut l'obtenció, gestió, i documentació de requisits.

# 2.1.1 Obtenció de requisits

L'obtenció de requisits s'ha fet mitjançant una entrevista amb el farmacèutic que, a més de ser l'ideòleg del programari, és l'expert en el domini del problema. D'aquesta entrevista s'ha extret una llista de quaranta-set requisits candidats.

Hi ha els funcionals i els no-funcionals. Aquests últims són de presentació, usabilitat, compliment, seguretat, culturals i legals.

| Num. | REQUISITS CANDIDATS FUNCIONALS                                                                                                    |
|------|----------------------------------------------------------------------------------------------------|
| R001 | Es vol disposar de les dades fiscals de les farmàcies, nom, adreça, telèfon, gestor, responsable medicació                                                                   |
| R002 | Es vol disposar de les dades fiscals de les residències( nom, adreça, telèfon, gestor, responsable medicació)                                                                |
| R003 | L'usuari administrador del sistema serà l'encarregat de donar<br>d'alta al sistema a la resta d'usuaris. Accedirà al sistema per<br>un enllaç diferent a la resta d'usuaris. |
| R004 | Es vol disposar d'una fitxa amb les dades personals de cada pacient.                                                                                                    |
| R005 | La farmàcia ha de poder gestionar<br>(consultar/alta/baixa/modificar) els pacients.                                                                                          |
| R006 | La residència ha de poder gestionar<br>(consultar/alta/baixa/modificar) els pacients.                                                                                        |
| R007 | Es vol disposar d'una fitxa amb la medicació del pacient<br>anomenada Expedient Assistencial                                                                                 |
| R008 | El sistema generarà uns fulls de treball a partir de l'expedient<br>assistencial                                                                                             |
| R009 | La farmàcia ha de poder gestionar<br>(consultar/alta/baixa/modificar) l'Expedient Assistencial dels<br>seus pacients                                                         |

| R010 | La residència ha de poder gestionar<br>(consultar/alta/baixa/modificar) l'Expedient Assistencial dels                                                                                                    |
|------|----------------------------------------------------------------------------------------------------|
| R011 | seus pacients<br>La residència ha de poder seleccionar la farmàcia que prepara el                                                                                                    |
| R012 | Es defineix el concepte d'unitat medicamentosa que pot ser un<br>comprimit ,1 pastilla, capsula, també unitats fraccionades<br>d'aquest 2 comp. 2 comp. etc.                                                                                                    |
| R013 | Es podrà posar el concepte DURADA DEL TRACTAMENT a les<br>prescripcions per tal de posar fi de a algun medicament ( que la<br>residencia pugui posar, 1 caixa de antibiòtic i prou)                                                                                                    |
| R014 | La possibilitat que la residencia doni accés a la farmàcia perquè<br>ajudi en la tasca de configurar l'expedient assistencial                                                                                                    |
| R015 | La farmàcia ha de confirmar la Fulla de Control de preparació del<br>blíster en acabar la preparació i verificació.                                                                                                    |
| R016 | Es vol guardar un registre dels blísters.                                                                                                    |
| R017 | Imprimir les etiquetes de forma fàcil quant s'acabi de preparar<br>el blíster o en tot cas al principi per aprofitar paper.                                                                                                    |
| R018 | Per defecte els blísters es comencen per dilluns fins diumenge i<br>queden registrats segons les setmanes anuals                                                                                                    |
| R019 | Cada blíster preparat tindrà un codi que podria ser<br>any/setmana/CIP Ex 201705pula1230617004                                                                                                    |
| R020 | Ha d'haver l'opció de crear mes d'un blíster a partir de un únic<br>full de treball                                                                                                    |
| R021 | El format de full de treball podrà ser personalitzat per la<br>farmàcia a partir de l'expedient assistencial ( ex blísters de<br>dos setmanes, 4 setmanes, dia de començar el blíster, blísters<br>únicament de cap de setmana , i formats extranys, exemple dilluns<br>a dissabte esmorzar i dinar a residencia i sopar i diumenge<br>sencer a casa, etc )                |
| R022 | Per la farmàcia, en el moment de preparar el blíster que es pugui<br>saltar una línia del full de treball i deixar-la pel final ( en<br>casos que no es te el producte, per no haver-te d'aixecar cada<br>moment)                                                                                                    |
| R023 | L'ordre d'execució dels fulls de treball en cas que no sigui<br>especificat, serà alfabètic pel primer cognom                                                                                                    |
| R024 | El Fulls de Treball tindran les instruccions detallades amb codis de colors per col·locar els medicaments al blíster.                                                                                                    |
| R025 | El Fulls de Treball tindran les instruccions detallades amb<br>imatges per col·locar els medicaments al blíster.                                                                                                    |
| R026 | Les línies de preparació del full de treball podran ser<br>modificables per la farmàcia per adequar a la preparació, per<br>defecte es podria seguir la següent norma de posicionament:<br>primer pastilles de dies alterns o menys dies , després pastilles<br>partides, després comprimits de posologia llarga, mati migdia nit<br>finalment pastilles d'una sola lineal |
| R027 | Es vol poder consultar una base de dades dels medicamnets.                                                                                                    |

R028 Ha d'haver un sistema d'alertes per què en cas d'anomalies, la farmàcia i la residència puguin comunicar-se , en aquest sistema hi a d'haver per part de la farmàcia botons de ràpid accés com:

RECEPTA ADICIONAL D'UN MEDICAMENT, POSOLOGIA INCORRECTA D'UN MEDICAMENT,CODI DE RECEPTA ELECTRONICA INCORRECTA, RECEPTA ELECTRONICA CADUCADA, MEDICAMENT CADUCAT.

- R029 La residència podrà enviar avís d'hospitalització que servirà per cancel·lar temporalment el blíster
- R030 La residència/farmàcia ha de poder veure l'estat de la preparació del blíster amb un codi de color; preparats, en procés, anul·lats, pausats, èxitus.
- R031 En el full de treball, avisos en vermell tipus, exemple :atenció pradaxa capsules que es trenquen si no es desempegui la llengüeta

Taula 11 – Requisits candidats funcionals

#### REQUISITS CANDIDANTS NO FUNCIONALS

#### DE PRESENTACIÓ

- R032 Es vol una interfície neta, poc carregada d'imatges.
- R033 Es vol poder posar el logotip del client
- R034 La presentació de la Fulla de Treball que utilitzarà la farmàcia per preparar el blíster tindrà en compte la posició de la caixa

#### D'USABILITAT

- R035 El sistema ha de ser intuïtiu, utilitzable amb poques o cap instruccions externes. Moltes imatges gràfiques visuals .
- R036 Que sigui ràpid

#### DE COMPLIMENT

- R037 El sistema ha de ser robust.
- R038 Emmagatzematge de totes les dades almenys 5 anys.
- R039 Garantir la confidencialitat de les dades

#### OPERACIONALS

R040 Ha de funcionar en qualsevol navegador dels principals sistemes operatius.

#### SEGURETAT

R041 Cal identificar la persona física que està utilitzant el sistema.

#### CULTURALS

- R042 La interfície d'usuari del sistema ha d'estar en Català
- R043 La interfície d'usuari del sistema ha d'estar en Castellà
- R044 La interfície d'usuari del sistema ha d'estar en Anglès LEGALS
- R045 Es requereix disposar de l'autorització del pacient per elaborar els blisters.
- R046 Cal informar al pacient sobre el seu SPD.
- R047 Cal garantir el compliment en qüestió de Protecció de Dades.

Taula 12 – Requisits candidats no-funcionals

# 2.1.2 Gestió de requisits

El següent pas consisteix en la gestió dels requisits candidats obtinguts, focalitzant-se especialment en la seva priorització, i pel que s'utilitzen dues tècniques. La tècnica de prioritats limitades MoSCoW pels requisits funcionals i no funcionals. I la tècnica dels 100 dòlars, aplicada només als funcionals. En el cas de les prioritats limitades, es considera que l'elecció d'un "Won't have" té major pes davant les altres opcions, pel que si un participant el selecciona, automàticament el requisit queda descartat. El resultat d'aquest és el següent:

|              | REQUISITS   | FUNCIONALS  |          |          |            |
|--------------|-------------|-------------|----------|----------|------------|
| Num.         | MoSCoW-A    | MoSCoW-B    | 100      | 100      | 100 Dolars |
|              |             | _           | Dolars A | Dolars B |            |
| R001         | Must have   | Must have   | 35       | 1        | 36         |
|              |             |             |          |          |            |
| R002         | Must have   | Must have   | 35       | 1        | 36         |
|              |             |             |          |          |            |
|              |             |             |          |          |            |
| R003         | Must have   | Must have   | 30       | 98       | 128        |
|              |             |             |          |          |            |
|              |             |             |          |          |            |
|              |             |             |          |          |            |
| R004         | Must have   | Must have   | 50       | 50       | 100        |
| <b>D</b> 005 | Must have   | Must have   | 25       | 25       | 50         |
| 1005         | Must Have   | Musc nave   | 2.5      | 20       | 50         |
| R006         | Must have   | Must have   | 25       | 25       | 50         |
| 21000        | 11400 11410 | 11400 11410 | 20       | 20       |            |
| R007         | Must have   | Must have   | 15       | 30       | 45         |
| R008         | Must have   | Must have   | 15       | 25       | 40         |
|              |             |             |          |          |            |
| R009         | Must have   | Must have   | 15       | 15       | 30         |
|              |             |             |          |          |            |
| R010         | Must have   | Must have   | 15       | 15       | 30         |
|              |             |             |          |          |            |
| R011         | Should have | Should      | 12       | 10       | 22         |
| 110 1 1      | Shoura have | have        | 12       | ĨO       | LL         |
| R012         | Must have   | Must have   | 15       | 5        | 20         |
|              |             |             |          |          |            |
| R013         | Could have  | Won't have  | 8        | 0        | 8          |
|              |             |             | Ũ        | 0        | •          |
|              |             |             |          |          |            |
| R014         | Could have  | Won't have  | 5        | 0        | 5          |
|              |             |             |          |          |            |
| R015         | Must have   | Must have   | 10       | 20       | 30         |
|              |             |             |          |          |            |

# Treball Final Grau – Enginyeria Informàtica

| R016 | Must have   | Must have      | 14  | 10 | 24  |
|------|-------------|----------------|-----|----|-----|
| R017 | Could have  | Could have     | 8   | 10 | 18  |
| R018 | Should have | Must have      | 10  | 10 | 20  |
| R019 | Could have  | Must have      | 4   | 15 | 19  |
| R020 | Must have   | Should<br>have | 11  | 5  | 16  |
| R021 | Could have  | Should<br>have | 8   | 5  | 13  |
| R022 | Could have  | Should<br>have | 8   | 19 | 27  |
| R023 | Should have | Should<br>have | 7   | 5  | 12  |
| R024 | Could have  | Should<br>have | 6   | 1  | 7   |
| R025 | Should have | Should<br>have | 7   | 0  | 7   |
| R026 | Could have  | Could have     | 5   | 0  | 5   |
| R027 | Must have   | Should<br>have | 100 | 60 | 160 |
| R028 | Must have   | Must have      | 40  | 70 | 110 |
| R029 | Must have   | Should<br>have | 40  | 10 | 50  |
| R030 | Should have | Should<br>have | 20  | 20 | 40  |
| R031 | Could have  | Won't have     | 100 | 0  | 100 |

Taula 13 – Priorització amb Moscow i tècnica 100\$. Requisits funcionals

|         | REQUISITS NO FUNCIONALS                                                                                                    | MoSCoW-A    | MoSCoW-B   |
|---------|----------------------------------------------------------------------------------------------------|-------------|------------|
|         | DE PRESENTACIÓ                                                                                                    |             |            |
| R032    | Es vol una interfície neta, poc<br>carregada d'imatges.                                                                                                    | Must have   | Must have  |
| R033    | Es vol poder posar el logotip del client                                                                                                    | Must have   | Must have  |
| R034    | La presentació de la Fulla de Treball<br>que utilitzarà la farmàcia per preparar<br>el blíster tindrà en compte la posició<br>de la caixa<br><b>D'USABILITAT</b> | could have  | Must have  |
| R035    | El sistema ha de ser intuïtiu,<br>utilitzable amb poques o cap<br>instruccions externes. Moltes imatges<br>gràfiques visuals .                                   | must have   | Must have  |
| R036    | Que sigui ràpid                                                                                                    | should have | Must have  |
|         | DE COMPLIMENT                                                                                                    |             |            |
| R037    | El sistema ha de ser robust.                                                                                                    | should have | Must have  |
| R038    | Enmagatzemantge de totes les dades<br>almenys 5 anys.                                                                                                    | could have  | Must have  |
| R039    | Garantir la confidencialitat de les<br>dades<br><b>OPERACIONALS</b>                                                                                              | should have | Must have  |
| R040    | Ha de funcionar en qualsevol navegador<br>dels principals sistemes operatius.                                                                                    | should have | Must have  |
|         | SEGURETAT                                                                                                    |             |            |
| R041    | Cal identificar la persona física que<br>està utilitzant el sistema.                                                                                             | Should have | Must have  |
|         | CULTURALS                                                                                                    | Must have   |            |
| R042    | La interfície d'usuari del sistema ha<br>d'estar en Català                                                                                                    | Could have  | Must have  |
| R043    | La interfície d'usuari del sistema ha<br>d'estar en Castellà                                                                                                    | Should have | Won't have |
| R044    | La interfície d'usuari del sistema ha<br>d'estar en Anglès<br><b>LEGALS</b>                                                                                      | Could have  | Won't have |
| R045    | Es requereix disposar de l'autorització<br>del pacient per elaborar els blisters                                                                                 | Must have   | Must have  |
| R046    | Cal informar al pacient sobre el seu<br>SPD.                                                                                                    | Must have   | Must have  |
| R047    | Cal garantir el compliment en qüestió<br>de Protecció de Dades.                                                                                                  | Must have   | Must have  |
| Taula 1 | 4 – Priorització amb Moscow. Requisits no-funcionals                                                                                                    |             |            |

# 2.1.3 Documentació de requisits

De la llista prioritzada de requisits candidats s'obté la llista de requisits que formaran part del projecte, és necessari documentar-los perquè siguin útils per realitzar el disseny. Es tria documentar-los amb casos d'ús, de forma àgil i no formal.

# 2.1.3.1 Fitxes de casos d'ús

| CAS D'ÚS             | CU_01       | Crear Usuari vinculat a empresa                                                       |
|----------------------|-------------|---------------------------------------------------------------------------------------|
| Actor principal      |             | Farmàcia, Residència                                                                  |
| Àmbit                |             | Usuari                                                                                |
| Pre-condició         |             | Estar identificat al sistema                                                          |
| Garantia èxit        |             | Es crea un nou usuari de farmàcia o residència que utilitzarà el sistema.             |
| Escenari èxit        | 1           | L'actor entra al sistema on es redirigit a la vista amb el seu perfil<br>d'empresa.   |
|                      | 2           | Selecciona del menú l'opció "Gestió Usuaris"                                          |
|                      | 3           | Es mostra per pantalla una llista amb els responsables de medicació actius.           |
|                      | 4           | Es prem el botó "Agregar"                                                             |
|                      | 5           | Es mostra una nova vista amb un formulari per omplir les següents dades:              |
|                      |             | DNI, Nom, Cognoms, Nom usuari, i Clau de Pas.                                         |
|                      | 4           | Confirma amb el botó "Guardar"                                                        |
|                      | 5           | Es mostra la vista amb la llista d'usuaris actualitzada.                              |
| Flux alternatiu      |             | - Si l'usuari existeix es mostra un missatge d'error.                                 |
|                      |             | <ul> <li>Es pot cancel·lar l'acció amb el botó "Cancel·lar". Es torna a la</li> </ul> |
|                      |             | vista anterior.                                                                       |
| Taula 15 – Fitxa cas | d'ús número | 01                                                                                    |
| CAS D'ÚS             | CU_02       | Eliminar Usuari vinculat a empresa                                                    |
| Actor principal      |             | Farmàcia, Residència                                                                  |
| Àmbit                |             | Usuaris                                                                               |
| Pre-condició         |             | Estar identificat al sistema                                                          |
| Garantia èxit        |             | S'elimina un usuari del sistema vinculat a l'empresa.                                 |
| Escenari èxit        | 1           | A la vista de Gestió d'usuaris usersView es mostren els usuaris                       |
|                      | _           | existents.                                                                            |
|                      | 2           | Es selecciona l'usuari que es vol eliminar                                            |
|                      | 3           | Es prem el botó "Eliminar" que executa l'acció d'eliminar l'usuari.                   |
|                      | 4           | La llista s'actualitza deixant de mostrar-lo.                                         |

Flux alternatiu

Taula 16 – Fitxa cas d'ús número 2

| CAS D'ÚS        | CU_03 | Llistar Usuaris vinculats a empresa                                     |
|-----------------|-------|-------------------------------------------------------------------------|
| Actor principal |       | Farmàcia, Residència                                                    |
| Àmbit           |       | Usuaris                                                                 |
| Pre-condició    |       | Estar identificat al sistema                                            |
| Garantia èxit   |       | Es mostra una llista amb els usuaris vinculats a la Farmàcia/Residència |
| Escenari èxit   | 1     | S'accedeix al sistema com a Empresa.                                    |
|                 | 2     | Selecciona del menú l'opció "Gestio Usuaris"                            |
| Flux alternatiu |       |                                                                         |

Taula 17 – Fitxa cas d'ús número 3

| CAS D'ÚS        | CU_04 | Identificar-se al sistema                                                                                                    |
|-----------------|-------|----------------------------------------------------------------------------------------------------|
| Actor principal |       | Farmàcia, Residència, Usuari Farmàcia, Usuari Residència                                                                                                    |
| Àmbit           |       | Usuari                                                                                                    |
| Pre-condició    |       | Estar registrat com a farmàcia o residència. O donat d'alta com a usuari.                                                                                                    |
| Garantia èxit   |       | Es té accés al sistema.                                                                                                    |
| Escenari èxit   | 1     | S'accedeix a la vista principal del sistema que té un formulari per fer identificar-se.                                                                                           |
|                 | 2     | L'usuari introdueix un nom d'usuari i la paraula clau, i clica el botó<br>"Entrar".                                                                                               |
| Flux alternatiu |       | <ul> <li>Si és una farmàcia/residència és redirigit a la vista del perfil<br/>d'empresa.</li> <li>Si és un usuari, és redirigit a la vista amb el llistat de pacients.</li> </ul> |
|                 |       | - Si les dades són errònies, es mostra el missatge d'error "Accés denegat"                                                                                                    |

Taula 18 – Fitxa cas d'ús número 4

| CAS D'ÚS        | CU_05 | Modificar dades usuari vinculat a empresa                          |
|-----------------|-------|--------------------------------------------------------------------|
| Actor principal |       | Farmàcia, Residència                                               |
| Àmbit           |       | Usuaris                                                            |
| Pre-condició    |       | Estar identificat al sistema                                       |
| Garantia èxit   |       | Es modifiquen les dades de l'usuari vinculat a l'empresa.          |
| Escenari èxit   | 1     | S'accedeix al sistema com a Empresa.                               |
|                 | 2     | Selecciona del menú l'opció "Gestió Usuaris"                       |
|                 | 3     | Es selecciona l'usuari que es vol modificar                        |
|                 | 4     | De la fitxa s'actualitzen els camps desitjats                      |
|                 | 5     | Es pot modificar: Nom, Cognoms, i telèfon.                         |
|                 | 6     | Es confirmen els canvis un cop realitzats amb el botó "Modificar". |
| Flux alternatiu |       | - L'usuari cancel·la l'acció i no es guarden els canvis.           |

Taula 19 – Fitxa cas d'ús número 5

| CAS D'ÚS | CU_06 | GestionarPacients | (Crear/Eliminar/Modificar/Llistar/Buscar) |
|----------|-------|-------------------|-------------------------------------------|
|----------|-------|-------------------|-------------------------------------------|

| Actor principal |   | Usuari Farmàcia, Usuari Residència                                                                                                    |
|-----------------|---|----------------------------------------------------------------------------------------------------|
| Àmbit           |   | Usuaris                                                                                                    |
| Pre-condició    |   | Estar identificat al sistema                                                                                                    |
| Garantia èxit   |   | Es crea, elimina, modifica, llista, busca un pacient.                                                                                                    |
| Escenari èxit   | 1 | Per les accions relacionades amb la gestió dels pacients, es segueix el mateix procediment que amb els usuaris d'empresa. On els usuaris s'identifiquen al sistema com a usuaris vinculats a una empresa. La informació del pacient serà: CIP, nom i cognoms, nom del metge de capçalera, al·lèrgies, malalties cròniques, autorització, SPD actiu, èxitus. |

Extensions

Taula 20 – Fitxa cas d'ús número 6

| CAS D'ÚS                 | CU_07 | Crear Full de Treball                                                   |
|--------------------------|-------|-------------------------------------------------------------------------|
| Actor principal<br>Àmbit |       | Sistema<br>Full de treball                                              |
| Pre-condició             |       | Estar identificat al sistema i haver modificat l'Expedient Assistencial |
| Garantia èxit            |       | Es crea un Full de Treball amb les dades de l'Expedient Assistencial    |
| Escenari èxit            | 1     | El sistema crea un Full de Treball amb les dades de l'expedient.        |

# Extensions

Taula 21 – Fitxa cas d'ús número 7

| CAS D'ÚS        | CU_08 | Crear Expedient Assistencial                                                               |
|-----------------|-------|--------------------------------------------------------------------------------------------|
| Actor principal |       | Sistema                                                                                    |
| Àmbit           |       | Expedient Assistencial                                                                     |
| Pre-condició    |       | S'ha donat d'alta un nou pacient. Estar identificat al sistema                             |
| Garantia èxit   |       | Es crea un nou Expedient Assistencial                                                      |
| Escenari èxit   | 1     | El sistema crea un nou Expedient Assistencial amb els següents camps:                      |
|                 | 2     | Nom i cognoms del pacient, CIP, i número expedient.                                        |
|                 | 3     | I una llista amb els medicaments: CN, Nom, Quanitat, Vía de presa, i<br>Horari. Per omplir |
| Extensions      |       |                                                                                            |

Taula 22 – Fitxa cas d'ús número 8

| CAS D'ÚS                      | CU_09       | Assignar Expedient Assistencial a farmàcia                                                                                                    |
|-------------------------------|-------------|----------------------------------------------------------------------------------------------------|
| Actor principal<br>Àmbit      |             | Usuari Farmàcia, Usuari Residència<br>Expedient Assistencial                                                                                                    |
| Pre-condició<br>Garantia èxit |             | Estar identificat al sistema<br>S'assigna a una farmàcia la responsabilitat de preparar els                                                                          |
| Escenari èxit                 | 1<br>2<br>3 | medicaments d'un EA<br>L'usuari accedeix a la fitxa del pacient<br>Selecciona una de la llista de farmàcies disponibles.<br>Confirma l'acció amb el botó "Modificar" |

Extensions

Taula 23 – Fitxa cas d'ús número 9

| CAS D'ÚS                                 | CU_10  | Consultar Expedient Assistencial                                                                                                    |
|------------------------------------------|--------|----------------------------------------------------------------------------------------------------|
| Actor principal<br>Àmbit<br>Pre-condició |        | Usuari Farmàcia, Usuari Residència<br>Expedient Assistencial<br>Estar identificat al sistema, Ha d'existir el pacient. Ha d'estar vinculat a<br>l'empresa.               |
| Garantia èxit<br>Escenari èxit           | 1<br>2 | Es consulta l'Expedient Assistencial d'un pacient.<br>L'usuari selecciona l'expedient de la llista<br>Es prem el botó "Consultar" i es mostra a la dreta de la pantalla. |

#### Extensions

Taula 24 – Fitxa cas d'ús número 10

| CAS D'ÚS                                                  | CU_11       | Modificar Expedient Assistencial                                                                                                    |
|-----------------------------------------------------------|-------------|----------------------------------------------------------------------------------------------------|
| Actor principal<br>Àmbit<br>Pre-condició<br>Garantia èxit |             | Usuari Farmàcia, Usuari Residència<br>Expedient Assistencial<br>Estar identificat al sistema. Ha d'existir el pacient<br>Es modifiquen els medicaments, hores i preses dels medicaments. |
| Escenari èxit                                             | 1<br>2<br>3 | L'usuari consulta l'Expedient Assistencial<br>Pot agregar/modificar/eliminar medicaments del tractament.<br>Un cop finalitzats els canvis ha de confirmar l'acció.                       |

#### Extensions

Taula 25 – Fitxa cas d'ús número 11

| CAS D'ÚS        | CU_12 | Llistar Expedients Assistencials                                                             |
|-----------------|-------|----------------------------------------------------------------------------------------------|
| Actor principal |       | Usuari Farmàcia, Usuari Residència                                                           |
| Àmbit           |       | Expedient Assistencial                                                                       |
| Pre-condició    |       | Estar identificat al sistema                                                                 |
| Garantia èxit   |       | Es mostra una llista amb els expedients assistencials de pacients propis i/o assignats       |
| Escenari èxit   | 1     | S'accedeix a una vista amb la llista d'expedients actius clicant el botó expedients del menú |

#### Extensions

Taula 26 – Fitxa cas d'ús número 12

| CAS D'ÚS        | CU_13 | Consultar usuari vinculat a empresa                                |
|-----------------|-------|--------------------------------------------------------------------|
| Actor principal |       | Farmàcia, Residència                                               |
| Àmbit           |       | Usuaris                                                            |
| Pre-condició    |       | Estar identificat al sistema                                       |
| Garantia èxit   |       | Es mostren les dades d'un usuari vinculat a la Farmàcia/Residència |
| Escenari èxit   | 1     | S'accedeix al sistema com a Empresa.                               |
|                 | 2     | Selecciona del menú l'opció "Gestió Usuaris"                       |
|                 | 3     | Es selecciona un usuari de la llista i es prem el botó "Consultar" |
| Flux alternatiu |       |                                                                    |

#### Extensions

Taula 27 – Fitxa cas d'ús número 13

| CAS D'ÚS        | CU_14 | Confirmar Full de Treball                                                               |
|-----------------|-------|-----------------------------------------------------------------------------------------|
| Actor principal |       | Usuari Farmàcia                                                                         |
| Àmbit           |       | Full de Treball                                                                         |
| Pre-condició    |       | Estar identificat al sistema, Haver configurat el Full de Treball                       |
| Garantia èxit   |       | Queda confirmat el Full de Treball utilitzat per muntar el blíster.                     |
| Escenari èxit   | 1     | Des de la visa del Full de Treball es prem el botó "Següent Pacient"                    |
|                 | 2     | El sistema crea el Full de Control i actualitza l'Expedient Assistencial amb els canvis |

Taula 28 – Fitxa cas d'ús número 14

| CAS D'ÚS        | CU_15 | Imprimir etiqueta                                                                               |
|-----------------|-------|-------------------------------------------------------------------------------------------------|
| Actor principal |       | Usuari Farmàcia                                                                                 |
| Àmbit           |       | Full de Control                                                                                 |
| Pre-condició    |       | El Full de Control està validat                                                                 |
| Garantia èxit   |       | Es mostra una pantalla amb la informació necessària per adjuntar al blíster que es pot imprimir |
| Escenari èxit   | 1     | L'usuari farmacèutic entra al registre de Fulls de Control.                                     |
|                 | 2     | Selecciona el Full de Control                                                                   |
|                 | 3     | Clica el botó "Imprimir Etiqueta"                                                               |
|                 | 4     | Es mostra per pantalla les dades que composen la etiqueta.                                      |
|                 | 5     | Imprimeix la pantalla amb el navegador                                                          |

Extensions

Taula 29 – Fitxa cas d'ús número 15

| CAS D'ÚS             | CU_16        | Configurar Full de Treball                                                                                                    |
|----------------------|--------------|----------------------------------------------------------------------------------------------------|
| Actor principal      |              | Usuari Farmàcia                                                                                                    |
| Àmbit                |              | Full de Treball                                                                                                    |
| Pre-condició         |              | Estar identificat al sistema, Tenir assignat l'Expedient Assistencial                                                                                                 |
| Garantia èxit        |              | Es configuren les medicacions i el format del Full de Treball                                                                                                    |
| Escenari èxit        | 1            | La farmàcia accedeix al llistat de Fulles de Treball des del menú                                                                                                    |
|                      |              | principal "Area Treball"                                                                                                    |
|                      | 2            | Es mostra una llista de les fulles de treball ordenable.                                                                                                    |
|                      | 3            | Prem el botó "Començar" per accedir a la primera.                                                                                                    |
|                      | 4            | Es mostra una vista amb una fitxa resumida del pacient, l'expedient, i els tractaments.                                                                               |
|                      | 5            | Pot escriure el número de lot i canviar el medicament de cada tractament.                                                                                             |
| Extensions           |              | <ul> <li>Consultar medicaments de la base de dades.</li> <li>Confirmar el Full de Treball prement el botó "Següent Pacient"</li> <li>Crear una nova alerta</li> </ul> |
| Taula 30 – Fitxa cas | d'ús número  | 0 16                                                                                                    |
| CAS D'ÚS             | CU_17        | Llistar Fulls de Control                                                                                                    |
| Actor principal      |              | Usuari Farmàcia, Usuari Residencia                                                                                                    |
| Àmbit                |              | Full de Control                                                                                                    |
| Pre-condició         |              | S'ha creat el Full de Control                                                                                                    |
| Garantia èxit        |              | Es mostren els Fulls de Control del pacient.                                                                                                    |
| Escenari èxit        | 1            | Des del menú principal s'accedeix a "Registre SPD"                                                                                                    |
|                      | 2            | Es selecciona un pacient de la llista.                                                                                                    |
|                      | 3            | Es prem el botó "Consultar Registre"                                                                                                    |
| Extensions           |              |                                                                                                    |
| Taula 31 – Fitxa cas | d'ús número  | o 17                                                                                                    |
| CAS D'ÚS             | CU_18        | Generar vista del blíster                                                                                                    |
| Actor principal      |              | Usuari Farmàcia                                                                                                    |
| Àmbit                |              | Full de Treball                                                                                                    |
| Pre-condició         |              | Estar identificat al sistema.                                                                                                    |
| Garantia èxit        |              | Es mostra una vista amb la configuració física del blíster                                                                                                    |
| Escenari èxit        | 1            | La farmàcia accedeix al llistat de Fulls de Treball                                                                                                    |
|                      | 2            | Accedeix al full de control                                                                                                    |
|                      | 3            | Es prem el botó "Mostrar blíster"                                                                                                    |
|                      | 4            | Es mostra una nova vista amb la configuració del blíster                                                                                                    |
| Extensions           |              |                                                                                                    |
| Taula 32 – Fitxa ca  | s d'ús númer | o 18                                                                                                    |
| CAS D'ÚS             | CU_19        | Crear Full de Control                                                                                                    |
| Actor principal      |              | Sistema                                                                                                    |
| Àmbit                |              | Full de Control                                                                                                    |
| Pre-condició         |              | Haver confirmat el Full de Treball                                                                                                    |
| Garantia èxit        |              | Es crea un Full de Control amb les dades definitives de preparació del<br>blíster.                                                                                    |

|            | 2 | El sistema assigna un identificador amb el format "any/setmana/CIP" al full                                                                                   |
|------------|---|----------------------------------------------------------------------------------------------------|
|            | 3 | També es guarden les següents dades:<br>CN, Posologia, Hores preses, Unitats setmanals, Lot, nom Farmacèutic<br>que prepara,<br>nom Farmacèutic que verifica. |
| Extensions |   | - L'usuari farmacèutic pot validar el full de control amb el botó "Validar"                                                                                   |

Taula 33 – Fitxa cas d'ús número 19

| CAS D'ÚS        | CU_20 | Consultar Medicaments                                                                      |
|-----------------|-------|--------------------------------------------------------------------------------------------|
| Actor principal |       | Usuari Farmàcia, Usuari Residència                                                         |
| Àmbit           |       | Medicaments                                                                                |
| Pre-condició    |       | Estar identificat al sistema                                                               |
| Garantia èxit   |       | Es consulta un medicament de la base de dades                                              |
| Escenari èxit   | 1     | L'usuari accedeix al camp del medicament de l'Expedient Assistencial o del Full de Treball |
|                 | 2     | Utilitza un buscador per trobar el medicament                                              |
|                 | 3     | Utilitza un buscador per trobar el medicament                                              |

# Extensions

Taula 34 – Fitxa cas d'ús número 20

| CAS D'ÚS        | CU_21 | Registrar Empresa                                                                        |
|-----------------|-------|------------------------------------------------------------------------------------------|
| Actor principal |       | Farmàcia, Residència                                                                     |
| Àmbit           |       | Usuari                                                                                   |
| Pre-condició    |       | Rebre l'enllaç del registre per part de l'administrador del sistema.                     |
| Garantia èxit   |       | L'empresa queda registrada al sistema.                                                   |
| Escenari èxit   | 1     | L'empresa accedeix a una vista amb un formulari per introduir dades.                     |
|                 | 2     | S'introdueixen les dades al formulari:                                                   |
|                 |       | CIF, NomFiscal, Carrer, Població, Telèfon, Fax, Correu electrònic, clau de pas,          |
|                 |       | Selecciona el tipus d'empresa (Farmàcia o residència)                                    |
|                 | 3     | Són obligatoris per finalitzar el registre el CIF, correu electròni, clau de pas, tipus. |
|                 | 4     | Confirma l'acció amb el botó "Acceptar".                                                 |
|                 | 5     | En acabar es redirigeix l'usuari a la vista d'identificació.                             |
| Flux alternatiu |       | - L'usuari cancel·la l'acció. És redirigit a la vista d'identificació.                   |

Taula 35 – Fitxa cas d'ús número 21

| CAS D'ÚS        | CU_22 | Verificar Full de Control                                                   |
|-----------------|-------|-----------------------------------------------------------------------------|
| Actor principal |       | Usuari Farmàcia                                                             |
| Àmbit           |       | Full de Control                                                             |
| Pre-condició    |       | S'ha d'haver confirmat el Full de Treball i creat el Full de Control        |
| Garantia èxit   |       | El Full de Control                                                          |
| Escenari èxit   | 1     | L'usuari farmacèutic comprova visualment que els medicaments del<br>blíster |
|                 |       | siguin els correctes.                                                       |

## 2 Entra a la vista amb els Fulls de Control i el valida.

Taula 36 – Fitxa cas d'ús número 22

| CAS D'ÚS        | CU_23 | Crear avís                                                                       |
|-----------------|-------|----------------------------------------------------------------------------------|
| Actor principal |       | Usuari Farmàcia, Usuari Residència                                               |
| Àmbit           |       | Avisos                                                                           |
| Pre-condició    |       | Estar identificat al sistema                                                     |
| Garantia èxit   |       | Es crea una alerta que pot llegir la farmàcia                                    |
| Escenari èxit   | 1     | L'usuari selecciona del menú principal la pestanya "Avisos"                      |
|                 | 2     | Es mostra un formulari amb els noms i cognoms del pacient, i un camp per indicar |
|                 | 3     | Omple el formulari de "Nou Avís"                                                 |
|                 | 4     | Crea l'avís amb el botó "Enviar Avís"                                            |
| Extensions      |       | - A la mateixa vista es mostren dos llistats. Avisos enviats i rebuts.           |

Taula 37 – Fitxa cas d'ús número 23

| CAS D'ÚS        | CU_24 | Gestionar avís                                              |
|-----------------|-------|-------------------------------------------------------------|
| Actor principal |       | Usuari Farmàcia, Usuari Residència                          |
| Àmbit           |       | Avisos                                                      |
| Pre-condició    |       | L'avís ha d'existir                                         |
| Garantia èxit   |       | Es gestiona l'avís                                          |
| Escenari èxit   | 1     | L'usuari selecciona del menú principal la pestanya "Avisos" |
|                 | 2     | Veu dos llistats amb els avisos rebuts i emesos.            |
|                 | 3     | Dels rebuts pot canviar l'estat                             |
|                 | 4     | Els emesos els pot esborrar                                 |

Taula 38 – Fitxa cas d'ús número 24

| CAS D'ÚS        | CU_25 | Llistar Fulls de Treball                                 |
|-----------------|-------|----------------------------------------------------------|
| Actor principal |       | Usuari Farmàcia                                          |
| Àmbit           |       | Full de Treball                                          |
| Pre-condició    |       | Estar identificat al sistema                             |
| Garantia èxit   |       | Es mostra un llistat amb els fulls de treball            |
| Escenari èxit   | 1     | Es prem el botó "Àrea de Treball" del menú principal     |
|                 | 2     | Es mostra un llistat amb els fulls de treball assignats. |

Taula 39 – Fitxa cas d'ús número 25

| CAS D'ÚS             | CU_26       | Llistar Avisos                                              |
|----------------------|-------------|-------------------------------------------------------------|
| Actor principal      |             | Usuari Farmàcia, Usuari Residència                          |
| Àmbit                |             | Avisos                                                      |
| Pre-condició         |             | Estar identificat al sistema                                |
| Garantia èxit        |             | Es mostra per pantalla els avisos enviats i rebuts          |
| Escenari èxit        | 1           | L'usuari selecciona del menú principal la pestanya "Avisos" |
|                      | 2           | Es mostren dos llistats. Amb els avisos enviats i rebuts.   |
|                      |             |                                                             |
| Extensions           |             | - Eliminar avís                                             |
| Taula 40 – Fitxa cas | d'ús número | 26                                                          |
|                      |             |                                                             |
| CAS D'US             | CU_27       | Modificar dades empresa                                     |
| Actor principal      |             | Farmàcia, Residència, Usuari Farmàcia, Usuari Residència    |
| Àmbit                |             | Usuari                                                      |

| Pre-condició    |   | Estar registrat com a farmàcia o residència. O donat d'alta com a usuari. |
|-----------------|---|---------------------------------------------------------------------------|
| Garantia èxit   |   | Es té accés al sistema.                                                   |
| Escenari èxit   | 1 | S'accedeix com a empresa al sistema                                       |
|                 | 2 | Es prem el botó del menú principal "Perfil Empresa"                       |
|                 | 3 | Es modifiquen les dades                                                   |
| Flux alternatiu |   |                                                                           |

Taula 41 – Fitxa cas d'ús número 27

| CAS D'ÚS        | CU_28 | Començar a treballar                                                        |
|-----------------|-------|-----------------------------------------------------------------------------|
| Actor principal |       | Usuari Farmàcia                                                             |
| Àmbit           |       | Full de Treball                                                             |
| Pre-condició    |       | Estar identificat al sistema                                                |
| Garantia èxit   |       | L'usuari veu per pantalla el full de treball per preparar el blíster        |
| Escenari èxit   | 1     | Des del llistat de Fulls de Treball prem el botó "Començar"                 |
|                 | 2     | Es mostra una pantalla amb les indicacions de com col·locar els medicaments |
|                 |       | l un camp on inserir el número de lot del medicament.                       |
| Extensions      |       |                                                                             |

Taula 42 – Fitxa cas d'ús número 28

| CAS D'ÚS           | CU_29 | Consultar Full de Control                          |
|--------------------|-------|----------------------------------------------------|
| Actor<br>principal |       | Usuari Farmàcia, Usuari Residencia                 |
| Àmbit              |       | Full de Control                                    |
| Pre-condició       |       | S'ha creat el Full de Control                      |
| Garantia èxit      |       | Es mostren el detall del Full de Control.          |
| Escenari èxit      | 1     | Des del menú principal s'accedeix a "Registre SPD" |
|                    | 2     | Es selecciona un pacient de la llista.             |
|                    | 3     | Es prem el botó "Consultar Registre"               |
|                    | 4     | Es prem el botó "Consultar Full de Control"        |
| Extensions         |       |                                                    |

Taula 43 – Fitxa cas d'ús número 29

| CAS D'ÚS        | CU_30 | Modificar perfil usuari vinculat a empresa                         |
|-----------------|-------|--------------------------------------------------------------------|
| Actor principal |       | Usuari Farmàcia, Usuari Residència                                 |
| Àmbit           |       | Usuaris                                                            |
| Pre-condició    |       | Estar identificat al sistema                                       |
| Garantia èxit   |       | L'usuari modifica les seves dades                                  |
| Escenari èxit   | 1     | S'accedeix al sistema com a Usuari                                 |
|                 | 2     | Selecciona del menú l'opció "Perfil"                               |
|                 | 3     | De la fitxa s'actualitzen els camps desitjats                      |
|                 | 4     | Es pot modificar: Nom, Cognoms, telèfon, clau de pas.              |
|                 | 5     | Es confirmen els canvis un cop realitzats amb el botó "Modificar". |
| Flux alternatiu |       | - L'usuari cancel·la l'acció i no es guarden els canvis.           |

Taula 44 – Fitxa cas d'ús número 30

# 2.2 Especificació RM-ODP

Per l'especificació del projecte es segueix, tal com anteriorment s'ha apuntat a l'apartat de metodologia de la memòria, el model estàndard pel desenvolupament d'aplicacions obertes i distribuïdes RM-ODP. Els cassos d'ús obtinguts en el procés d'anàlisi de requisits, són el punt de partida de l'especificació.

# 2.2.1 Punt de vista de l'empresa

El sistema queda encapsulat en una única comunitat anomenada SimpleSPD. El punt de vista de l'empresa identifica les següents comunitats d'objectes i rols.

## Objectes tipus Persona

D'una banda tenim els treballadors de les empreses, qui són els responsables de gestionar tot el relacionat amb els SPD. Des dels tractaments fins als pacients. El pacient, en canvi, no té cap accés al sistema però existeix com a objecte.

**Usuari Farmàcia**: Treballador d'una empresa tipus farmàcia donada d'alta com a usuari del sistema. Té accés a tot el sistema.

**Usuari Residència**: Treballador d'una empresa tipus residència donada d'alta com a usuari del sistema. A diferència del usuari de farmàcia, aquest no té accés a la part de elaboració dels blísters.

Pacient: Persona que té la medicació gestionada amb un SPD.

## Objectes del programari

Aquests representen la informació amb que treballa el sistema.

Sistema: Programari de gestió del SPD.

**Expedient Assistencial**: Conté la informació relativa als medicaments que ha de prendre el pacient durant una setmana.

**Full de Treball**: Modalitat de l'Expedient Assistencial que l'usuari de farmàcia utilitza per preparar el blíster.

Fitxa de Pacient: Conté les dades personals del pacient.

**Full de Control:** Conté la informació de cada blíster preparat. Té un identificador únic, i un llistat dels medicaments que conté, el nom de la persona que el prepara, i el de la persona que el valida.

Tractament: Instruccions donades a un pacient per prendre un medicament.

Avís: Missatge que s'intercanvien les empreses per comunicar anomalies.

# 2.2.1.1 Diagrama de casos d'ús

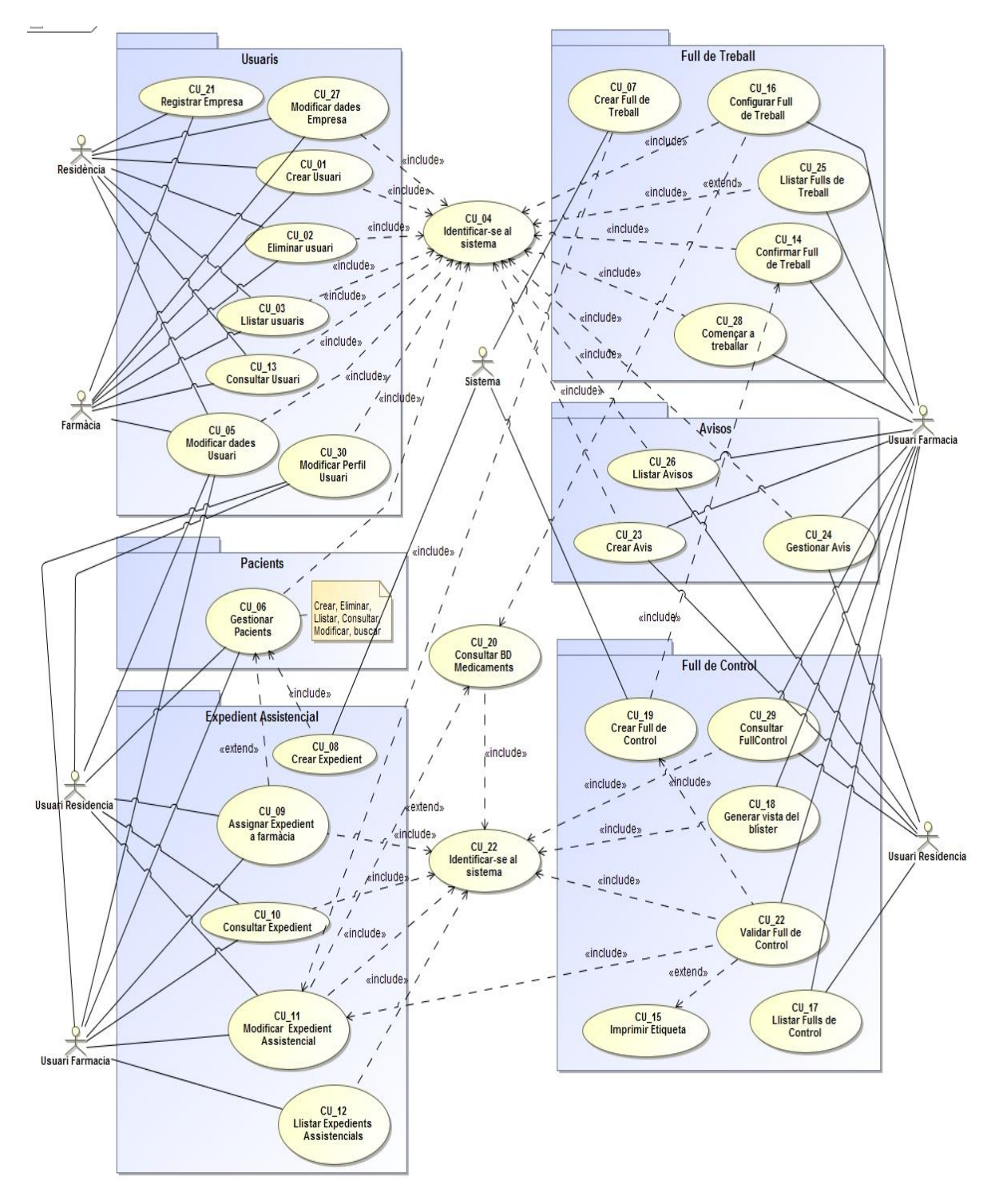

Figura 2 – Diagrama de Cassos d'ús

# 2.2.2 Punt de vista de la informació

En aquest apartat es descriu la informació amb que tracta el sistema. El model està representat en el següent esquema invariant on es mostren les estructures de dades, i les seves relacions descrites al punt de vista de empresa.

# 2.2.2.1 Diagrama de classes. Model conceptual.

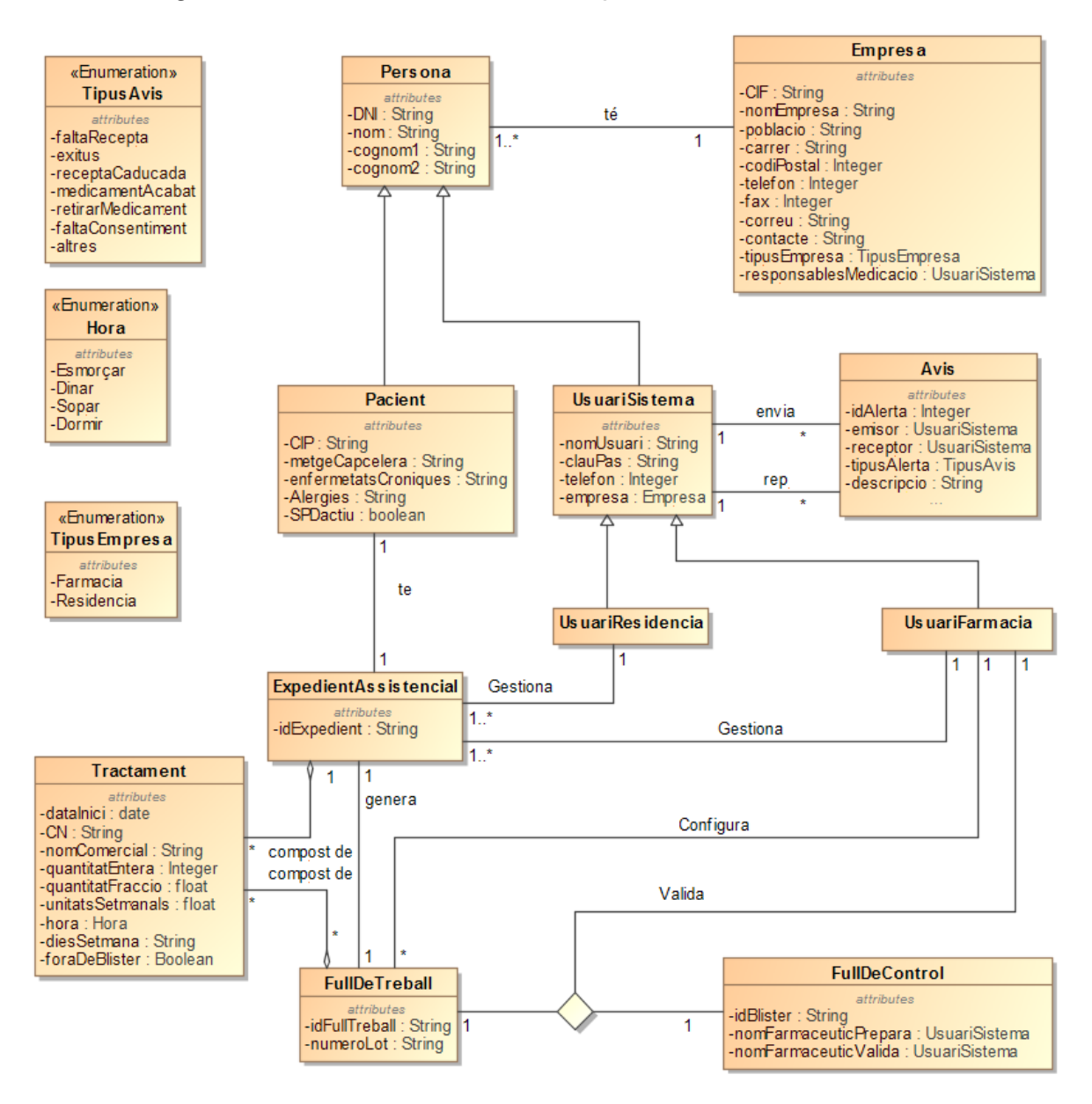

Figura 3 – Diagrama de classes
### 2.2.2.2 Disseny lògic de la base de dades

Utilitzant de punt de partida l'anterior diagrama de classes, es dissenya el model lògic de la base de dades. Les entitats es descriuen amb un nom seguida dels atributs que la composen. Les claus primàries estan subratlades, i les foranes resaltades en negreta, i sota de cada entitat es descriu de quina entitat és clau forana.

Empresa (cif, nom, població, carrer, codiPostal, telefon, fax, correu, contacte, tipus)

UsuariEmpresa (<u>nomUsuari</u>, clauPas, dni, nom, cognom1, cognom2, telefon, **empresa**) {empresa} És clau forana de Empresa

Pacient (<u>cip</u>, nom, cognom1, cognom2, metge, alergies, malalties, spdActiu, **residencia**, farmacia)

{residencia} És clau forana de Empresa {farmacia} És clau forana de Empresa

Medicament (CN, nom)

Tractament (<u>id</u>, **CN**, inici , quantEntera, quantFraccio, quantSetmanal, hores, dies, foraDeBlister)

{CN} És clau forana de Medicament.

#### ExpedientAssistencial (cip, tractament)

{cip} És clau forana de Pacient.{tractament} És clau forana de Tractament

FullDeTreball (<u>id</u>, <u>cip</u>, <u>tractament</u>, numeroLot) {cip} És clau forana de Pacient. {tractament} És clau forana de Tractament

### FullDeControl (idBlister, fullTreball, preparat, verificat)

{fullTreball} És clau forana de FullDeTreball {preparat} És clau forana de UsuariEmpresa {verificat} És clau forana de UsuariEmpresa

Avis (<u>idAvis</u>, **cif\_emisor**, **cif\_receptor**, tipusAvis, descripcio) {cif\_emisor} És clau forana de Empresa {cif\_receptor} És clau forana de Empresa El diagrama en UML amb les entitats representades a la base de dades és el següent:

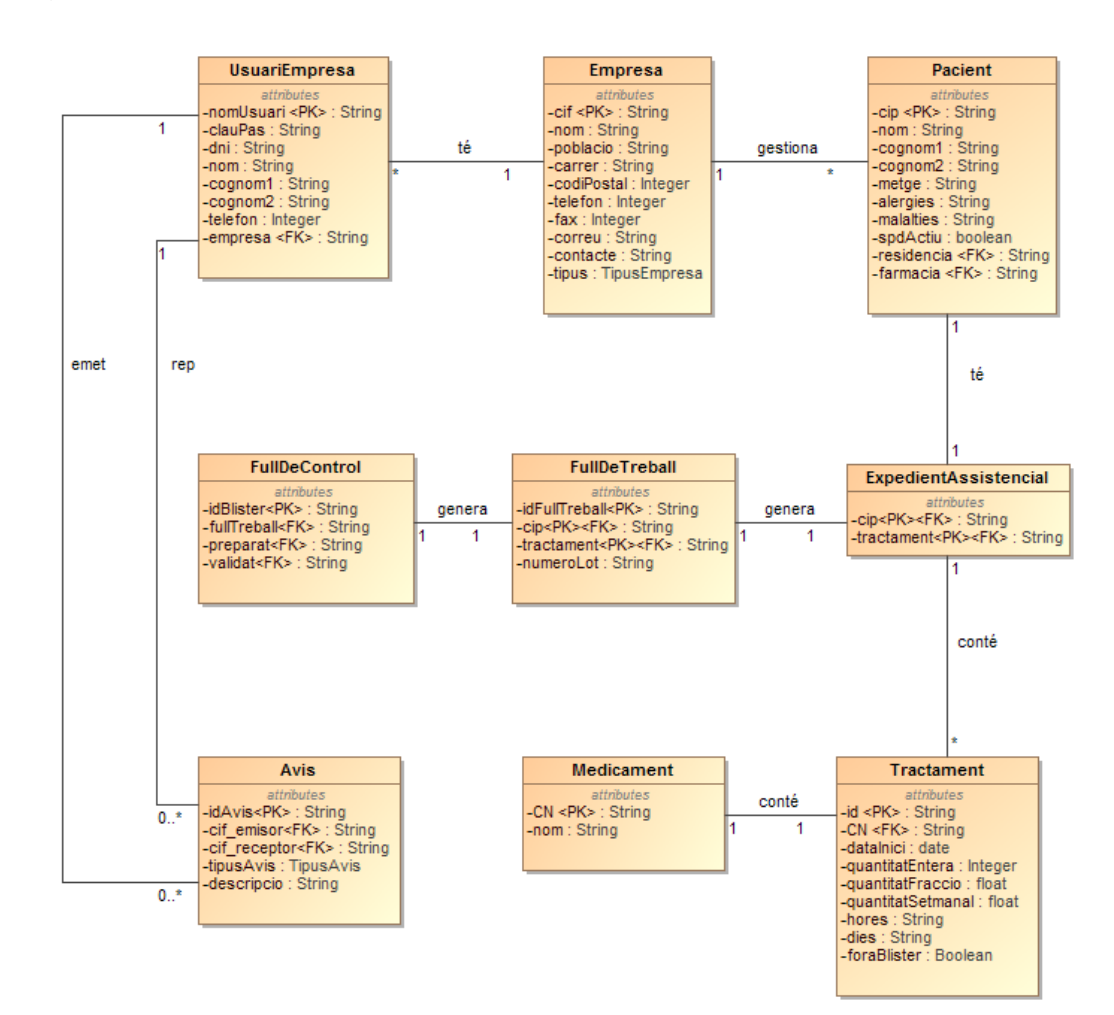

Figura 4 – Diagrama d'entitats

### 2.2.3 Punt de vista de la computació

Seguint el model, en aquest punt de l'anàlisi es defineixen els objectes computacionals que encapsulen les funcionalitats descrites als cassos d'ús, com també les seves interfícies per que puguin ser accedides.

### 2.2.3.1 Objectes computacionals

La tecnologia escollida per implantar la aplicació serà la Java Enterprise, amb una arquitectura de tres capes: Presentació, Negoci i Integració. Els objectes computacionals que es defineixen, i les seves interfícies són:

**Paquet Usuaris**: Encapsula les funcionalitats relacionades amb la gestió de les empreses, els usuaris del sistema, i les d'identificació al sistema.

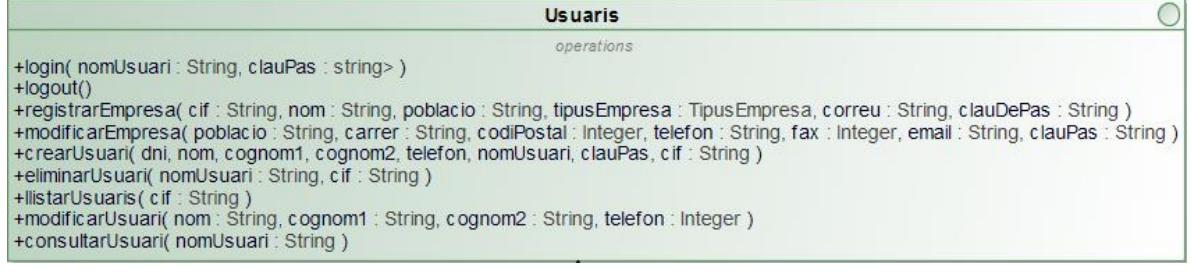

Figura 5 – Operacions del paquet Usuaris

Paquet Pacients: Encapsula les funcionalitats relacionades amb la gestió del pacient

dins el sistema.

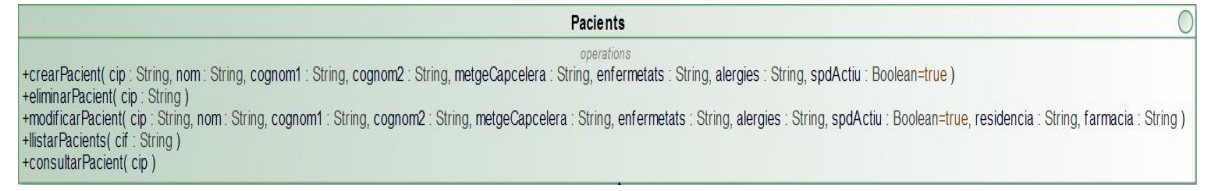

Figura 6 – Operacions del paquet Pacients

**Paquet Expedient Assistencial**: Encapsula les funcionalitats relacionades amb la gestió de l'expedient assistencial d'un pacient. Creació, modificació, assignació.

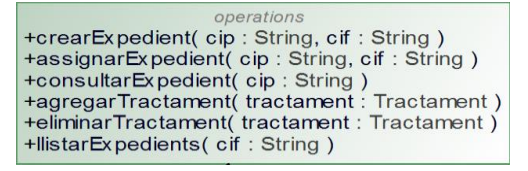

Figura 7 – Operacions del paquet Expedient Assistencial

Paquet Full de Treball: Encapsula les funcionalitats relacionades amb la manipulació

de la fulla de treball utilitzada per l'usuari farmacèutic durant la preparació del blíster.

| FullDeTreball                                                                    | 0 |
|----------------------------------------------------------------------------------|---|
| operations                                                                       |   |
| +crearFullDeTreball( cip : String )                                              |   |
| +llistarFullsDeTreball( cif : String )                                           |   |
| +configurarFullDeTreball( cip : String )                                         |   |
| +confirmarFullDeTreball( cip : String, numerosLot[]: Tractament )<br>+comencar() |   |

Figura 8 – Operacions del paquet Full de Treball

Paquet Full de Control: Encapsula les funcionalitats de gestió del full de control.

| FullDeControl                                                                                                    | 0             |
|----------------------------------------------------------------------------------------------------|---------------|
| operations<br>+c rearFullDeControl( idFullDeTreball : S<br>+c onsultarFullControl( cif : String )<br>+generarVistaBlister( idBlister : String )<br>+imprimirEtiqueta( idBlister : String )<br>+verificar( idBlister : String )<br>+c onsultarRegistre( cip : String ) | String )<br>) |

Figura 9 – Operacions del paquet Full de Control

Paquet Avisos: Encapsula les funcionalitats relacionades amb la creació i gestió dels

avisos creats tant per usuaris de la farmàcia com de les residències.

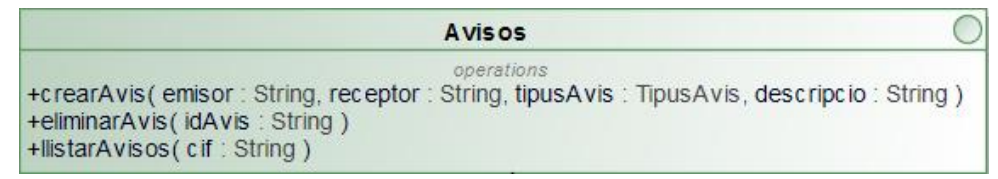

Figura 10 – Operacions del paquet Avisos

### 2.2.3.2 Disseny d'alt nivell

A la següent figura es mostra el disseny d'alt nivell de l'aplicació, aplicant una arquitectura de tres capes.

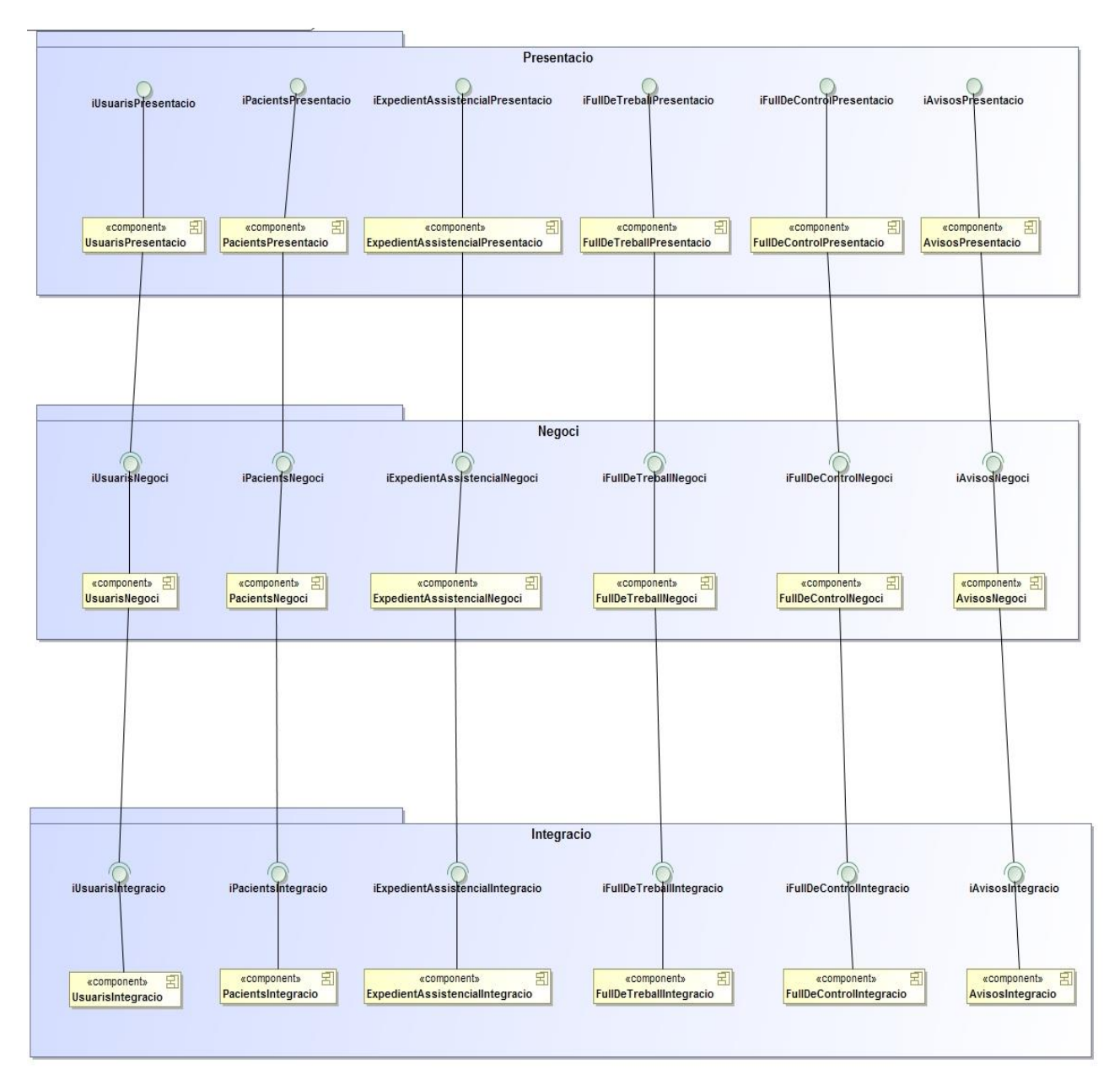

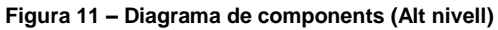

Els usuaris interactuaran amb el sistema a través de les interfícies de la capa de presentació. En aquesta capa els components computacionals se'ls aplica el patró Model Vista Controlador, MVC.

Les vistes mostren gràficament a l'usuari final les interfícies dels objectes computacionals de l'aplicació permetent-li interactuar amb elles. Utilitzant un component que fa de controlador, i a qui s'aplica el patró façana, es comuniquen les vistes amb els components del model, que traslladen les accions de la capa de presentació a la capa de negoci.

En la capa de negoci es du a terme la lògica de negoci, treballant de forma sincronitzada amb la capa de presentació, que captura les accions de l'usuari, amb la d'integració per manipular les dades. Que estan emmagatzemades en una base de dades relacional.

# 2.2.3.3 Prototips de vistes

| Nom vista: | VistaLogin                                          |
|------------|-----------------------------------------------------|
| Cas d'ús:  | CU_04. Identificar-se al sistema.                   |
|            |                                                     |
|            |                                                     |
|            |                                                     |
|            |                                                     |
|            | Benvingut a SimpleSPD<br>Entra les teves credecials |
|            | Nom usuari                                          |
|            | Clau de pas                                         |
|            | Recordar-me                                         |
|            | Entrar Entrar                                       |
|            |                                                     |
|            |                                                     |
|            |                                                     |

Figura 12 – Prototip Vista Login

### Nom vista: VistaRegistre

| Cas d'ús:            | CU_21. Registrar Empresa.  |
|----------------------|----------------------------|
| 🍠 Simple             | SPD                        |
|                      |                            |
| Formulari de         | registre empresa           |
| NIF/CIF:             |                            |
| Nom fiscal:          |                            |
| Població:            |                            |
| Carrer:              |                            |
| Codi Postal:         |                            |
| Telèfon:             |                            |
| Fax:                 |                            |
| Correu electrònic:   |                            |
| Clau de pas:         |                            |
| Seleciona el perfil: | Farmàcia Residència        |
| 🖺 Registrar          | × Cancel·lar               |
|                      |                            |
|                      |                            |
| SimpleSPI            | All Rights Reserved - 2017 |

Figura 13 – Prototip Vista Registrar Empresa

# Nom vista: VistaPerfilEmpresa

| Cas d'us:                                                                                                    | CU_27. Modificar dades em                                                                                                    | presa                                                                                                    |  |  |  |  |
|----------------------------------------------------------------------------------------------------|----------------------------------------------------------------------------------------------------|----------------------------------------------------------------------------------------------------|--|--|--|--|
| 🍠 Simpl                                                                                                    | Nom usuari Administració Empresa                                                                                                    |                                                                                                    |  |  |  |  |
| 🛉 🛛 GESTIO USUA                                                                                                    | IRIS 🛔 PERFIL EMPRESA                                                                                                    |                                                                                                    |  |  |  |  |
| Dades empr                                                                                                    | esa                                                                                                    |                                                                                                    |  |  |  |  |
| NIF/CIF:<br>Nom fiscal:<br>Població:<br>Carrer:<br>Codi Postal:<br>Telèfon:<br>Fax:<br>Correu electrònic<br>Clau de pas:<br>Modificar | X-0000000<br>nom de la empresa<br>nom de població<br>nom del carrer<br>Codi postal<br>número teléfon<br>s: correu@correu.net<br>password |                                                                                                    |  |  |  |  |
| SimpleSF                                                                                                    | PD                                                                                                    | Of Second Second |  |  |  |  |

Figura 14 – Prototip Vista Perfil Empresa

### Nom vista: VistaNouUsuari

| CU_01. Nou usuari del sistema vinculat a empresa |                                            |   |  |                                     |  |
|--------------------------------------------------|--------------------------------------------|---|--|-------------------------------------|--|
| 🍠 Simpl                                          | SimpleSPD nom usuari Administració Empresa |   |  |                                     |  |
| 🛉 🛛 GESTIO USUA                                  | ARIS 💄 PERFIL EMPRES                       | A |  |                                     |  |
| Alta nou res                                     | ponsable                                   |   |  |                                     |  |
| DNI:                                             |                                            |   |  |                                     |  |
| Nom:                                             |                                            |   |  |                                     |  |
| Primer cognom:                                   |                                            |   |  |                                     |  |
| Segon cognom:                                    |                                            |   |  |                                     |  |
| Nom d'usuari:                                    |                                            | ] |  |                                     |  |
| Clau de pas:                                     |                                            |   |  |                                     |  |
| 🐁 Alta usuari                                    | × Cancel·lar                               |   |  |                                     |  |
|                                                  |                                            | • |  |                                     |  |
|                                                  |                                            |   |  |                                     |  |
| SimpleSF                                         | PD                                         |   |  | Off У<br>All Rights Reserved - 2017 |  |

Figura 15 – Prototip Vista Nou Usuari

| Nom vista: | VistaUsuaris                                |
|------------|---------------------------------------------|
| Cas d'ús:  | CU_02. Eliminar usuari vinculat a empresa.  |
|            | CU_03. Llistar usuari vinculat a empresa.   |
|            | CU_13. Consultar Usuari vinculat a empresa. |
|            | CU_05. Modificar dades vinculat a empresa.  |

| SimpleSPD                                                                                                    | nom usuari<br>Administració Empresa                                                                                                    |
|----------------------------------------------------------------------------------------------------|----------------------------------------------------------------------------------------------------|
| 🛉 GESTIO USUARIS 🔺 PERFIL EMPRESA                                                                                 |                                                                                                    |
| Usuaris<br><u>Llista d'usuaris</u><br><u>Nom Cognom1 Cognom2 Telèfon</u><br>No records found.<br>Agregar Eliminar | Dades DNI: 0000000-X Nom: nom de la persona Primer cognom: cognom 1 Segon cognom: cognom 2 Teléfon: 600600600 Nom d'usuari: username Clau de pas: password  Modificar X Cancel-Iar |
| SimpleSPD                                                                                                    | Of S<br>All Rights Reserved - 2017                                                                                                    |

Figura 16 – Prototip Vista Usuaris

### Nom vista: VistaPerfilUsuari

| Cas d'ús:                                                                                                    | CU_30                                                                                                    | . Modificar Perfil d'u   | suari        |                   |                                               |                     |
|----------------------------------------------------------------------------------------------------|----------------------------------------------------------------------------------------------------|--------------------------|--------------|-------------------|-----------------------------------------------|---------------------|
| 🍠 Simp                                                                                                    | leSPD                                                                                                    |                          |              |                   | <b>nom usuari</b><br>Responsable de medicació | <b>R</b>            |
|                                                                                                    | 🛤 PACIENTS                                                                                                  | EPXEDIENTS ASSISTENCIALS | REGISTRE SPD | I AREA DE TREBALL |                                               |                     |
| Perfil response<br>DNI:<br>Nom:<br>Primer cognom:<br>Segon cognom:<br>Telèfon:<br>Nom d'usuari:<br>Clau de pas:<br>Modificar | 00000000-X<br>nom de la person<br>cognom 1<br>cognom 2<br>600600600<br>username<br>password<br>X Cancel-Iar | icació<br>ª              |              |                   |                                               |                     |
|                                                                                                    |                                                                                                    |                          |              |                   |                                               |                     |
| SimpleS                                                                                                    | PD                                                                                                    |                          |              |                   | O<br>All Rights Reserved                      | <b>f ⊻</b><br>-2017 |

Figura 17 – Prototip Vista Perfil Usuari

| Nom vista: | VistaPacients                                     |
|------------|---------------------------------------------------|
| Cas d'ús:  | CU_06. Gestionar Pacients                         |
|            | CU_09. Assigna Expedient Assistencial a farmàcia. |

SimpleSPD nom usuari Responsable de medicació **.** EPXEDIENTS ASSISTENCIALS 📑 REGISTRE SPD I AREA DE TREBALL Pacients Dades CIP: XXXX000000 Llistat de Pacients Nom: nom del pacient Primer cognom Segon cognom Ubicació Farmàcia SPD Actiu Nom Hospital Primer cognom: cognom 1 Segon cognom: cognom 2 Metge de capcelera: nom del metge No records found. Llistat d'al·lèrgies Al·lèrgies: Llistat de malalties Malalties cròniques: off Autorització off SPD Actiu off Hospitalitzat off Èxitus Farmàcia assignada: Farmacia\_1 0 f 🕊 SimpleSPD All Rights Reserved - 2017

Figura 18 – Prototip Vista Pacients

#### Nom vista: **VistaNouPacient** <u>.</u>.

| Cas d'ús:                        | CU_0                       | 6. Gestio | nar Pacier      | nts         |                     |                                               |                      |
|----------------------------------|----------------------------|-----------|-----------------|-------------|---------------------|-----------------------------------------------|----------------------|
| 🍠 Simple                         | SPD                        |           |                 |             |                     | <b>nom usuari</b><br>Responsable de medicació | <b>R</b>             |
| 🛦 avisos 🛤                       | PACIENTS                   |           | S ASSISTENCIALS | REGISTRE SF | D E AREA DE TREBALL |                                               |                      |
| Alta nou pacie                   | ent                        |           |                 |             |                     |                                               |                      |
| DNI:                             |                            |           |                 |             |                     |                                               |                      |
| CIP:                             |                            |           |                 |             |                     |                                               |                      |
| Nom:                             |                            |           |                 |             |                     |                                               |                      |
| Primer cognom:                   |                            |           |                 |             |                     |                                               |                      |
| Telèfon contacte:                |                            |           |                 |             |                     |                                               |                      |
| Metge de capcelera:              |                            |           |                 |             |                     |                                               |                      |
| Al·lèrgies:                      | Llistat d'al·lè            | rgies     |                 |             |                     |                                               |                      |
| Malalties cròniques:             | Llistat de ma<br>cròniques | lalties   |                 |             |                     |                                               |                      |
| Autorització:                    | off                        |           |                 |             |                     |                                               |                      |
| SPD Actiu:                       | off                        |           |                 |             |                     |                                               |                      |
| <ul> <li>Alta pacient</li> </ul> | <b>×</b> C                 | ancel·lar |                 |             |                     |                                               |                      |
|                                  |                            |           |                 |             |                     |                                               |                      |
| SimpleSPE                        | )                          |           |                 |             |                     | All Rights Reserved                           | <b>f ⊻</b><br>- 2017 |

Figura 19 - Prototip Vista Nou Pacient

### Nom vista: VistaExpedientAssistencial

| Cas d'ús: | CU_10. Consultar Expedient | Assistencial |
|-----------|----------------------------|--------------|
|-----------|----------------------------|--------------|

```
CU_12. Llistar Expedient Assistencial
```

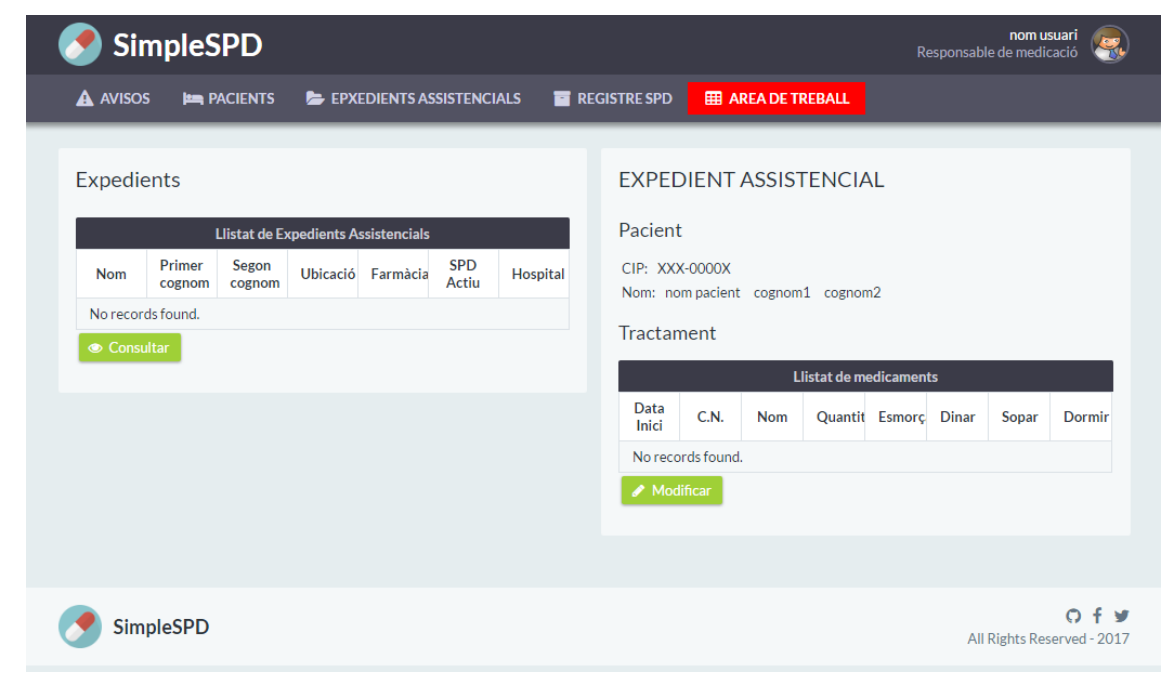

Figura 20 – Prototip Vista Expedient Assistencial

#### Nom vista: VistaModificarExpedientAssistencial

| 🛦 AVISOS 🛏 PACIENTS 🍃 EPXEDIENTS ASSISTENCIALS 📓 REGISTRE SPD 🧮 AREA DE TREBALL |       |                  |            |                |           |                  |        |       |          |  |      |     |     |     |     |     |     |
|---------------------------------------------------------------------------------|-------|------------------|------------|----------------|-----------|------------------|--------|-------|----------|--|------|-----|-----|-----|-----|-----|-----|
| AVISOS                                                                          |       | EPXEDIENTS A     | 5515 I EN( | LIALS          |           | EGISTRI          | SPD    |       | DE TREBA |  |      |     |     |     |     |     |     |
| Pacient                                                                         |       |                  |            |                |           |                  |        |       |          |  |      |     |     |     |     |     |     |
| CIP: XXX-0000X<br>Nom: nom pacient cognom1 cognom2                              |       |                  |            |                |           |                  |        |       |          |  |      |     |     |     |     |     |     |
| Expedient Assistencial                                                          |       |                  |            |                |           |                  |        |       |          |  |      |     |     |     |     |     |     |
| i i                                                                             |       |                  |            |                | _         |                  | Tracta | ament |          |  |      |     |     |     |     |     |     |
| 🛗 Inici                                                                         | C.N   | Nom<br>comercial | Qua<br>En  | ntitat<br>tera | Qua<br>Fr | antitat<br>acció | jan,   | M     | 0        |  | Dill | Dim | Dim | Dij | Div | Dis | Diu |
|                                                                                 |       |                  | 0          | ~              | 0         | ~                |        |       |          |  |      |     |     |     |     |     |     |
|                                                                                 |       |                  | 0          | ~              | 0         | ~                |        |       |          |  |      |     |     |     |     |     |     |
|                                                                                 |       |                  | 0          | ~              | 0         | ~                |        |       |          |  |      |     |     |     |     |     |     |
|                                                                                 |       |                  | 0          | ~              | 0         | ~                |        |       |          |  |      |     |     |     |     |     |     |
|                                                                                 |       |                  | 0          | ~              | 0         | ~                |        |       |          |  |      |     |     |     |     |     |     |
|                                                                                 |       |                  | 0          | ~              | 0         | ~                |        |       |          |  |      |     |     |     |     |     |     |
|                                                                                 |       |                  | 0          | *              | 0         | ~                |        |       |          |  |      |     |     |     |     |     |     |
| 🖺 Guardar ca                                                                    | anvis |                  |            |                |           |                  |        |       |          |  |      |     |     |     |     |     |     |
|                                                                                 |       |                  |            |                |           |                  |        |       |          |  |      |     |     |     |     |     |     |

Figura 21 – Prototip Vista Modificar Expedient Assistencial

### Nom vista: VistaFulls

| Cas d'ús: | CU_25. Llistar Fulls de Treball |
|-----------|---------------------------------|
|           | CU_28. Començar a treballar     |

| 🍠 Sim                   | pleSPD        |                        |             |            |                   | nom usuari<br>Responsable de medicació | <u>ę</u> ,           |
|-------------------------|---------------|------------------------|-------------|------------|-------------------|----------------------------------------|----------------------|
|                         | 🛤 Pacients 💈  | EPXEDIENTS ASSISTE     | NCIALS 🖬 RE | GISTRE SPD | I AREA DE TREBALL |                                        |                      |
| Fulles de 1             | Freball       | a da fullas da traball |             |            |                   |                                        |                      |
| Nom                     | Primer cognom | Segon cognom           | Ubicació    |            |                   |                                        |                      |
| No records fo           | ound.         |                        |             |            |                   |                                        |                      |
| l <sup>pa</sup> Comença |               |                        |             |            |                   |                                        |                      |
| Simple                  | eSPD          |                        |             |            |                   | All Rights Reserved                    | <b>f y</b><br>- 2017 |

Figura 22 – Prototip Vista Fulls de Treball

### Nom vista: VistaConfigurar

| Cas d'ús: | CU_16. Configurar Full de Treball |
|-----------|-----------------------------------|
|           | CU_14. Confirmar Full de Treball  |

| 🎐 Simp                 | leSPD           |              |            |              |              |                |        |                |         |          | Respor | nom<br>Isable de me | usuari<br>dicació |
|------------------------|-----------------|--------------|------------|--------------|--------------|----------------|--------|----------------|---------|----------|--------|---------------------|-------------------|
|                        | PACIENTS        | 📂 EF         | XEDIENTS A | SSISTENCIALS | REGISTRE SPD | I AREA DE TI   | REBALL |                |         |          |        |                     |                   |
| Pacient                | XXX-0000X       |              |            |              |              | Medicació      | habit  | ual            | Poso    | ologia   |        |                     |                   |
| Nom:<br>Primer cognom: | nom<br>cognom1  |              |            |              |              | C.N.           | Nom    | Quantitat      | Via     | Esmorçar | Dinar  | Sopar               | Dormir            |
| Segon cognom:          | cognom2         |              |            |              |              | No records fo  | ound.  |                |         |          |        |                     |                   |
| Número de lo           | t:  <br>Configu | uració Blíst | er         |              |              | Número de lot: | c      | Configuració E | Blíster |          |        |                     |                   |
| Dia setmana            |                 | 79           | 0          |              |              | Dia setmana    |        | 1              |         | o        | 2      |                     |                   |
| Dilluns                | 0               | 0            | 0          | 0            |              | Dilluns        | 0      | 0              |         | 0        | 0      |                     |                   |
| Dimarts                | 0               | 0            | 0          | 0            |              | Dimarts        | 0      | 0              |         | 0        | 0      |                     |                   |
| Dimecres               | 0               | 0            | 0          | 0            |              | Dimecres       | 0      | 0              |         | 0        | 0      |                     |                   |
| Dijous                 | 0               | 0            | 0          | 0            |              | Dijous         | 0      | 0              |         | 0        | 0      |                     |                   |
| Divendres              | 0               | 0            | 0          | 0            |              | Divendres      | 0      | 0              |         | 0        | 0      |                     |                   |
| Dissabte               | 0               | 0            | 0          | 0            |              | Dissabte       | 0      | 0              |         | 0        | 0      |                     |                   |
| Diumenge               | 0               | 0            | 0          | 0            |              | Diumenge       | 0      | 0              |         | 0        | 0      |                     |                   |
| Diumenge               | 0<br>ent 🔺 NOV  | 0<br>ALERTA  | 0          | 0            |              | Diumenge       | 0      | 0              |         | 0        | 0      |                     |                   |
|                        |                 |              |            |              |              |                |        |                |         |          |        |                     |                   |
| SimpleS                | PD              |              |            |              |              |                |        |                |         |          |        | All Rights R        | O f               |

Figura 23 – Prototip Vista Configurar Full de Treball

| Nom vista:                         | VistaFu        | ullsCont                    | trol              |       |                                     |                                         |                                      |                            |                                    |
|------------------------------------|----------------|-----------------------------|-------------------|-------|-------------------------------------|-----------------------------------------|--------------------------------------|----------------------------|------------------------------------|
| Cas d'ús:                          | CU_17.         | Llistar I                   | Fulls de Cor      | ntrol |                                     |                                         |                                      |                            |                                    |
|                                    | CU_29.         | Consul                      | tar Full de C     | Contr | ol                                  |                                         |                                      |                            |                                    |
| 🍼 Simp                             | leSPD          |                             |                   |       |                                     |                                         |                                      | n<br>Responsable de        | om usuari 🔬                        |
|                                    | PACIENTS       | 🝃 EPXEDIEN                  | NTS ASSISTENCIALS | 📑 RE  | GISTRE SPD                          | III AREA DE TI                          | REBALL                               |                            |                                    |
| Pacients<br>Nom<br>No records four | Llista<br>Prim | t de Pacients<br>ner cognom | Segon cognom      |       | Registre Pacient: nom, o Data Inici | cognom1 cognon<br>Registr<br>Data Final | n2<br>e de blísters pr<br>ID Blister | eparats<br>Preparat<br>per | Validat<br>per                     |
| 🖕 Consultar R                      | egistres       |                             |                   |       | No records fo                       | ound.<br>Full de Control                |                                      |                            |                                    |
| SimpleS                            | PD             |                             |                   |       |                                     |                                         |                                      | All Right                  | <b>○ f ♥</b><br>ts Reserved - 2017 |

Figura 24 – Prototip Vista Fulls de Control

| Nom vista: | VistaFullControl                 |
|------------|----------------------------------|
| Cas d'ús:  | CU_17. Llistar Fulls de Control  |
|            | CU_15. Imprimir etiqueta         |
|            | CU_22. Verificar Full de Control |

| 🍠 Sin       | SimpleSPD |                  |                 |             |               |                 |        |             |         |                      | non<br>nsable de me | <b>n usuari</b>         |
|-------------|-----------|------------------|-----------------|-------------|---------------|-----------------|--------|-------------|---------|----------------------|---------------------|-------------------------|
|             | 🍋 PAC     | CIENTS           | 声 Epxedie       | NTS ASSISTE | ENCIALS       | 📑 REGISTR       | RE SPD | III AREA DE | TREBALL |                      |                     |                         |
| Fulla de    | Control   |                  |                 |             |               |                 |        |             |         |                      |                     |                         |
|             |           |                  |                 |             | F             | Fulla de contro | ol     |             |         |                      |                     |                         |
| Identificad | Nom       | Primer<br>cognom | Segon<br>cognom | CN          | Número<br>lot | Esmorçar        | Dinar  | Sopar       | Dormir  | Unitats<br>Setmanals | Perparat<br>per     | Verificat<br>per        |
| No records  | s found.  |                  |                 |             |               |                 |        |             |         |                      |                     |                         |
| ✓ Verifica  | r 🗸 Veu   | re Blíster       | ✓ Imprimir      | etiqueta    |               |                 |        |             |         |                      |                     |                         |
|             |           |                  |                 |             |               |                 |        |             |         |                      |                     |                         |
| Simp        | leSPD     |                  |                 |             |               |                 |        |             |         |                      | All Rights          | Of y<br>Reserved - 2017 |

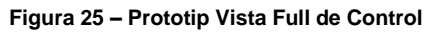

### Nom vista: VistaBlister

| Cas d'ús:    | CU_1       | 8. Generar vista de      | blíster      |                   |                                     |
|--------------|------------|--------------------------|--------------|-------------------|-------------------------------------|
| 🍼 🍼 Simı     | pleSPD     |                          |              |                   | nom usuari Responsable de medicació |
|              | 🛤 Pacients | EPXEDIENTS ASSISTENCIALS | REGISTRE SPD | I AREA DE TREBALL |                                     |
| Vista del bl | líster     |                          |              |                   |                                     |
| Dia setmana  | (internet) | M O 🖻                    |              |                   |                                     |
| Dilluns      | АВ         | ВС                       |              |                   |                                     |
| Dimarts      | AB         | В                        |              |                   |                                     |
| Dimecres     | AB         | ВС                       |              |                   |                                     |
| Dijous       | A B        | ВС                       |              |                   |                                     |
| Divendres    | A B        | ВС                       |              |                   |                                     |
| Dissabte     | A B        | ВС                       |              |                   |                                     |
| Diumenge     | АВ         | В                        |              |                   |                                     |
| * Sortir     |            |                          |              |                   |                                     |
|              |            |                          |              |                   |                                     |
|              |            |                          |              |                   |                                     |
| Simple       | SPD        |                          |              |                   | ○ f ♥<br>All Rights Reserved - 2017 |

Figura 26 – Prototip Vista Blíster

| Nom vista:   | Vista/     | Avis                          |              |       |                                   |                 |             |                                         |
|--------------|------------|-------------------------------|--------------|-------|-----------------------------------|-----------------|-------------|-----------------------------------------|
| Cas d'ús:    | CU_26      | <ol> <li>Llistar A</li> </ol> | visos.       |       |                                   |                 |             |                                         |
|              | CU_23      | 3. Crear Av                   | vís.         |       |                                   |                 |             |                                         |
|              | CU_24      | 4. Gestiona                   | ar Avís.     |       |                                   |                 |             |                                         |
| 🍠 Simp       | leSPD      |                               |              |       |                                   |                 | Responsable | <b>nom usuari</b> ed medicació          |
|              | 🛤 PACIENTS | 🝃 EPXEDIENTS A                | SSISTENCIALS | 📑 REG | ISTRE SPD 🛛 🏛 🖊                   | AREA DE TREBALL |             |                                         |
|              |            |                               |              | -     |                                   |                 |             |                                         |
| Nou avís:    |            |                               |              |       |                                   | Ret             | outs        |                                         |
| These As fee | Selecciona | ~                             |              |       | Origen                            | Tipus Avís      | Descripció  | Estat                                   |
| Tipus Avis:  |            | -                             |              |       | No records found                  | i.              |             |                                         |
| Destinatari: | Tout       |                               |              |       | <ul> <li>Canviar estat</li> </ul> |                 |             |                                         |
| Descripció:  | Text       |                               |              |       |                                   | Env             | iats        |                                         |
| Tourism Auto |            |                               |              |       | Destinatari                       | Tipus Avís      | Descripció  | Estat                                   |
|              |            |                               |              |       | No records found                  | l.              |             |                                         |
|              |            |                               |              |       | 😑 Eliminar                        |                 |             |                                         |
|              |            |                               |              |       |                                   |                 |             |                                         |
|              |            |                               |              |       |                                   |                 |             |                                         |
| SimpleS      | PD         |                               |              |       |                                   |                 | All F       | <b>○ f </b> ♥<br>Rights Reserved - 2017 |

Figura 27 – Prototip Vista Avís

### 2.2.4 Punt de vista de l'enginyeria

Per la part del client, el sistema ha de poder funcionar en qualsevol ordinador personal que disposi d'un navegador web i connexió a internet, amb independència del sistema operatiu. El navegador recomanat és el Mozilla FireFox, tot i que Google Chrome, Opera i Edge també han de ser compatibles.

Les pantalles de mida superior a 9,7" han de permetre mostrar correctament els elements de la interfície gràfica. Aquest fet inclou a les tauletes digitals dins els dispositius aptes per utilitzar l'aplicació.

En la banda del servidor, els sistemes operatius que suporten el programari definit en el punt de vista de l'enginyeria, i es poden utilitzar al servidor, són: Windows, Linux, Mac OS X, Solaris, i FreeBSD.

### 2.2.5 Punt de vista de la tecnologia

L'enfocament tecnològic, donades les característiques distribuïdes del projecte, serà l'ús de la plataforma Java EE amb una arquitectura de 3 capes. L'avantatge davant l'alternativa de Microsoft amb .NET, és que Oracle ofereix una plataforma oberta i estàndard, cosa que no succeeix amb Microsoft. Com a alternativa també es podria haver triat SOA, però la limitada experiència del desenvolupador descarta l'ús d'aquesta tecnologia.

Per la capa de presentació s'utilitzarà el framework oficial de la plataforma JEE, el Java Server Faces. I la llibreria de components visuals de codi obert PrimeFaces, que ofereix un ampli catàleg de components, suport natiu d'AJAX, i components adaptats per ser visualitzats en entorns dispositius mòbils. El patró d'implementació de JSF és MVC (Model, Vista, Controlador). Les vistes es generaran amb Facelets, el model utilitzarà objectes Managed Beans per delegar les accions a la capa de negoci, i el Controlador que tractarà les peticions http serà un Faces Servlet.

La capa de negoci s'implementarà amb components distribuïts Enterprise Java Beans EJB, desplegats en contenidors EJB. L'avantatge del contenidor són els serveis de baix nivell que porten incorporats, i alliberen al desenvolupador d'haver de programarlos. Com ara aspectes de seguretat, transaccions, disponibilitat, cicle de vida de les instàncies, o de persistència de dades. Per la capa d'integració també es farà ús de la tecnologia definida per JEE, la Java Persistence API, o JPA. Actuant damunt d'una base de dades relacional amb el sistema de gestió de PostgreSQL. Es tria aquesta opció per la seva alta difusió i suport.

La implementació es farà amb l'ajuda de l'IDE Eclipse, i l'empaquetat amb la utilitat Project Archives del mateix IDE. L'altre candidat per aquesta funció era Maven, però el vaig descartar per resultar menys pràctic durant el desenvolupament a l'hora de publicar l'aplicació al servidor. Probablement, en projectes de major envergadura Maven seria una opció més recomanable.

El software de control de versions per la fase de codificació serà el GIT.

Finalment, el servidor d'aplicacions escollit és JBOSS WildFly 10.1.0.Final, que correrà en un Windows 10 durant la fase de desenvolupament i proves. Per l'entrega, ho farà en un Windows Server 2008 allotjat utilitzant la free-tier d'Amazon Web Services.

# 2.3 Disseny tècnic amb perfil Java Enterprise

El diagrama de components mostra la implementació amb perfil Java Enterprise. Als propers apartats es veurà amb detall el refinament de cada component.

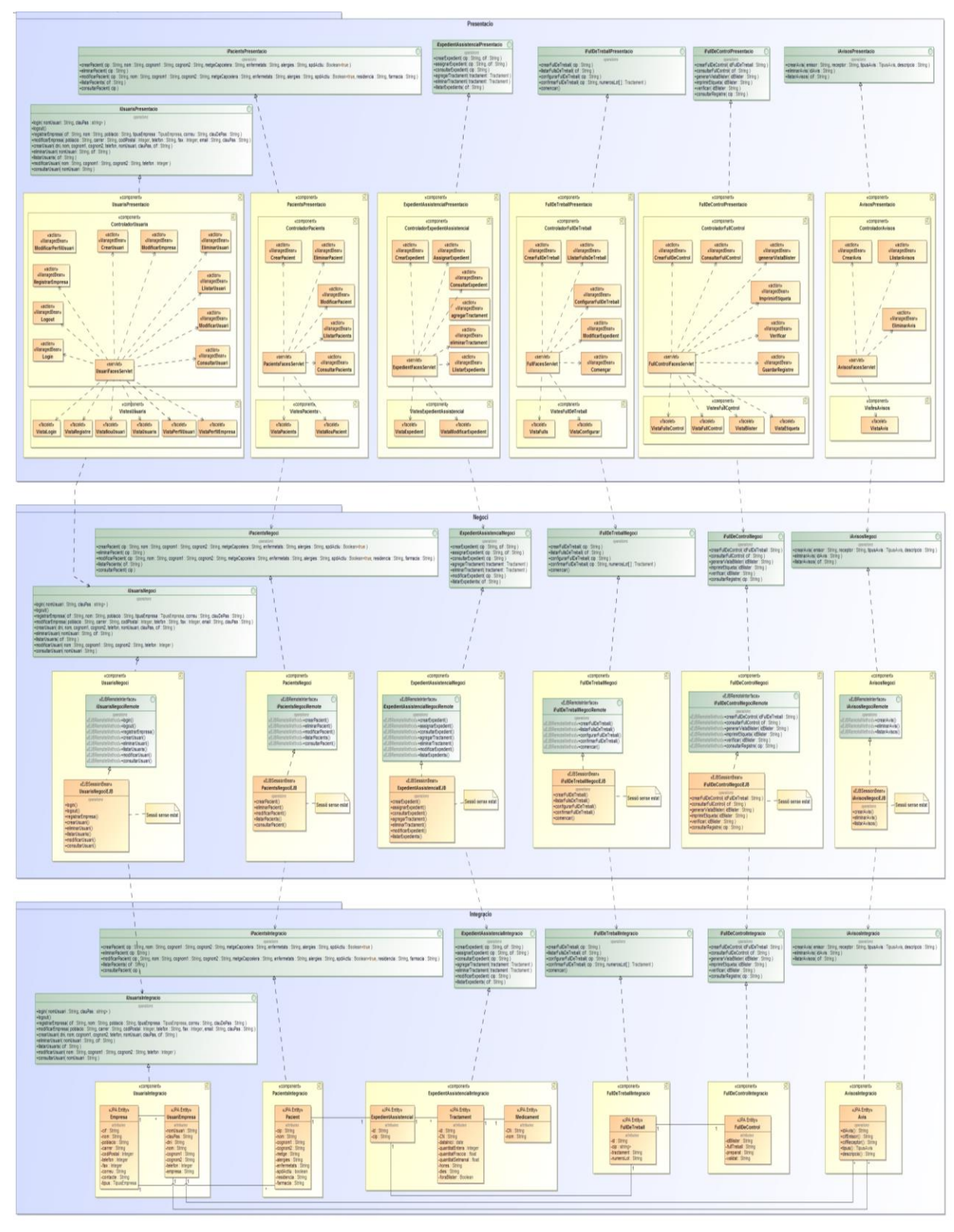

Figura 28 – Diagrama de components amb perfil JEE

## 2.3.1 Paquet Usuaris

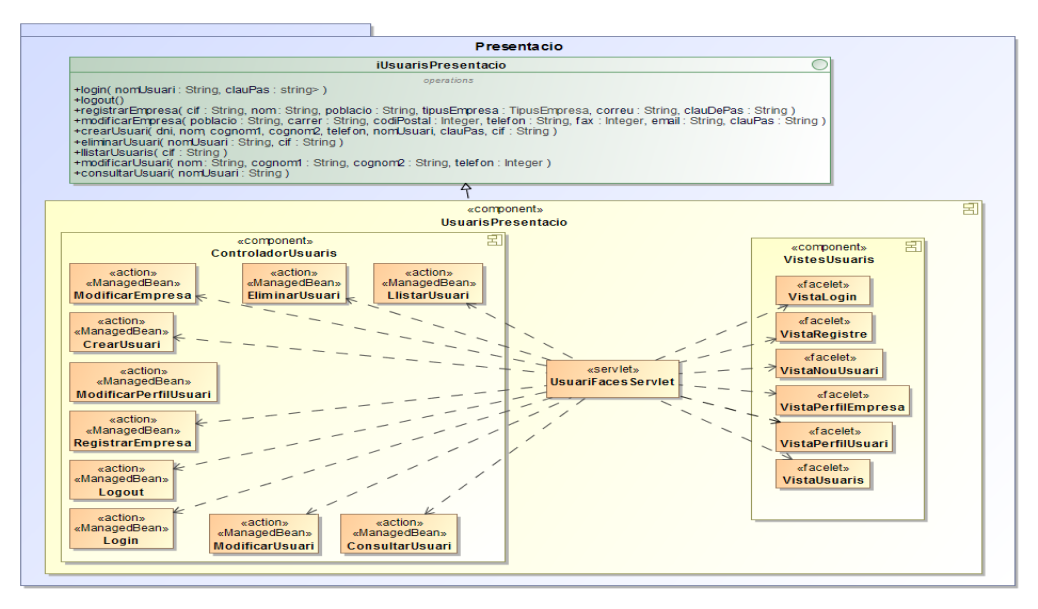

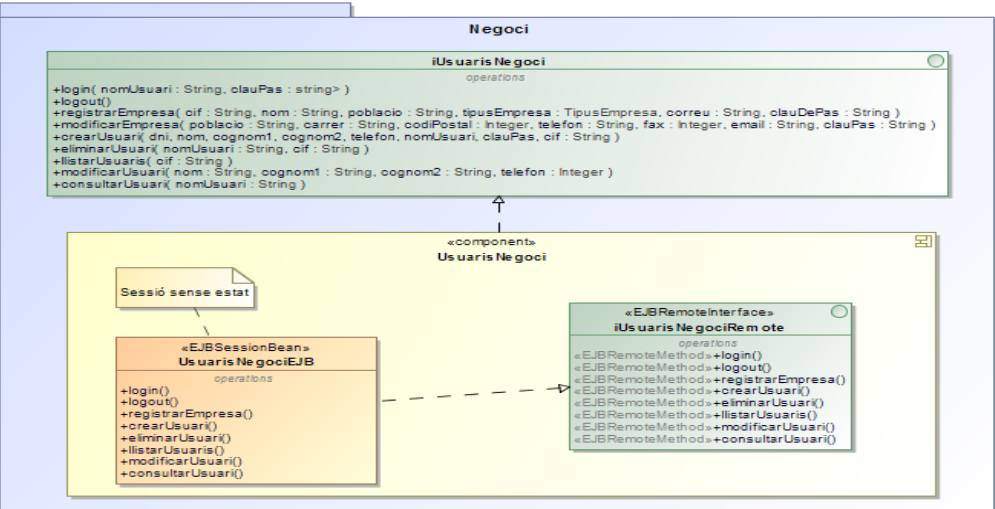

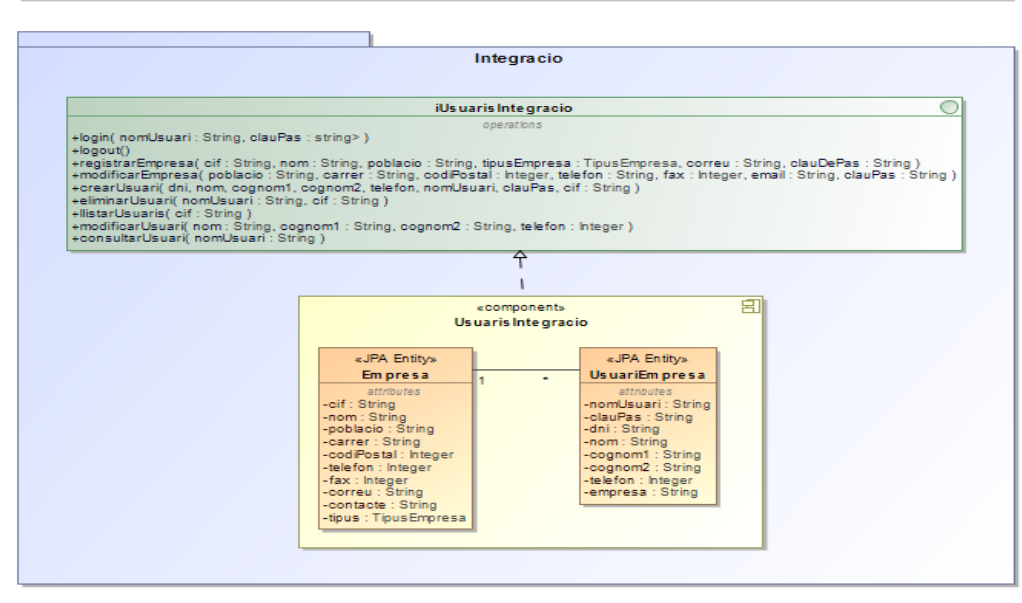

Figura 29 – Diagrama de components. Paquet Usuari

# 2.3.2 Paquet Pacients

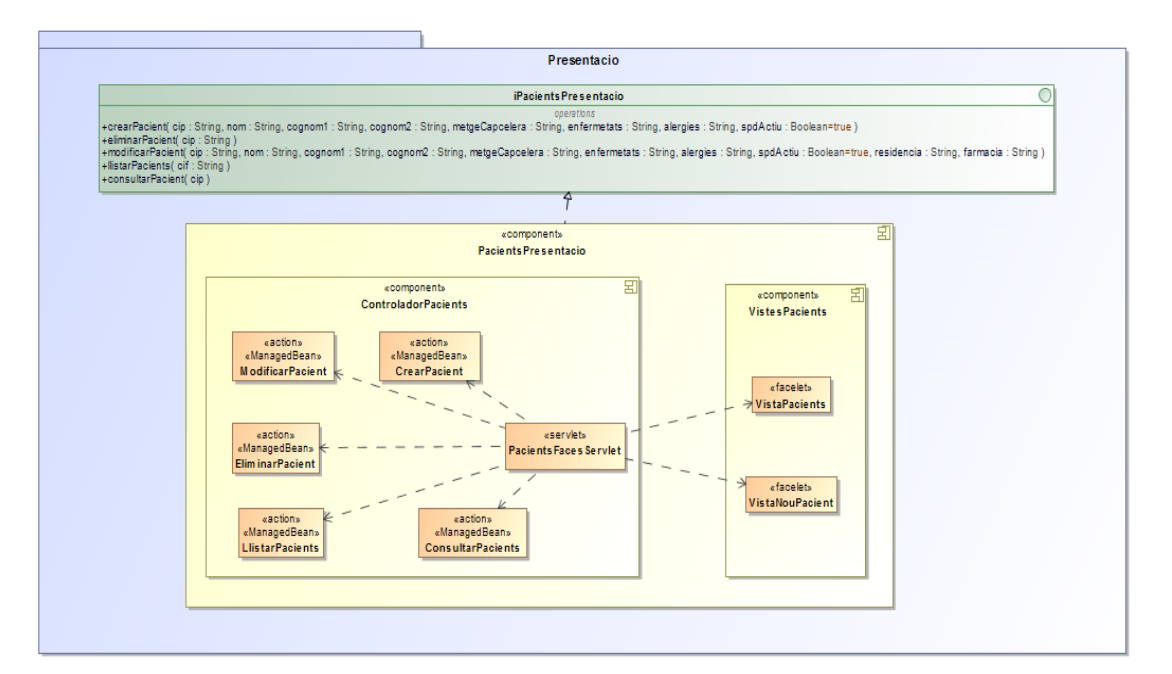

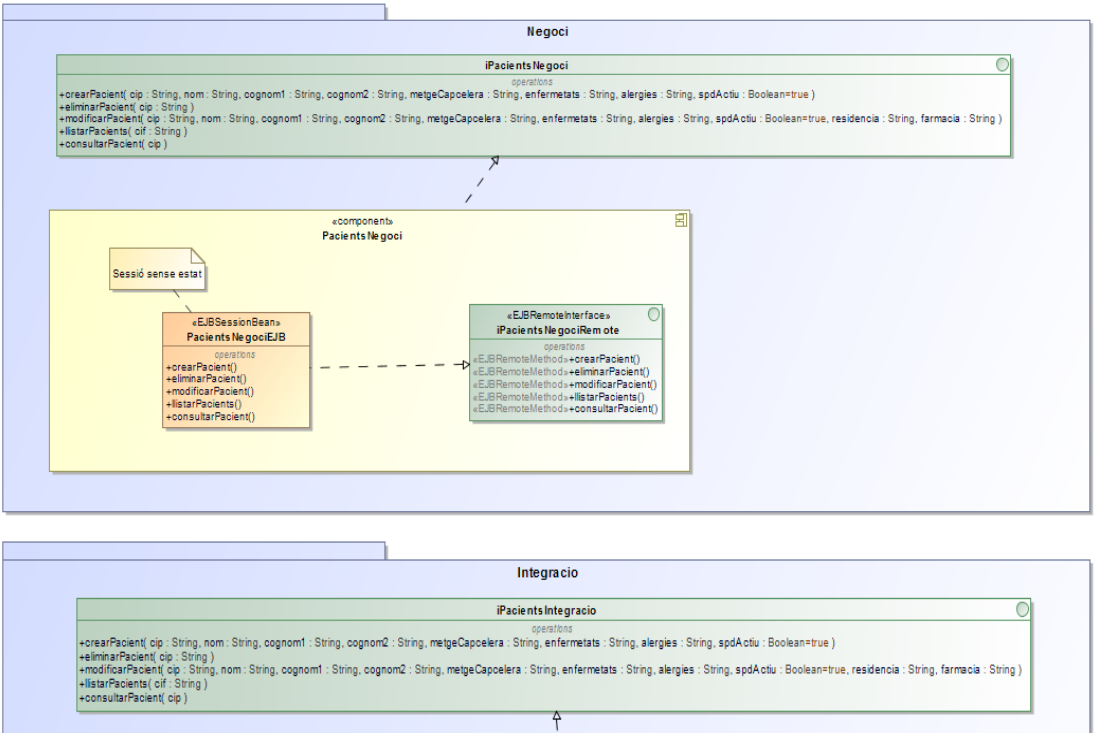

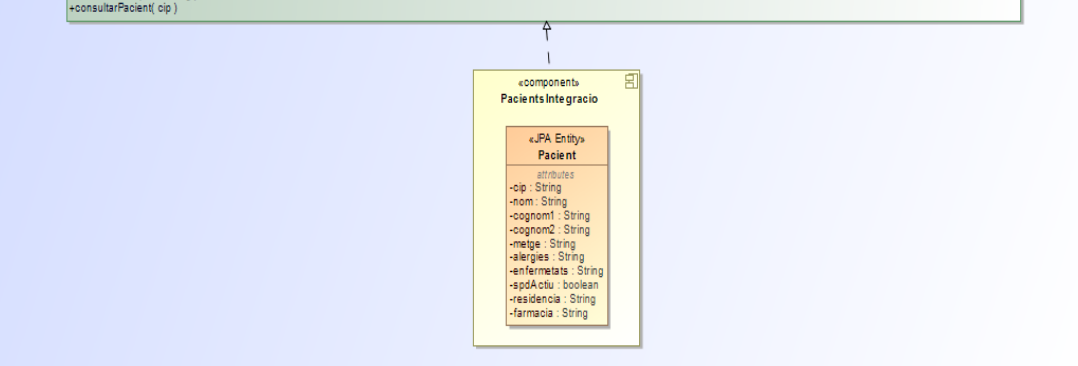

Figura 30 – Diagrama de components. Paquet Pacients

### 2.3.3 Paquet Expedient Assistencial

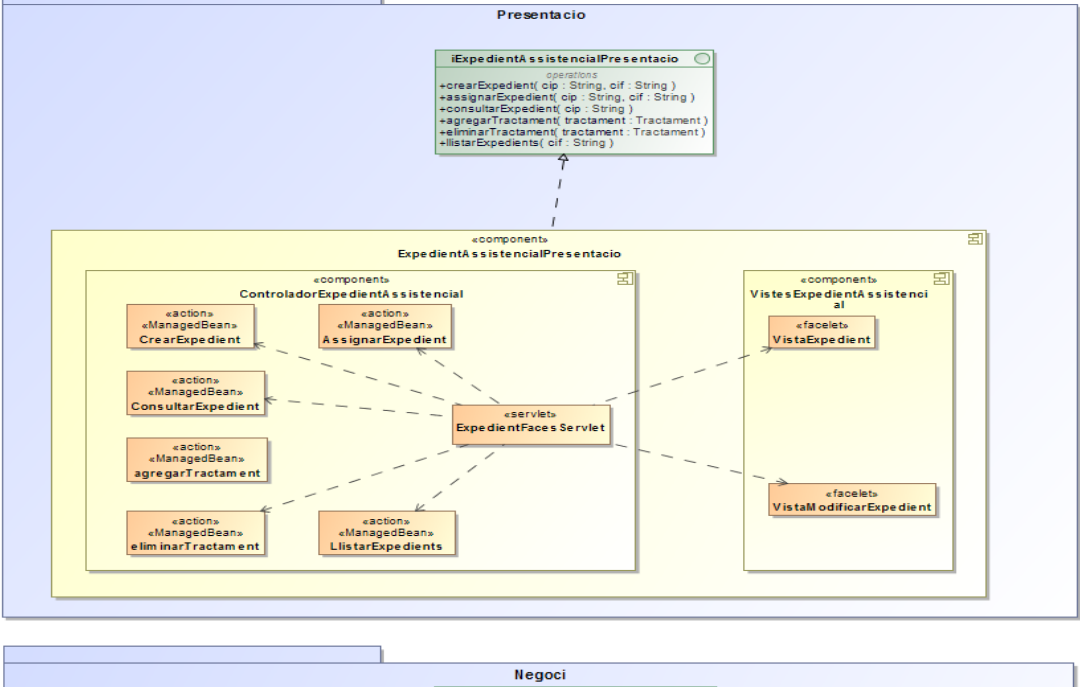

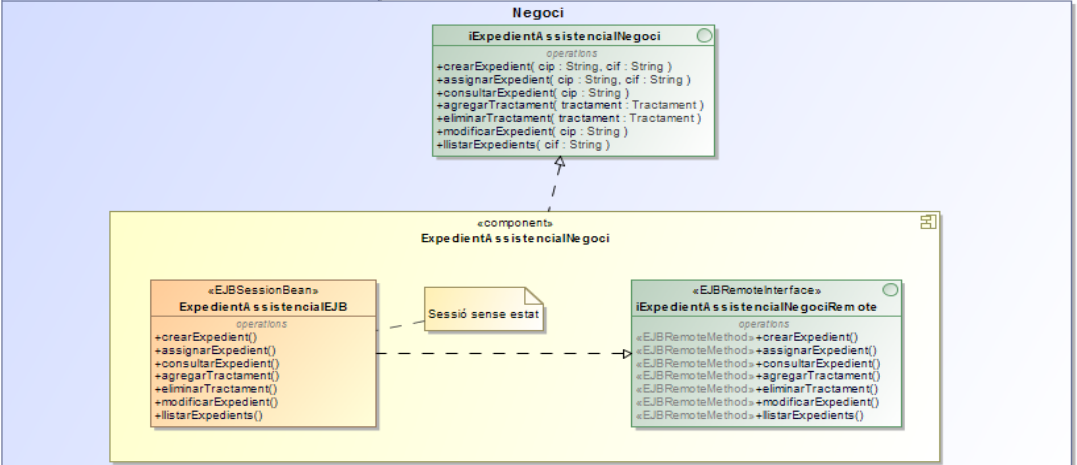

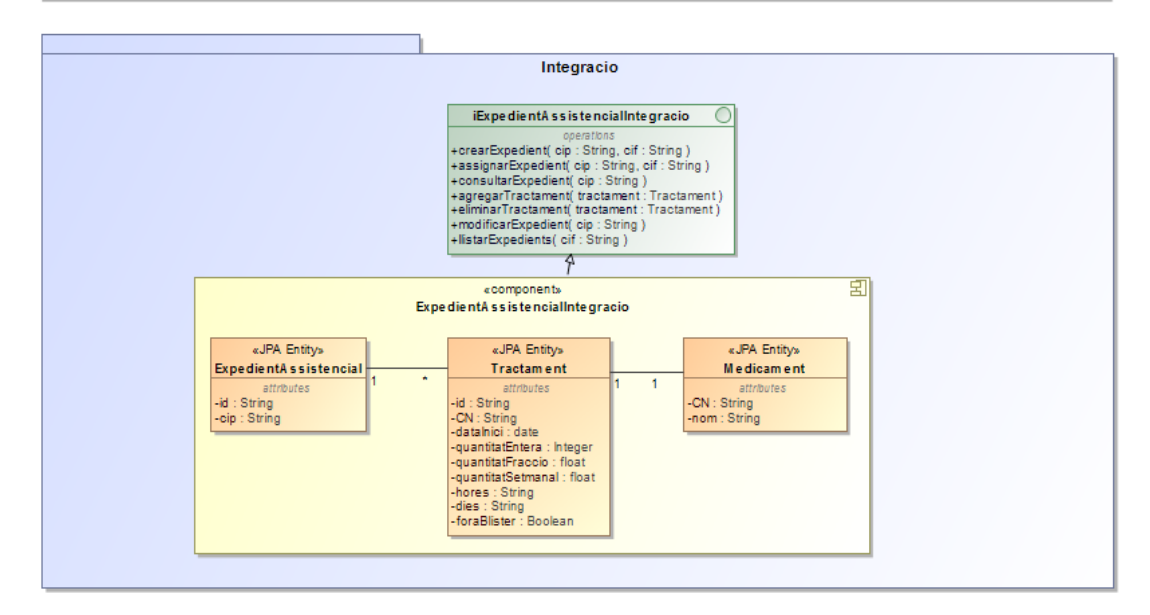

Figura 31 – Diagrama de components. Paquet Expedient Assistencial

## 2.3.4 Paquet Full de Treball

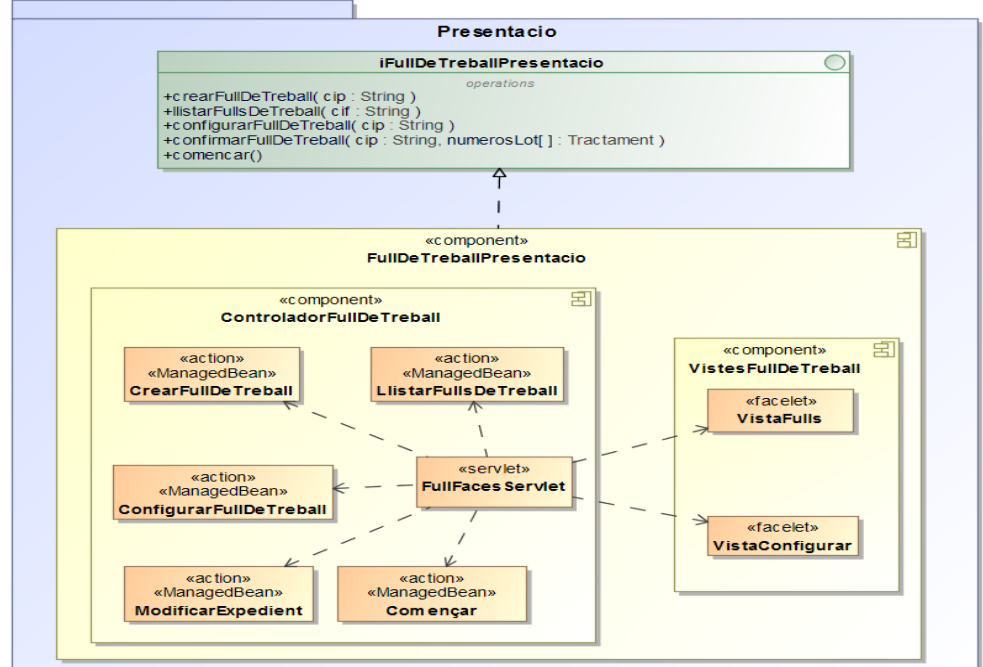

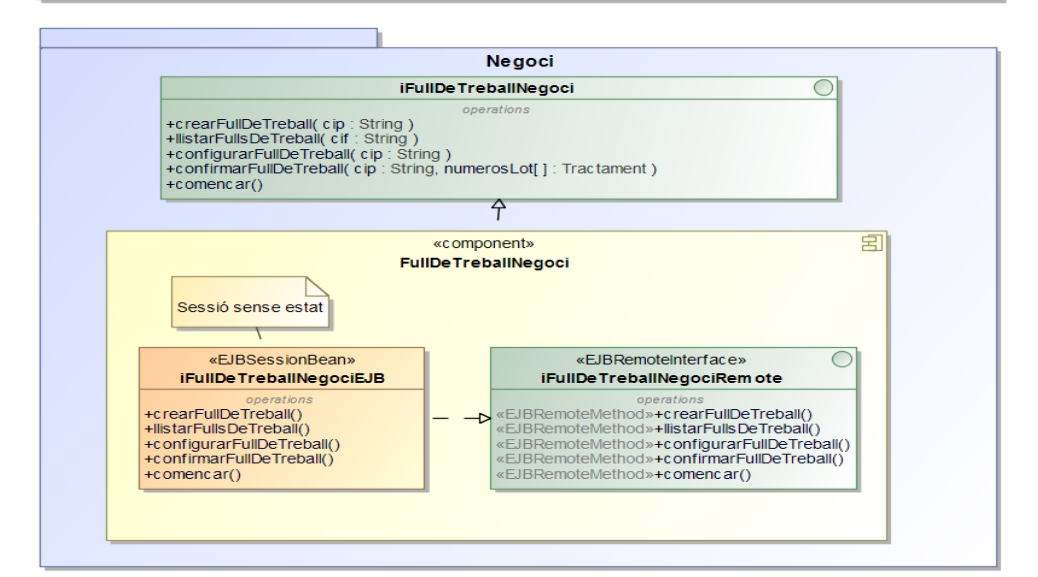

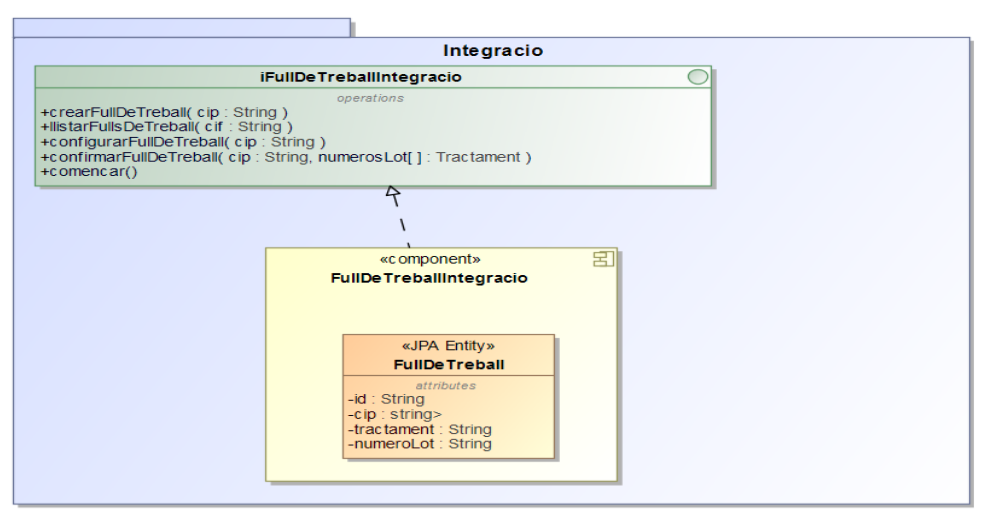

Figura 32 – Diagrama de components. Paquet Full de Treball

# 2.3.5 Paquet Full de Control

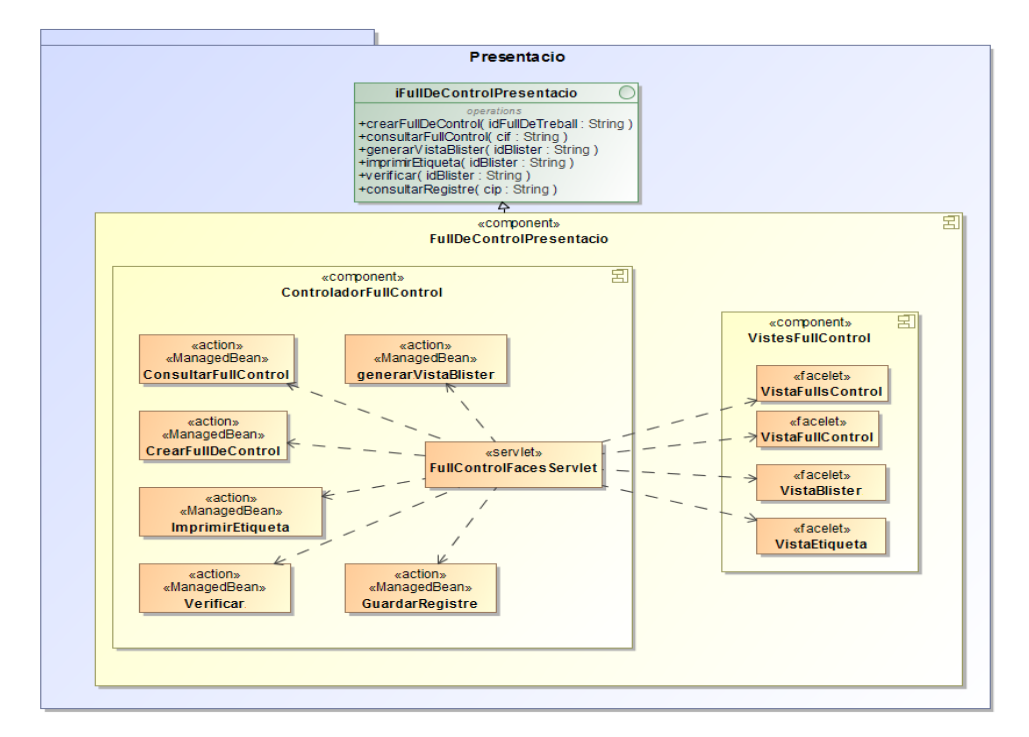

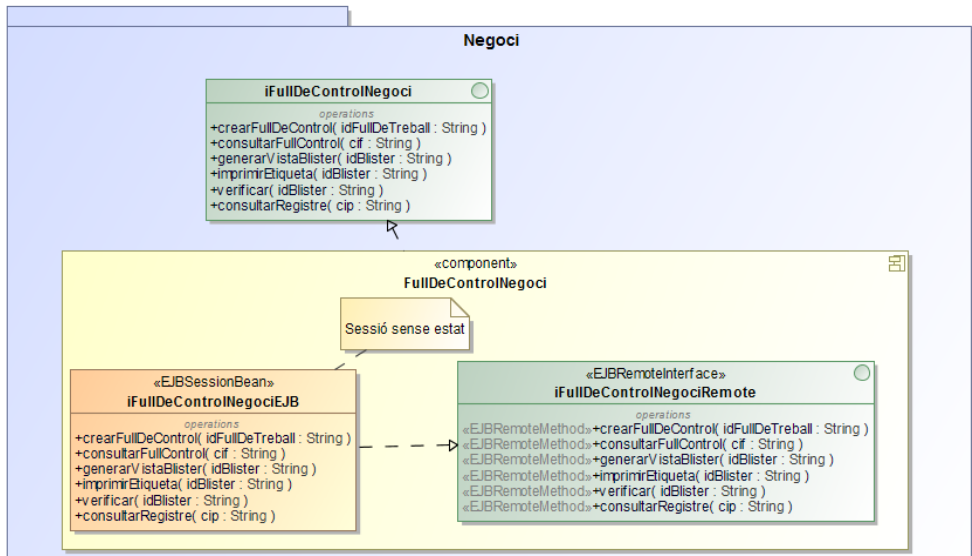

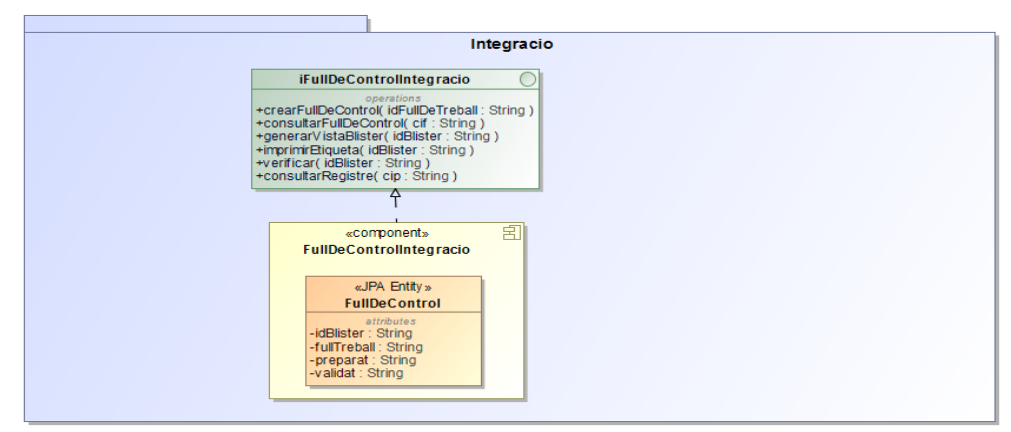

Figura 33 – Diagrama de components. Paquet Full de Control

### 2.3.6 Paquet Avisos

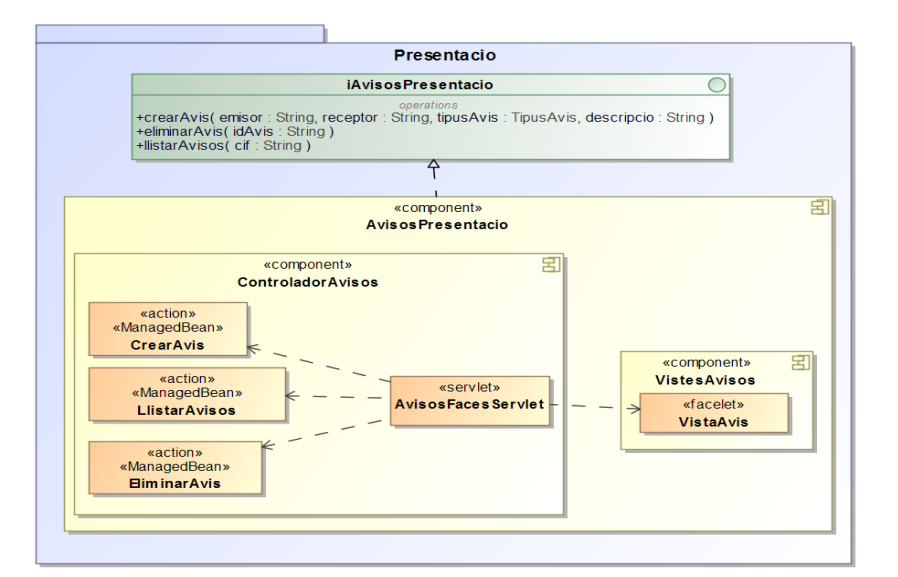

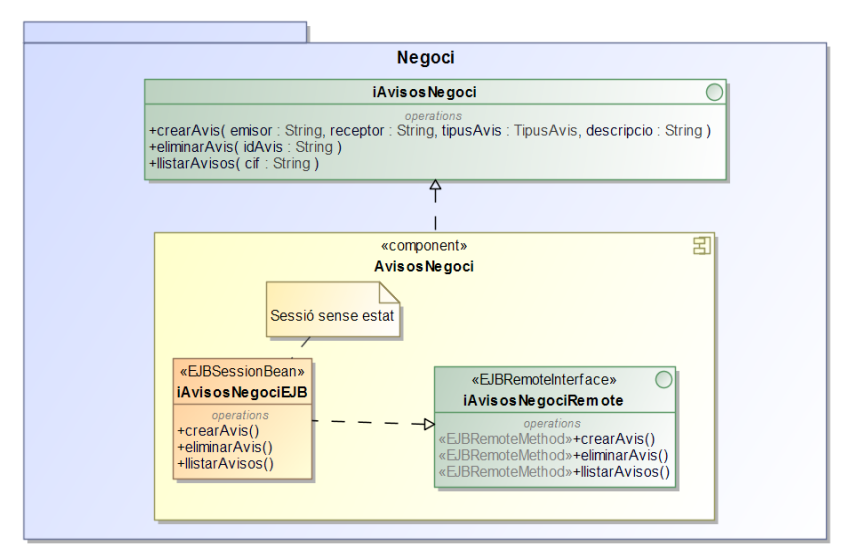

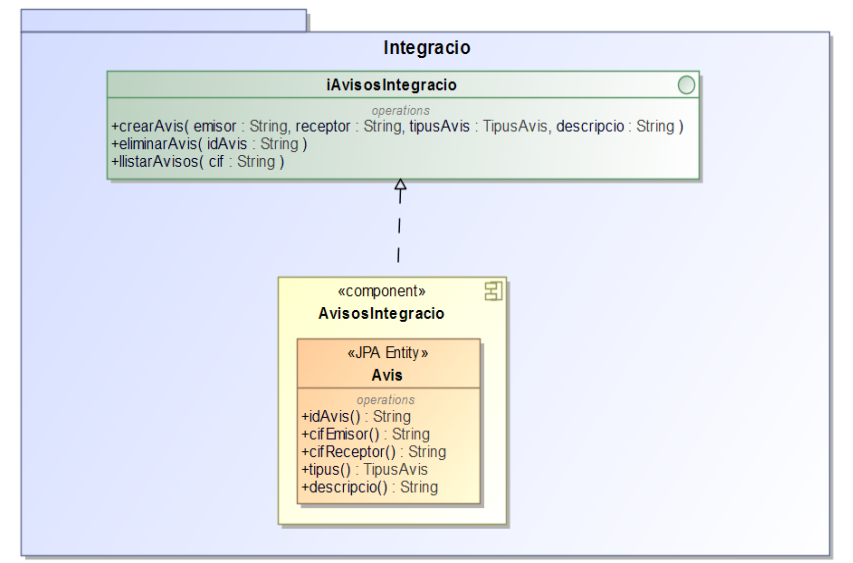

Figura 34 – Diagrama de components. Paquet Avisos

# 3. Implementació

Els arxius de les classes dins el projecte s'han distribuït en tres Java Packages: managedbeans, ejb, i jpa. Donada la elevada quantitat d'objectes managedBean del projecte, aquestes s'han organitzat dins de "subPackages" separats per paquets de disseny, amb la finalitat de fer més comprensible l'estructura del codi.

Pels arxius xhtml amb les vistes s'ha escollit un sistema de noms que facilités la seva identificació. Tots comencen amb la paraula vista, seguit de la paraula empresa o usuari, en funció de si s'accedeix al sistema com a treballador o empesa, per acabar amb el nom de l'acció o finalitat que tenen. Un exemple és la vista amb el formulari per donar d'alta un pacient, que té el nom vistaUsuariNouPacient.

La resta d'objectes també tenen una terminació en funció de la seva classe. Els managedBeans acaben amb MBean.java, els EnterpryseJavaBean amb NegociEJB.java, i els jpa amb JPA.java.

En els següents diagrames es mostren les operacions de gestió d'entitats bàsiques: crear, eliminar, consultar, llistar, modificar de forma genèrica, que són aplicables a totes les entitats del sistema i que per tant, no es tornaran a mostrar per la resta de paquets de no ser que hi hagi algun aspecte especial a comentar.

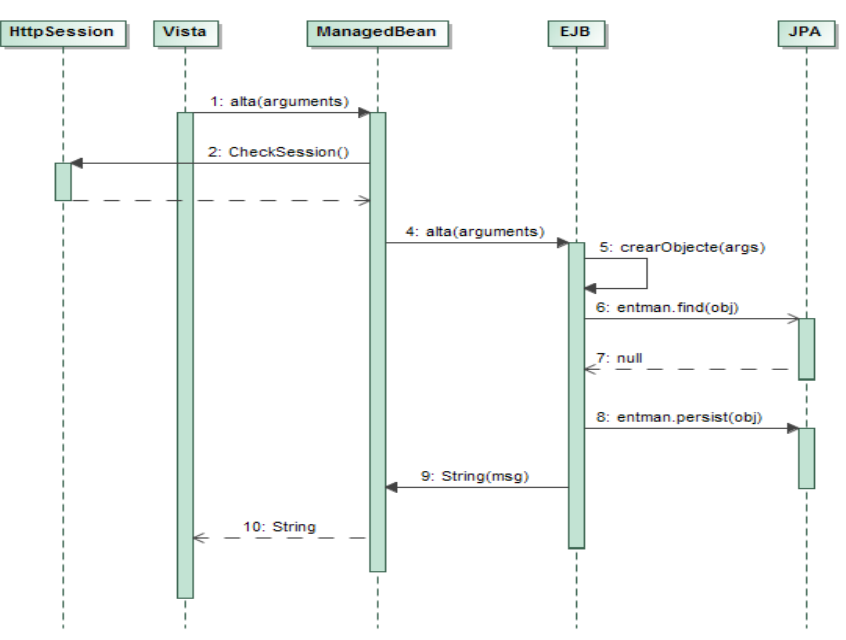

Diagrama de seqüència de la funció crear (args)

Figura 35 – Diagrama de seqüència. Funció Crear

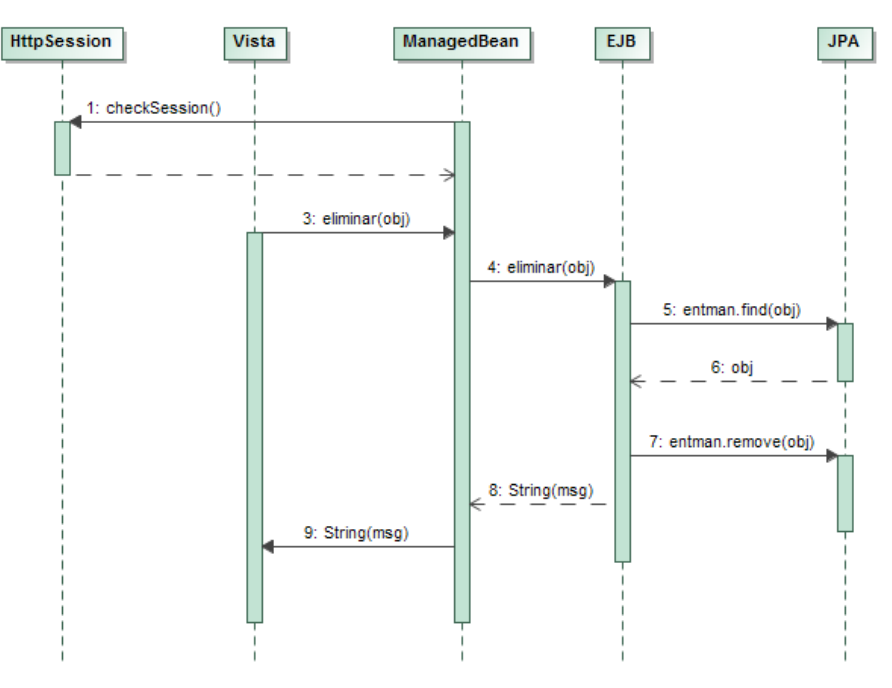

#### Diagrama de seqüència de la funció eliminar(args)

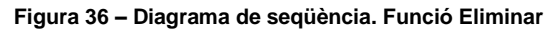

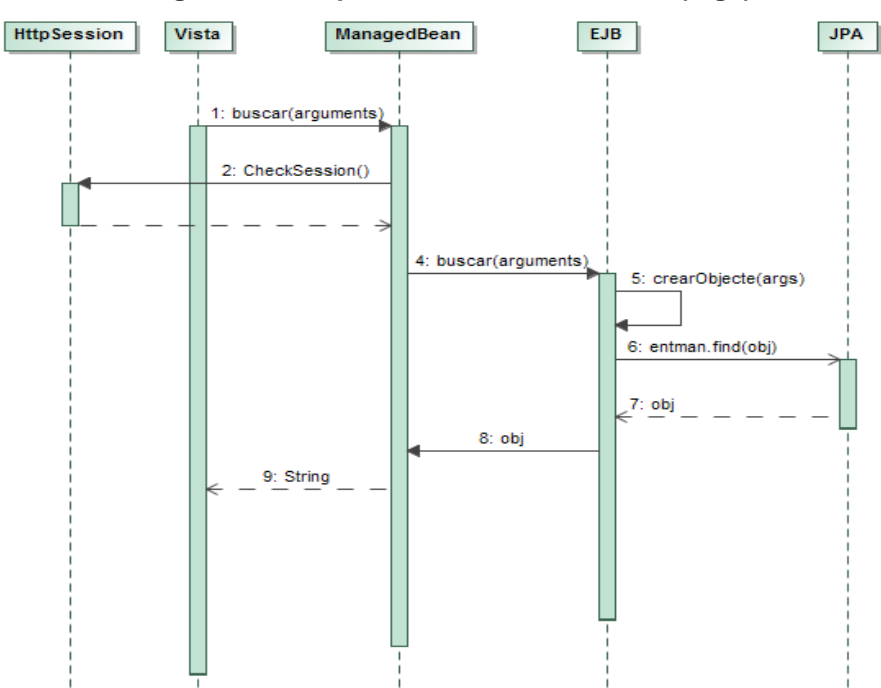

Diagrama de seqüència de la funció buscar(args)

Figura 37 – Diagrama de seqüència. Funció Buscar

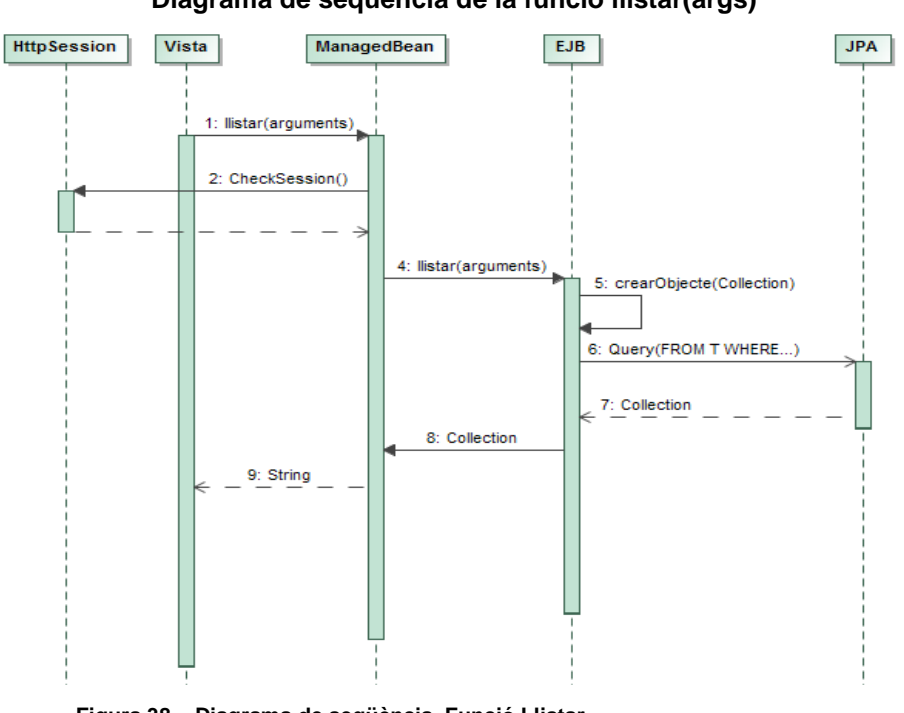

Diagrama de seqüència de la funció llistar(args)

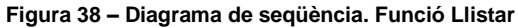

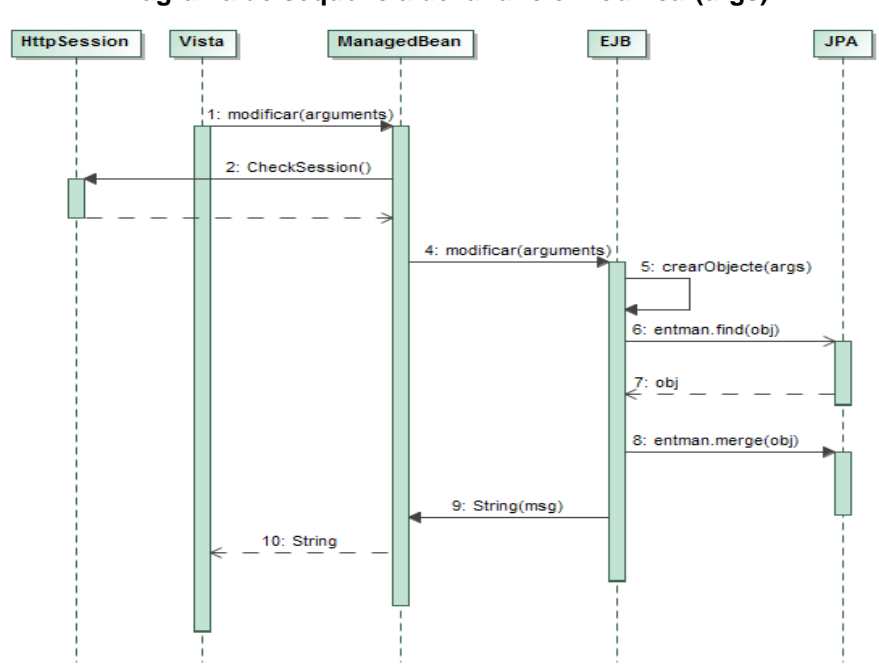

Diagrama de seqüència de la funció modificar(args)

Figura 39 – Diagrama de seqüència. Funció Modificar

### 3.1 Base de dades

La implementació de la base de dades ha tingut modificacions respecte al disseny inicial. El canvi més destacable ha sigut la incorporació d'una nova taula anomenada "Blister", que conté les dades rellevants d'aquests elements. La id, la setmana del tractament, el dni del farmacèutic que el prepara i el del qui valida.

Durant el disseny es va considerar que l'accés als registres de blisters dels pacients es podia generar utilitzant els fulls de control enllaçats a l'expedient. A l'hora d'implementar aquesta solució, s'ha comprovat que la quantitat de consultes necessàries per crear aquests registres era alta. Com a alternativa, ha resultat més eficient crear una entitat blíster amb les dades necessàries en el moment de confirmar un Full de Control.

La implementació també ha servit per aprofundir en el concepte de Full de Control, i donar a aquesta entitat la veritable responsabilitat que té. Convertint-la en una peça clau en el procés de fabricació i validació dels blísters. Això ha significat una profunda remodelació de la taula.

Altres canvis menors han consistit en l'addició de nous camps a les taules. Que o bé s'havien obviat durant el disseny, o la seva inclusió aporta millores d'eficiència en reduir el nombre de consultes.

### 3.2 Paquet Usuaris

Respecte del disseny original s'elimina l'acció ConsultarUsuari(String dni). La consulta d'un usuari ara es realitza consultant l'element de la col·lecció d'usuaris que retorna l'acció LlistarUsuaris, utilitzada a la vista vistaEmpresaUsuaris per obtenir un llistat dels treballadors vinculats a l'empresa. En aquesta vista es mostren dues taules, a l'esquerra un llista de treballadors on els elements són seleccionables. A la dreta les dades del treballador que s'ha seleccionat a la taula anterior.

Una funció bàsica que s'implementa en aquest paquet és la d'identificació i gestió de la sessió dels usuaris que accedeixen al sistema. Cal garantir que els usuaris només puguin accedir als recursos que tenen assignats. Per aconseguir-ho, primer s'ha d'identificar quin tipus d'usuari realitza el login, i si es tracta d'una empresa, o d'un usuari vinculat a una residència o a una farmàcia. Quan s'escriu un nom d'usuari i una clau al formulari d'autentificació, el sistema identifica si es tracta d'una empresa o un

treballador analitzant el format de nom d'usuari que es tecleja. Les empreses s'identifiquen amb un correu electrònic, i els treballadors amb un nom d'usuari generat pel sistema. Un cop identificat, es puja a sessió una còpia de l'objecte EmpresaJPA o UsuariEmpresaJPA que ha iniciat sessió, i a cada acció que es vulgui realitzar, es comprovarà que hi hagi una sessió activa, i que l'objecte amb les dades de l'usuari del sistema estigui carregat a sessió. Aquesta operació es du a terme a les funcions dels managedBeans, on abans d'iniciar qualsevol funció s'executa la funció checkSession(), que retorna un boleà amb el resultat de la comprovació.

En els següents diagrames es mostra la seqüència d'identificació, la comprovació de sessió, i el procés de sortir del sistema.

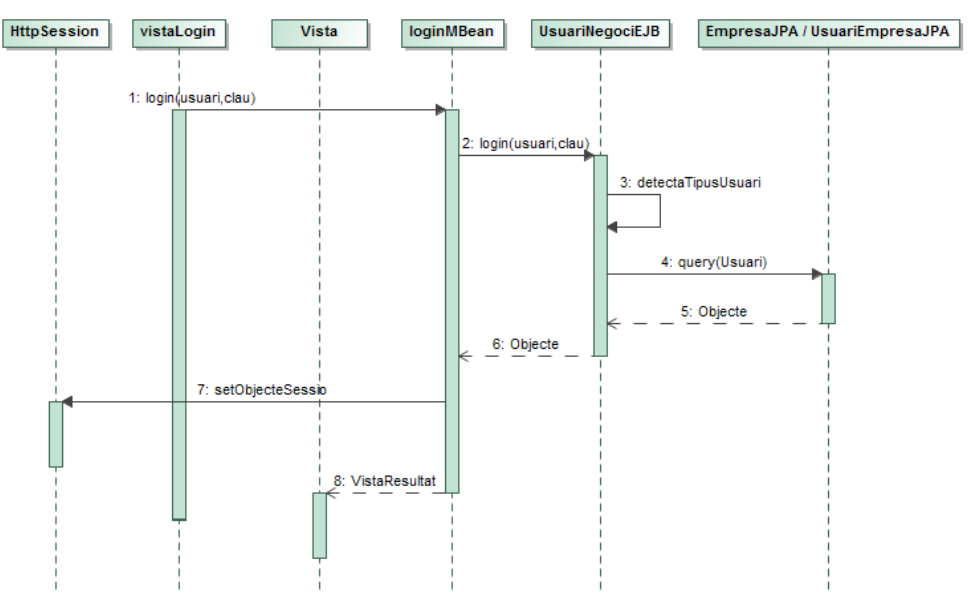

Diagrama de seqüència en identificar-se al sistema

Figura 40 – Diagrama de seqüència. Funció Login

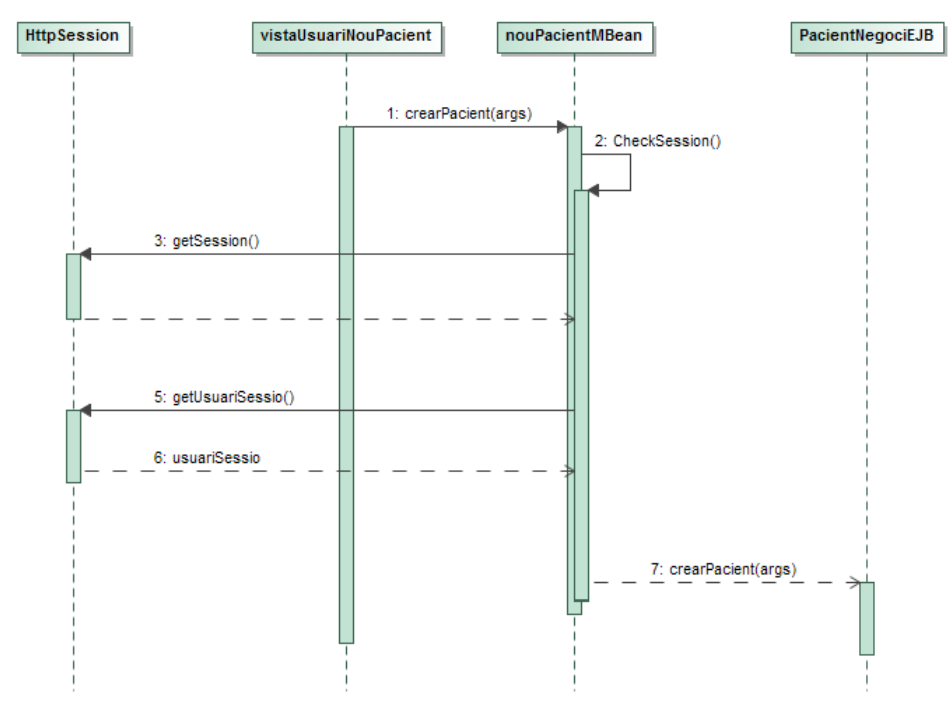

#### Diagrama de seqüència en comprovar la sessió de l'usuari que realitza una acció

Figura 41 – Diagrama de seqüència. Funció checkSession

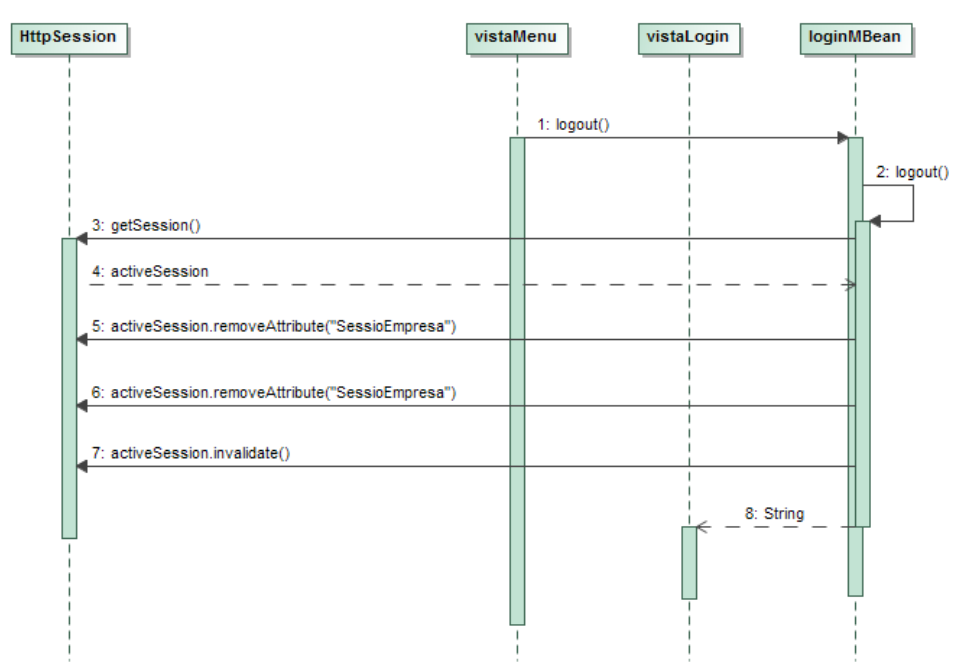

#### Diagrama de seqüència de la funció logout()

Figura 42 – Diagrama de seqüència. Funció logout

### 3.3 Paquet Pacients

Igual que succeeix en el paquet d'Usuaris, s'elimina la funcionalitat ConsultarPacient(String cip). Ja que s'aprofita la col·lecció retornada per l'acció LlistarPacients per realitzar la consulta.

Ha sigut necessari implementar dos mètodes auxiliars no previstos al disseny inicial. ConsultaEmpresa(String cif), utilitzat per consultar les dades de l'empresa vinculades a un pacient. I ConsultaFarmacies(), mètode que retorna una col·lecció amb les farmàcies donades d'alta al sistema. S'utilitza assignar una farmàcia al pacient a la vista del seu perfil, on es mostra una llista amb les farmàcies que se li poden assignar.

### 3.4 Paquet Expedient Assistencial

S'elimina l'acció de crear l'expedient, ja que com es deia a l'especificació, aquest s'ha de crear automàticament juntament amb la creació del pacient.

L'altra acció que s'elimina és la d'assignar l'expedient a una farmàcia. Resulta més còmode per l'usuari que manipula el sistema realitzar aquest canvi des del perfil del pacient. Per tant aquesta funcionalitat es delega a l'acció de modificar el pacient del paquet Pacients.

Durant el disseny es va especificar la possibilitat de poder accedir a una base de dades de medicaments, però no es va definir en quin paquet s'implementaria aquesta funcionalitat. S'ha considerat el paquet Expedient Assistencial com el més adequat per implementar-la. Amb l'acció BuscarMedicament (String paraula).

### 3.5 Paquet Full de Treball

En aquest paquet és necessari analitzar el concepte de la funció de confirmar un full de treball. Conceptualment aquesta acció la realitza el farmacèutic quan ha acabat de posar els medicaments d'un tractament dins el blíster, i vol continuar treballant amb el següent tractament. La conseqüència d'aquesta acció és la creació d'un Full de Control, per tant a la implementació deleguem la funcionalitat a l'acció CrearFullDeControl del paquet FullDeControl.

En el següent diagrama es mostra la seqüència sencera del procés de preparació d'un blíster. Des del moment en què el sistema consulta tots els expedients amb tractaments que no s'han "emblistat", fins que ha finalitzat amb el primer expedient. No es mostra la funció de crear el blíster ni d'imprimir l'etiqueta. Juntament amb aquest document s'adjunta el fitxer DiagramaSeqüènciaPreparacioBlister.jpg amb el mateix diagrama.

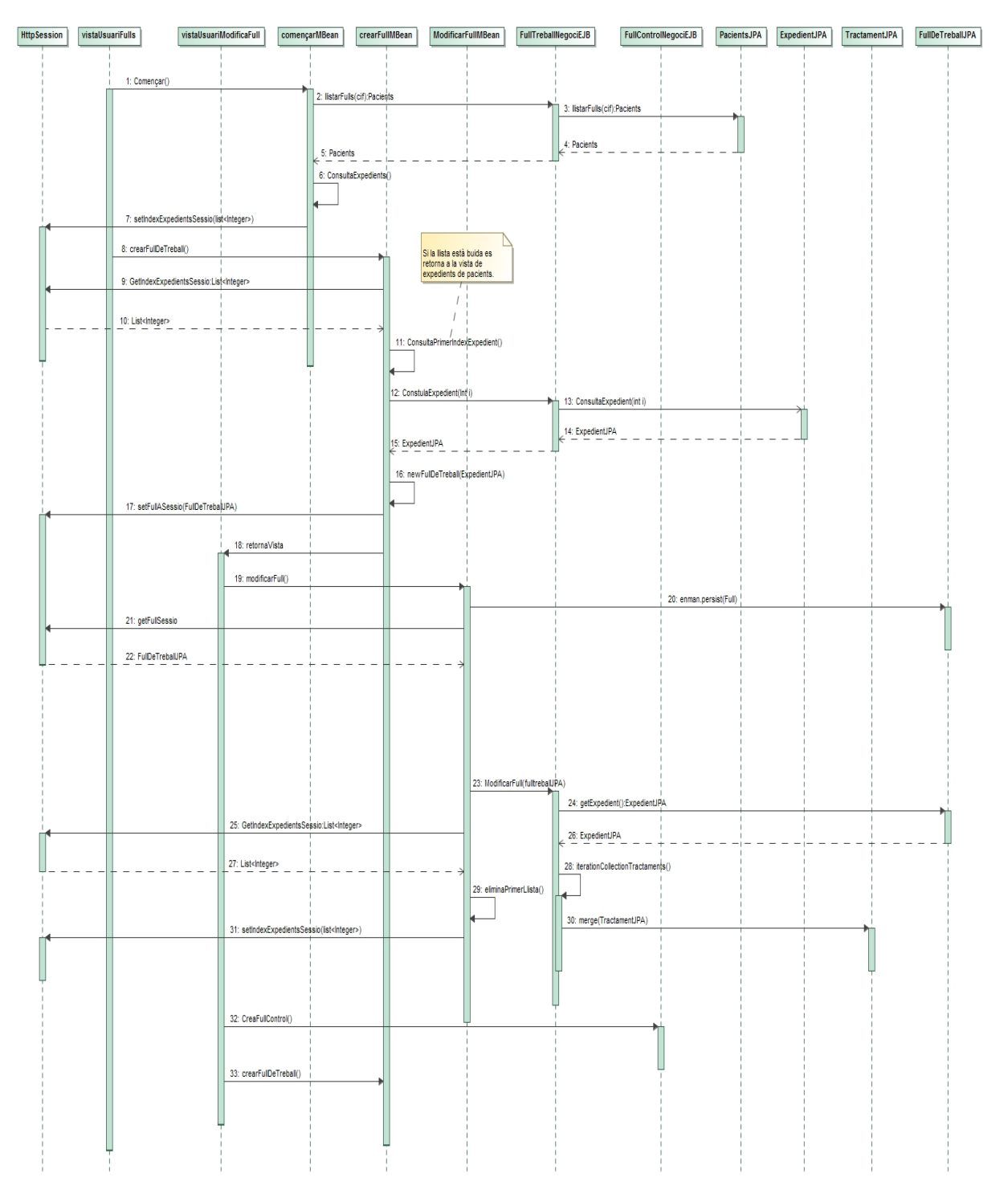

#### Diagrama del procés de preparació d'un blíster

Figura 43 – Diagrama de seqüència. Procés crear blíster

### 3.6 Paquet Full de Control

El canvi més rellevant respecte del disseny inicial és l'eliminació de la funcionalitat d'imprimir per pantalla una imatge del blíster. Es considera que no aporta informació rellevant, ja que durant el procés de dipositar els medicaments aquesta imatge ja es mostra per pantalla per cada tractament. A més, per validar el blíster el farmacèutic disposa de l'etiqueta on apareixen tots els tractaments i la posologia. Informació suficient per fer la validació. Tot i això, si aquesta vista es pogués fer amb fotografies dels medicaments, la funcionalitat seria rellevant.

L'altra acció que no s'implementa com s'especifica al disseny és la de GuardarRegistre. Ara aquesta acció se substitueix per la de llistarBlisters().

El darrer canvi és la incorporació de tres funcions, una per llistar els blísters preparats LlistarFullsControl(String cif) i dues funcions auxiliars. Una per consultar dades de l'empresa que serviran per generar l'etiqueta per imprimir, i un altre per consultar el registre de blísters del pacient.

### 3.7 Paquet Avisos

Per millorar la comunicació entre les converses de missatgeria, s'ha afegit l'opció de canviar l'estat d'un avís, donant l'opció de marcar un missatge rebut com a "Llegit". Així l'altre usuari pot estar segur que el receptor l'ha vist.

# 4. Qualitat

La fase de proves del programari té com a finalitat comprovar el grau d'assoliment dels requisits del projecte, que han estat documentats durant la fase d'especificació en forma de casos d'ús. S'aplica una pla de proves a cada cas amb el sistema de "Caixa Negra", on s'especifica per cada acció realitzada per l'usuari, la reacció esperada del sistema. Es comprova que les funcionalitats bàsiques especificades funcionin correctament.

### 4.1 Proves

| CU_1: CREAR USUARI V  | INCULAT A L'EMPRESA       |                                 |           |  |  |  |  |  |  |  |  |  |
|-----------------------|---------------------------|---------------------------------|-----------|--|--|--|--|--|--|--|--|--|
| Tester                | Albert Boix               |                                 |           |  |  |  |  |  |  |  |  |  |
| Subsistema            | Usuaris                   |                                 |           |  |  |  |  |  |  |  |  |  |
| Subsistemes implicats | Usuaris                   |                                 |           |  |  |  |  |  |  |  |  |  |
| Propòsit              | Donar d'alta un nou treba | Donar d'alta un nou treballador |           |  |  |  |  |  |  |  |  |  |
| N°                    | Entrada                   | Acció Esperada                  | Validació |  |  |  |  |  |  |  |  |  |
| 1                     | Accionar el botó          | S'obre una nova vista           | Ok        |  |  |  |  |  |  |  |  |  |
| I                     | Agregar                   | amb el formulari                | ŬŔ.       |  |  |  |  |  |  |  |  |  |
|                       | Es comproven errors en    | Si alguna dada no té el         |           |  |  |  |  |  |  |  |  |  |
| 2                     | la entrada de dades       | format correcte apareix         | Ok        |  |  |  |  |  |  |  |  |  |
| _                     |                           | un missatge indicant            | •         |  |  |  |  |  |  |  |  |  |
|                       |                           | l'error.                        |           |  |  |  |  |  |  |  |  |  |
| 3                     | Accionar el botó Alta     | Es crea un nou usuari           | Ok        |  |  |  |  |  |  |  |  |  |
| 5                     | Nou Usuari                |                                 | ŬŔ.       |  |  |  |  |  |  |  |  |  |
| Correcte              | 3 Avaluació               |                                 |           |  |  |  |  |  |  |  |  |  |
| Fallada               | 0                         | 100                             | ) %       |  |  |  |  |  |  |  |  |  |

Taula 45 – Prova Cas d'us 1

| CU_2: ELIMINAR USUAF  | RI VINCULAT A L'EMPRES                      | A                       |           |  |  |  |  |  |  |  |  |
|-----------------------|---------------------------------------------|-------------------------|-----------|--|--|--|--|--|--|--|--|
| Tester                | Albert Boix                                 |                         |           |  |  |  |  |  |  |  |  |
| Subsistema            | Jsuaris                                     |                         |           |  |  |  |  |  |  |  |  |
| Subsistemes implicats | Usuaris                                     |                         |           |  |  |  |  |  |  |  |  |
| Propòsit              | Eliminar un treballador                     | Eliminar un treballador |           |  |  |  |  |  |  |  |  |
| N°                    | Entrada                                     | Acció Esperada          | Validació |  |  |  |  |  |  |  |  |
|                       | Es selecciona un                            | L'element seleccionat   | a.        |  |  |  |  |  |  |  |  |
| 1                     | treballador de la llista de<br>treballadors | s entosqueix            | Ŭĸ        |  |  |  |  |  |  |  |  |
|                       | S'acciona el botó                           | El treballador          |           |  |  |  |  |  |  |  |  |
| 2                     | eliminar                                    | desapareix de la llista | Ok        |  |  |  |  |  |  |  |  |
|                       |                                             | de forma inmediata      |           |  |  |  |  |  |  |  |  |
| Correcte              | 2                                           | 2 Avaluació             |           |  |  |  |  |  |  |  |  |
| Fallada               | 0                                           | 100                     | %         |  |  |  |  |  |  |  |  |

Taula 46 – Prova Cas d'us 2

| CU_3: LLISTAR USUARIS VINCULATS A L'EMPRESA |                                                            |                                              |           |
|---------------------------------------------|------------------------------------------------------------|----------------------------------------------|-----------|
| Tester                                      | Albert Boix                                                |                                              |           |
| Subsistema                                  | Usuaris                                                    |                                              |           |
| Subsistemes implicats                       | Usuaris                                                    |                                              |           |
| Propòsit                                    | Es mostra una llista de treballadors                       |                                              |           |
| N°                                          | Entrada                                                    | Acció Esperada                               | Validació |
| 1                                           | Se selecciona del menú<br>principal "Gestionar<br>Usuaris" | Es mostra una llista<br>amb els treballadors | Ok        |
| Correcte                                    | 1                                                          | Avaluació                                    |           |
| Fallada                                     | 0                                                          | 100                                          | %         |

Taula 47 – Prova Cas d'us 3

| CU_4: IDENTIFICAR-SE AL SISTEMA |                           |                          |           |
|---------------------------------|---------------------------|--------------------------|-----------|
| Tester                          | Albert Boix               |                          |           |
| Subsistema                      | Usuaris                   |                          |           |
| Subsistemes implicats           | Usuaris                   |                          |           |
| Propòsit                        | Identificar-se al sistema |                          |           |
| N°                              | Entrada                   | Acció Esperada           | Validació |
|                                 | Es mostra una pantalla    | Es pot escriure dins els |           |
| 1                               | amb un requadre per       | requadres                | Ok        |
| I                               | entrar el nom d'usuari i  |                          | Ŭĸ        |
|                                 | una clau de pas           |                          |           |
| 2                               | S'escriuen unes           | Es mostra una pantalla   | Ok        |
| -                               | credencials incorrectes   | d'error                  |           |
| 2                               | S'escriuen les            | S'accedeix al menu per   | Ok        |
| 3                               | Empresa                   | Empreses                 | Ŭĸ        |
| -                               | S'escriuen les            | S'accedeix al menú per   |           |
| 4                               | credencials d'un          | usuaris d'empresa        | Ok        |
|                                 | treballador d'empresa     |                          |           |
| Correcte                        | 4                         | Avaluació                |           |
| Fallada                         | 0                         | 100                      | %         |

Taula 48 – Prova Cas d'us 4

| CU_5: MODIFICAR DADES USUARI VINCULAT A EMPRESA |                                                           |                     |           |
|-------------------------------------------------|-----------------------------------------------------------|---------------------|-----------|
| Tester                                          | Albert Boix                                               |                     |           |
| Subsistema                                      | Usuaris                                                   |                     |           |
| Subsistemes implicats                           | Usuaris                                                   |                     |           |
| Propòsit                                        | L'empresa pot modificar les dades d'un usuari/treballador |                     |           |
| N°                                              | Entrada                                                   | Acció Esperada      | Validació |
| 1                                               | Es vol modificar el DNI                                   | Els camps no són    | Ok        |
| I                                               | o el Nom d'usuari                                         | editables           | Ŭĸ        |
| 2                                               | S'escriuen valors                                         | Apareixen missatges | Ok        |
| Z                                               |                                                           | detectada           | ŬK        |
| 3                                               | S'acciona el botó                                         | Els canvis queden   | Ok        |
| J                                               | "Guardar"                                                 | registrats          | Ŭĸ        |
| Correcte                                        | 3                                                         | Avaluació           |           |
| Fallada                                         | 0                                                         | 100                 | %         |

Taula 49 – Prova Cas d'us 5

| CU_6: GESTIONAR PACIENTS |                                                                                                 |                                                                                           |           |
|--------------------------|-------------------------------------------------------------------------------------------------|-------------------------------------------------------------------------------------------|-----------|
| Tester                   | Albert Boix                                                                                     |                                                                                           |           |
| Subsistema               | Pacients                                                                                        |                                                                                           |           |
| Subsistemes implicats    | Usuaris                                                                                         |                                                                                           |           |
| Propòsit                 | Es pot crear/eliminar/modi                                                                      | ificar/llistar/consultar un pac                                                           | eient.    |
| N°                       | Entrada                                                                                         | Acció Esperada                                                                            | Validació |
| 1                        | S'acciona el botó del<br>menú "Pacients"                                                        | Es mostra una llista<br>amb els pacients                                                  | Ok        |
| 2                        | Se selecciona un<br>pacient de la llista de<br>pacients                                         | L'element canvia de color i es mostren les dades al formulari de la dreta de la pantalla. | Ok        |
| 3                        | S'acciona el botó<br>"Agregar"                                                                  | Es mostra un nou<br>formulari per donar<br>d'alta un pacient                              | Ok        |
| 4                        | S'introdueixen dades<br>errònies al formular "nou<br>pacient"                                   | Es mostra un missatge<br>per pantalla amb els<br>errors detectats                         | Ok        |
| 5                        | S'acciona el botó "Alta<br>nou usuari"                                                          | Es mostra la vista amb<br>el llistat de pacients on<br>apareix el nou                     | Ok        |
| 6                        | Es modifiquen camps<br>del pacient seleccionat i<br>s'acciona el botó<br>"Guardar"              | A la llista es mostren els<br>canvis realitzats                                           | Ok        |
| 7                        | Se selecciona un pacient i s'acciona el botó "Eliminar"                                         | El pacient s'elimina del sistema i desapareix de la llista                                | Ok        |
| 8                        | Un usuari intenta<br>eliminar un pacient que<br>no és seu però el té<br>assignat per medicar-lo | Es mostra un missatge<br>indicant que no té<br>permís per eliminar el<br>pacient          | Ok        |

| 9        | Un usuari intenta<br>canviar de farmàcia un<br>pacient que té assignat       | No pot realitzar el canvi                 | Ok   |
|----------|------------------------------------------------------------------------------|-------------------------------------------|------|
| 10       | S'acciona el botó<br>desplegable per mostrar<br>les farmàcies<br>disponibles | Es mostra un llistat amb<br>les farmàcies | Ok   |
| 11       | Es vol canviar el CIP del pacient                                            | El camp no és<br>modificable              | Ok   |
| Correcte | 11                                                                           | Avalu                                     | ació |
| Fallada  | 0                                                                            | 100                                       | %    |

Taula 50 – Prova Cas d'us 6

| CU_7: CREAR EXPEDIENT ASSISTENCIAL |                                                  |                                                                                                    |           |
|------------------------------------|--------------------------------------------------|----------------------------------------------------------------------------------------------------|-----------|
| Tester                             | Albert Boix                                      |                                                                                                    |           |
| Subsistema                         | Expedient Assistencial                           |                                                                                                    |           |
| Subsistemes implicats              | Usuaris, Pacients                                |                                                                                                    |           |
| Propòsit                           | Es crea un full de treball                       |                                                                                                    |           |
| N°                                 | Entrada                                          | Acció Esperada                                                                                              | Validació |
| 1                                  | Se selecciona del menú<br>"Començar a Treballar" | El sistema crea fulls de<br>treball d'aquells<br>pacients als qui encara<br>no s'ha preparat el<br>blíster. | Ok        |
| Correcte                           | 1                                                | Avaluació                                                                                                   |           |
| Fallada                            | 0                                                | 100                                                                                                    | ) %       |

Taula 51 – Prova Cas d'us 7

| CU_8: CREAR EXPEDIENT ASSISTENCIAL |                                 |                          |           |
|------------------------------------|---------------------------------|--------------------------|-----------|
| Tester                             | Albert Boix                     |                          |           |
| Subsistema                         | Expedient Assistencial          |                          |           |
| Subsistemes implicats              | Usuaris, Pacients               |                          |           |
| Propòsit                           | Crear un Expedient Assistencial |                          |           |
| N°                                 | Entrada                         | Acció Esperada           | Validació |
|                                    | Un usuari dóna d'alta           | El sistema genera        |           |
| 1                                  | un nou pacient                  | l'Expedient Assistencial | Ok        |
|                                    |                                 | de manera transparent.   |           |
| Correcte                           | 1                               | Avaluació                |           |
| Fallada                            | 0                               | 100                      | ) %       |

Taula 52 – Prova Cas d'us 8
| CU_9: ASSIGNAR EXPEDIENT ASSISTENCIAL A FARMACIA |                                                                                                    |                                      |           |
|--------------------------------------------------|----------------------------------------------------------------------------------------------------|--------------------------------------|-----------|
| Tester                                           | Albert Boix                                                                                                    |                                      |           |
| Subsistema                                       | Pacient                                                                                                    |                                      |           |
| Subsistemes implicats                            | Usuaris, Pacients                                                                                                    |                                      |           |
| Propòsit                                         | Assignar un expedient a la                                                                                                    | a farmàcia                           |           |
| N°                                               | Entrada                                                                                                    | Acció Esperada                       | Validació |
| 1                                                | L'usuari selecciona una<br>farmàcia de la llista de<br>farmàcies a la vista amb<br>les dades del pacient, i<br>acciona el botó<br>"Guardar" | La nova farmàcia queda<br>assignada. | Ok        |
| Correcte                                         | 1                                                                                                    | Avalı                                | uació     |
| Fallada                                          | 0                                                                                                    | 100                                  | ) %       |

Taula 53 – Prova Cas d'us 9

| CU_10: CONSULTAR EXPEDIENT ASSISTENCIAL |                                                                            |                                                                                          |                           |  |
|-----------------------------------------|----------------------------------------------------------------------------|------------------------------------------------------------------------------------------|---------------------------|--|
| Tester                                  | Albert Boix                                                                | Albert Boix                                                                              |                           |  |
| Subsistema                              | Expedient Assistencial                                                     |                                                                                          |                           |  |
| Subsistemes implicats                   | Usuaris, Pacients                                                          | Usuaris, Pacients                                                                        |                           |  |
| Propòsit                                | Consultar els tractaments                                                  | que composen l'expedient                                                                 | assistencial del pacient. |  |
| N٥                                      | Entrada                                                                    | Acció Esperada                                                                           | Validació                 |  |
| 1                                       | L'usuari selecciona del<br>menú principal<br>"Expedients<br>Assistencials" | Es mostra una vista<br>amb un llistat de<br>pacients                                     | Ok                        |  |
| 2                                       | Se selecciona un<br>pacient de la llista de<br>pacients                    | A la dreta es mostra<br>una llista amb els<br>tractaments de<br>l'expedient assistencial | Ok                        |  |
| Correcte                                | 2                                                                          | Avalı                                                                                    | Jació                     |  |
| Fallada                                 | 0                                                                          | 100                                                                                      | ) %                       |  |

Taula 54 – Prova Cas d'us 10

| CU_11: MODIFICAR EXF  | CU_11: MODIFICAR EXPEDIENT ASSITENCIAL                                                       |                                                                                     |           |  |
|-----------------------|----------------------------------------------------------------------------------------------|-------------------------------------------------------------------------------------|-----------|--|
| Tester                | Albert Boix                                                                                  |                                                                                     |           |  |
| Subsistema            | Expedient Assistencial                                                                       |                                                                                     |           |  |
| Subsistemes implicats | Usuaris, Pacients                                                                            | Usuaris, Pacients                                                                   |           |  |
| Propòsit              | Modificar els tractaments                                                                    | de l'expedient                                                                      |           |  |
| N⁰                    | Entrada                                                                                      | Acció Esperada                                                                      | Validació |  |
| 1                     | L'usuari acciona el botó<br>"modificar" de la vista<br>que mostra el resum de<br>l'expedient | Es mostra una vista amb<br>el detall de l'expedient                                 | Ok        |  |
| 2                     | Se selecciona un<br>tractament de la llista<br>de tractaments                                | El tractament canvia de<br>color                                                    | Ok        |  |
| 3                     | S'acciona el botó<br>"eliminar" amb un<br>tractament seleccionat                             | S'elimina el tractament<br>que desapareix de la<br>llista                           | Ok        |  |
| 4                     | S'omple el formulari de<br>"nou tractament" amb<br>dades incorrectes                         | Es mostra un missatge<br>per pantalla amb els<br>errors a corregir                  | Ok        |  |
| 5                     | S'acciona el botó "tots"<br>del formulari "nou<br>tractament"                                | Marca/desmarca tots els dies de la setmana                                          | Ok        |  |
| 6                     | S'acciona el botó<br>"Agregar"                                                               | Se registra un nou tractament a l'expedient i es mostra a la llista de tractaments. | Ok        |  |
| 7                     | Es modifiquen opcions<br>les caselles de dies i<br>preses.                                   | Queda modificat el<br>tractament.                                                   | Falla     |  |
| Correcte              | 6                                                                                            | Avalu                                                                               | ació      |  |
| Fallada               | 1                                                                                            | 85,7                                                                                | 1 %       |  |

Taula 55 – Prova Cas d'us 11

| CU_12: LLISTAR EXPEDIENTS ASSISTENCIAL |                                                                            |                                                      |           |
|----------------------------------------|----------------------------------------------------------------------------|------------------------------------------------------|-----------|
| Tester                                 | Albert Boix                                                                |                                                      |           |
| Subsistema                             | Expedient Assistencial                                                     |                                                      |           |
| Subsistemes implicats                  | Usuaris, Pacients                                                          |                                                      |           |
| Propòsit                               | Mostrar una llista amb els expedients assistencials                        |                                                      |           |
| N°                                     | Entrada                                                                    | Acció Esperada                                       | Validació |
| 1                                      | L'usuari selecciona del<br>menú principal<br>"Expedients<br>Assistencials" | Es mostra una vista<br>amb un llistat de<br>pacients | Ok        |
| Correcte                               | 1                                                                          | Avalı                                                | iació     |
| Fallada                                | 0                                                                          | 100                                                  | %         |

Taula 56 – Prova Cas d'us 12

| CU_13: CONSULTAR USUARI VINCULAT A EMPRESA |                          |                            |           |  |
|--------------------------------------------|--------------------------|----------------------------|-----------|--|
| Tester                                     | Albert Boix              | Albert Boix                |           |  |
| Subsistema                                 | Usuaris                  |                            |           |  |
| Subsistemes implicats                      |                          |                            |           |  |
| Propòsit                                   | Mostra les dades d'un us | uari                       |           |  |
| N°                                         | Entrada                  | Acció Esperada             | Validació |  |
|                                            | Es selecciona del menú   | Es mostra una llista amb   |           |  |
| 1                                          | l'opció "Gestió Usuaris" | els usuaris/treballadors   | Ok        |  |
|                                            |                          | vinculats a l'empresa      |           |  |
|                                            | Se selecciona un usuari  | Es mostra a la dreta de    |           |  |
| 2                                          | de la llista             | la llista un formulari amb | Ok        |  |
|                                            |                          | les dades del treballador  |           |  |
| Correcte                                   | 2                        | Avalu                      | iació     |  |
| Fallada                                    | 0                        | 100                        | %         |  |

Taula 57 – Prova Cas d'us 13

| CU_14: CONFIRMAR FULL DE TREBALL |                                         |                          |           |
|----------------------------------|-----------------------------------------|--------------------------|-----------|
| Tester                           | Albert Boix                             |                          |           |
| Subsistema                       | Full de Treball                         |                          |           |
| Subsistemes implicats            | Usuari, Pacient, Expedient Assistencial |                          |           |
| Propòsit                         | Confirmar el full de treball            |                          |           |
| N°                               | Entrada                                 | Acció Esperada           | Validació |
| 1                                | S'acciona el botó                       | El full de treball queda | Ok        |
| I                                | "confirmar full"                        | confirmat                | ŬŔ.       |
| Correcte                         | 1                                       | Avaluació                |           |
| Fallada                          | 0                                       | 100                      | ) %       |

Taula 58 – Prova Cas d'us 14

| CU_15: IMPRIMIR ETIQUETA |                                 |                                                                             |           |  |
|--------------------------|---------------------------------|-----------------------------------------------------------------------------|-----------|--|
| Tester                   | Albert Boix                     | Albert Boix                                                                 |           |  |
| Subsistema               | Full de Control                 |                                                                             |           |  |
| Subsistemes implicats    | Usuari, Pacient, Expedier       | Usuari, Pacient, Expedient Assistencial, Full de Treball                    |           |  |
| Propòsit                 | Imprimeix una etiqueta ar       | Imprimeix una etiqueta amb els medicaments del blíster                      |           |  |
| N°                       | Entrada                         | Acció Esperada                                                              | Validació |  |
| 1                        | S'acciona el botó<br>"Etiqueta" | Es mostra una pantalla<br>amb l'etiqueta que<br>s'imprimirà                 | Ok        |  |
| 2                        | S'acciona el botó<br>"imprimir" | S'obre un diàleg del<br>sistema per seleccionar<br>la impressora desitjada. | Ok        |  |
| Correcte                 | 2                               | Avalı                                                                       | lació     |  |
| Fallada                  | 0                               | 100                                                                         | %         |  |

Taula 59 – Prova Cas d'us 15

| CU_16: CONFIGURAR FULL DE TREBALL |                                                                                                    |                                                                                            |           |
|-----------------------------------|----------------------------------------------------------------------------------------------------|--------------------------------------------------------------------------------------------|-----------|
| Tester                            | Albert Boix                                                                                                |                                                                                            |           |
| Subsistema                        | Full de Treball                                                                                            |                                                                                            |           |
| Subsistemes implicats             | Usuari, Pacient, Expedien                                                                                  | t Assistencial                                                                             |           |
| Propòsit                          | Imprimeix una etiqueta an                                                                                  | nb els medicaments del blís                                                                | ter       |
| N°                                | Entrada                                                                                                    | Acció Esperada                                                                             | Validació |
| 1                                 | Se selecciona un<br>tractament de la llista de<br>tractaments                                              | Es mostra una matriu de<br>com el blíster queda<br>configurat                              | Ok        |
| 2                                 | S'escriu el número de<br>lot del medicament al<br>camp "Número de lot" i<br>s'acciona el botó<br>"Guardar" | Es guarda el número de<br>lot i es mostra per<br>pantalla a la llista dels<br>tractaments. | Ok        |
| 3                                 | Es prem el botó<br>"guardar" el número de<br>lot estan el camp en<br>blanc                                 | Apareix un missatge<br>d'error indicant que falta<br>el número de lot                      | Ok        |
| 4                                 | Es busca un<br>medicament amb el<br>buscador i s'acciona el<br>botó "Copiar"                               | El medicament als tractaments                                                              | Ok        |
| Correcte                          | 4                                                                                                    | Avaluació                                                                                  |           |
| Fallada                           | 0                                                                                                    | 100                                                                                        | ) %       |

Taula 60 – Prova Cas d'us 16

| CU_17: LLISTAR FULLS DE CONTROL |                              |                                |                     |
|---------------------------------|------------------------------|--------------------------------|---------------------|
| Tester                          | Albert Boix                  |                                |                     |
| Subsistema                      | Full de Control              |                                |                     |
| Subsistemes implicats           | Usuari, Pacient, Expedien    | t Assistencial                 |                     |
| Propòsit                        | Mostra un llistat amb els fi | ulls de control validats que l | ha sigut emblistats |
| N°                              | Entrada                      | Acció Esperada                 | Validació           |
| 1                               | Se selecciona del menú       | Es mostra una llista           | Ok                  |
| I                               | principal "Registre SPD"     | amb els pacients               | Ŭĸ                  |
| 2                               | Se selecciona un             | Es mostra un llistat amb       | Ok                  |
| _                               | pacient de la llista         | els blisters preparats         |                     |
|                                 | Se selecciona un blíster     | Es mostra un llistat amb       |                     |
| 3                               | de la llista, i s'acciona el | els fulls de control           | Ok                  |
|                                 | boto "consultar              | assignats al blister           | <b>.</b>            |
|                                 | tractaments"                 |                                |                     |
| Correcte                        | 3                            | Avaluació                      |                     |
| Fallada                         | 0                            | 100                            | ) %                 |

Taula 61 – Prova Cas d'us 17

| CU_18: GENERAL VISTA BLISTER |                                                       |                                                                                |                            |  |
|------------------------------|-------------------------------------------------------|--------------------------------------------------------------------------------|----------------------------|--|
| Tester                       | Albert Boix                                           | Albert Boix                                                                    |                            |  |
| Subsistema                   | Full de Treball                                       | Full de Treball                                                                |                            |  |
| Subsistemes implicats        | Usuari, Pacient, Expedien                             | it Assistencial                                                                |                            |  |
| Propòsit                     | Imprimeix una etiqueta an                             | nb els medicaments del blís                                                    | ster                       |  |
| N°                           | Entrada                                               | Acció Esperada                                                                 | Validació                  |  |
| 1                            | Se selecciona un<br>tractament del full de<br>treball | Es mostra una matriu<br>amb la disposició del<br>medicament dins el<br>blíster | Ok                         |  |
| 2                            | Se selecciona l'acció<br>"Generar Vista Blister"      | Es mostra una matriu<br>amb tots tractaments<br>del blíster                    | Fallada<br>no implementada |  |
| Correcte                     | 1                                                     | Avaluació                                                                      |                            |  |
| Fallada                      | 1                                                     | 50                                                                             | %                          |  |

Taula 62 – Prova Cas d'us 18

| CU_19: CREAR FULL DE CONTROL |                                                                                                    |                                                                                 |           |  |
|------------------------------|----------------------------------------------------------------------------------------------------|---------------------------------------------------------------------------------|-----------|--|
| Tester                       | Albert Boix                                                                                                    |                                                                                 |           |  |
| Subsistema                   | Full de Control                                                                                                   | Full de Control                                                                 |           |  |
| Subsistemes implicats        | Usuari, Pacient, Expedien                                                                                         | t Assistencial, Full de Treba                                                   | all       |  |
| Propòsit                     | Imprimeix una etiqueta amb els medicaments del blíster                                                            |                                                                                 |           |  |
| N°                           | Entrada                                                                                                    | Acció Esperada                                                                  | Validació |  |
| 1                            | L'usuari, dins la vista de<br>configuració del full de<br>treball, acciona el botó<br>"confirmar full de treball" | El sistema guarda els<br>canvis del full de trebal i<br>crea un full de control | Ok        |  |
| Correcte                     | 1                                                                                                    | Avaluació                                                                       |           |  |
| Fallada                      | 0                                                                                                    | 100 %                                                                           |           |  |

Taula 63 – Prova Cas d'us 19

| CU_20: CONSULTAR MEDICAMENTS |                                                                                      |                                                                                               |           |
|------------------------------|--------------------------------------------------------------------------------------|-----------------------------------------------------------------------------------------------|-----------|
| Tester                       | Albert Boix                                                                          |                                                                                               |           |
| Subsistema                   | Expedient Assistencial                                                               |                                                                                               |           |
| Subsistemes implicats        | Usuari                                                                               |                                                                                               |           |
| Propòsit                     | Busca un medicament a la base de dades                                               |                                                                                               |           |
| N٥                           | Entrada                                                                              | Acció Esperada                                                                                | Validació |
| 1                            | L'usuari introdueix una<br>paraula clau al<br>buscador i acciona el<br>botó "buscar" | Es mostra una llista amb<br>els medicaments que<br>contenen la mateixa<br>cadena de caràcters | Ok        |
| 2                            | La paraula introduïda té<br>majúscules                                               | El sistema retorna el<br>resultat sense importar<br>la forma del caràcter                     | Ok        |

| 3        | La paraula buscada<br>conté algun caràcter<br>amb accent. | El sistema retorna el<br>resultat sense importar <b>Falla</b><br>la forma del caràcter |
|----------|-----------------------------------------------------------|----------------------------------------------------------------------------------------|
| Correcte | 2                                                         | Avaluació                                                                              |
| Fallada  | 1                                                         | 66,66 %                                                                                |

Taula 64 – Prova Cas d'us 20

| CU_21: REGISTRAR EMPRESA |                                                                                  |                                                                        |           |
|--------------------------|----------------------------------------------------------------------------------|------------------------------------------------------------------------|-----------|
| Tester                   | Albert Boix                                                                      |                                                                        |           |
| Subsistema               | Usuari                                                                           |                                                                        |           |
| Subsistemes implicats    | Usuari                                                                           |                                                                        |           |
| Propòsit                 | Registrar una nova empre                                                         | esa al sistema                                                         |           |
| N°                       | Entrada                                                                          | Acció Esperada                                                         | Validació |
| 1                        | S'entren les dades de<br>l'empresa a un<br>formulari. Algunes són<br>incorrectes | Es mostra un missatge<br>per pantalla indicant els<br>errors detectats | Ok        |
| 2                        | S'acciona el botó<br>"Registrar"                                                 | L'empresa queda<br>registrada al sistema                               | Ok        |
| Correcte                 | 2                                                                                | Avalu                                                                  | Jació     |
| Fallada                  | 0                                                                                | 100                                                                    | %         |

Taula 65 – Prova Cas d'us 21

| CU_22: VERIFICAR FULL DE CONTROL |                                                                            |                                      |           |  |
|----------------------------------|----------------------------------------------------------------------------|--------------------------------------|-----------|--|
| Tester                           | Albert Boix                                                                |                                      |           |  |
| Subsistema                       | Full de Control                                                            | Full de Control                      |           |  |
| Subsistemes implicats            | Usuari, Full de Treball, Ex                                                | pedient Assistencial                 |           |  |
| Propòsit                         | Es verifica el full de control                                             |                                      |           |  |
| N٥                               | Entrada                                                                    | Acció Esperada                       | Validació |  |
| 1                                | L'usuari acciona el botó<br>"Validar Full" sense<br>haver confirmat abans. | Es mostra un missatge<br>amb l'error | Ok        |  |
| 2                                | L'usuari acciona el botó<br>"Validar Full" havent<br>confirmat.            | El full queda confirmat              | Ok        |  |
| Correcte                         | 2                                                                          | Avalı                                | Jació     |  |
| Fallada                          | 0                                                                          | 100                                  | ) %       |  |

Taula 66 – Prova Cas d'us 22

| CU_23: CREAR AVÍS     |                                                                                                    |                                                                                         |           |  |
|-----------------------|----------------------------------------------------------------------------------------------------|-----------------------------------------------------------------------------------------|-----------|--|
| Tester                | Albert Boix                                                                                                    |                                                                                         |           |  |
| Subsistema            | Avisos                                                                                                    |                                                                                         |           |  |
| Subsistemes implicats | Usuari                                                                                                    | Usuari                                                                                  |           |  |
| Propòsit              | L'usuari envia un avís a ur                                                                                                    | n altre treballador                                                                     |           |  |
| N٥                    | Entrada                                                                                                    | Acció Esperada                                                                          | Validació |  |
| 1                     | L'usuari selecciona el<br>tipus d'avís, el<br>destinatari, i<br>opcionalment escriu una<br>descripció. I acciona el<br>botó "Enviar Avís" | S'envia el missatge al<br>destinatari i es mostra<br>per pantalla el missatge<br>enviat | Ok        |  |
| 2                     | L'usuari acciona el botó<br>"Enviar Avís" sense<br>haver seleccionat un<br>destinatari                                                    | Es mostra missatge per<br>pantalla amb l'error.                                         | Ok        |  |
| Correcte              | 2                                                                                                    | Avalı                                                                                   | iació     |  |
| Fallada               | 0                                                                                                    | 100                                                                                     | %         |  |

Taula 67 – Prova Cas d'us 23

| CU_24: GESTIONAR AVÍS |                                                                                              |                                                  |           |
|-----------------------|----------------------------------------------------------------------------------------------|--------------------------------------------------|-----------|
| Tester                | Albert Boix                                                                                  |                                                  |           |
| Subsistema            | Avisos                                                                                       |                                                  |           |
| Subsistemes implicats | Usuari                                                                                       |                                                  |           |
| Propòsit              | L'usuari envia un avís a u                                                                   | n altre treballador                              |           |
| N°                    | Entrada                                                                                      | Acció Esperada                                   | Validació |
| 1                     | L'usuari selecciona un<br>avís de la llista d'avisos<br>i acciona el botó<br>"Canviar Estat" | El missatge passa de<br>l'estat pendent a llegit | Ok        |
| 2                     | L'usuari selecciona un<br>avís de la llista d'avisos<br>i acciona el botó<br>"Eliminar"      | S'elimina el missatge                            | Ok        |
| Correcte              | 2                                                                                            | Avalu                                            | uació     |
| Fallada               | 0                                                                                            | 100                                              | ) %       |

Taula 68. Prova Cas d'us 24.

| CU_25: LLISTAR FULLS DE TREBALL |                                                                          |                          |    |
|---------------------------------|--------------------------------------------------------------------------|--------------------------|----|
| Tester                          | Albert Boix                                                              |                          |    |
| Subsistema                      | Fulls de Treball                                                         |                          |    |
| Subsistemes implicats           | Usuari                                                                   |                          |    |
| Propòsit                        | Veure els expedients que tenen blísters pendents de fer aquesta setmana. |                          |    |
| N٥                              | Entrada Acció Esperada Validació                                         |                          |    |
| 1                               | L'usuari selecciona del                                                  | Es mostra un llistat amb | Ok |

|          | menú principal         | els pacients que tenen |
|----------|------------------------|------------------------|
|          | "Començar a Treballar" | blísters pendents de   |
|          |                        | fabricar.              |
| Correcte | 1                      | Avaluació              |
| Fallada  | 0                      | 100 %                  |

Taula 69. Prova Cas d'us 25.

| CU_26: LLISTAR AVISOS |                                                    |                          |           |
|-----------------------|----------------------------------------------------|--------------------------|-----------|
| Tester                | Albert Boix                                        |                          |           |
| Subsistema            | Avisos                                             |                          |           |
| Subsistemes implicats | Usuari                                             |                          |           |
| Propòsit              | Mostrar una llista amb els avisos rebuts i enviats |                          |           |
| N°                    | Entrada                                            | Acció Esperada           | Validació |
|                       | L'usuari selecciona del                            | Es mostren dues llistes, |           |
| 1                     | menú principal "Avisos"                            | amb els missatges        | Ok        |
|                       |                                                    | enviats i rebuts         |           |
| Correcte              | 1                                                  | Avalı                    | Jació     |
| Fallada               | 0                                                  | 100                      | ) %       |

Taula 70. Prova Cas d'us 26.

| CU_27: MODIFICAR EMPRESA |                                                         |                                                         |           |  |
|--------------------------|---------------------------------------------------------|---------------------------------------------------------|-----------|--|
| Tester                   | Albert Boix                                             |                                                         |           |  |
| Subsistema               | Usuari                                                  | Usuari                                                  |           |  |
| Subsistemes implicats    | Usuari                                                  |                                                         |           |  |
| Propòsit                 | Modificar les dades d'una                               | empresa                                                 |           |  |
| N٥                       | Entrada                                                 | Acció Esperada                                          | Validació |  |
| 1                        | Se selecciona del menú<br>principal "Perfil<br>Empresa" | Es mostra un formulari<br>amb les dades de<br>l'empersa | Ok        |  |
| 2                        | Es modifiquen els<br>camps de forma<br>incorrecta       | Es mostra per pantalla<br>un missatge amb l'error       | Ok        |  |
| 3                        | Es modifiquen els<br>camps de forma<br>correcta         | Es guarden els canvis                                   | Ok        |  |
| Correcte                 | 3                                                       | Avalu                                                   | Jació     |  |
| Fallada                  | 0                                                       | 100                                                     | ) %       |  |

Taula 71. Prova Cas d'us 27.

| CU_28: COMENÇAR A TREBALLAR |                                                              |                          |           |
|-----------------------------|--------------------------------------------------------------|--------------------------|-----------|
| Tester                      | Albert Boix                                                  |                          |           |
| Subsistema                  | Fulls de Treball                                             |                          |           |
| Subsistemes implicats       | Usuari                                                       |                          |           |
| Propòsit                    | Preparar un llistat amb els fulls de treball pendents de fer |                          |           |
| N°                          | Entrada                                                      | Acció Esperada           | Validació |
| 1                           | L'usuari selecciona del                                      | El sistema puja a sessió | Ok        |
| I                           | menú principal                                               | un llistat amb l'índex   | UK UK     |

|          | "Començar a Treballar" | dels fulls de treball que tindrà de modificar |       |
|----------|------------------------|-----------------------------------------------|-------|
| Correcte | 1                      | Avalı                                         | uació |
| Fallada  | 0                      | 100                                           | ) %   |

Taula 72. Prova Cas d'us 28.

| CU_29: CONSULTAR FULL DE CONTROL |                                                                                             |                                                                          |           |
|----------------------------------|---------------------------------------------------------------------------------------------|--------------------------------------------------------------------------|-----------|
| Tester                           | Albert Boix                                                                                 |                                                                          |           |
| Subsistema                       | Full de Control                                                                             |                                                                          |           |
| Subsistemes implicats            | Usuari, Pacient, Expedien                                                                   | t Assistencial                                                           |           |
| Propòsit                         | Consultar un full de contro                                                                 | bl                                                                       |           |
| N°                               | Entrada                                                                                     | Acció Esperada                                                           | Validació |
| 1                                | Se selecciona del menú principal "Registre SPD"                                             | Es mostra una llista<br>amb els pacients                                 | Ok        |
| 2                                | Se selecciona un pacient de la llista                                                       | Es mostra un llistat amb<br>els blísters preparats                       | Ok        |
| 3                                | Se selecciona un blíster<br>de la llista, i s'acciona el<br>botó "consultar<br>tractaments" | Es mostra un llistat amb<br>els fulls de control<br>assignats al blíster | Ok        |
| Correcte                         | 3                                                                                           | Avalu                                                                    | Jació     |
| Fallada                          | 0                                                                                           | 100                                                                      | %         |

Taula 73. Prova Cas d'us 29.

| CU_30: MODIFICAR PERFIL USUARI VINCULAT A EMPRESA |                                                                                    |                                                   |           |
|---------------------------------------------------|------------------------------------------------------------------------------------|---------------------------------------------------|-----------|
| Tester                                            | Albert Boix                                                                        |                                                   |           |
| Subsistema                                        | Usuari                                                                             |                                                   |           |
| Subsistemes implicats                             | Usuari                                                                             |                                                   |           |
| Propòsit                                          | Modificar les dades d'un usuari accedint com a usuari                              |                                                   |           |
| N⁰                                                | Entrada                                                                            | Acció Esperada                                    | Validació |
| 1                                                 | Es modifiquen vol<br>modificar el dni o el nom<br>d'usuari assignat pel<br>sistema | Els camps no es poden<br>editar                   | Ok        |
| 2                                                 | La clau de pas té menys<br>de 8 caràcters                                          | Es mostra un missatge<br>per pantalla amb l'error | Ok        |
| 3                                                 | El número de telèfon és<br>incorrecte                                              | Es mostra un missatge<br>per pantalla amb l'error | Ok        |
| 4                                                 | Es deixa algun camp<br>del nom o dels cognoms<br>en blanc                          | Es mostra un missatge<br>per pantalla amb l'error | Ok        |
| 5                                                 | S'acciona el botó<br>"Modificar"                                                   | Es registren al sistema els canvis                | Ok        |
| Correcte                                          | 5                                                                                  | Avalı                                             | Jació     |
| Fallada                                           | 0                                                                                  | 100                                               | ) %       |

Taula 74. Prova Cas d'us 30.

| Taula resum amb els resultats de les | proves realitzades | per pao | uets |
|--------------------------------------|--------------------|---------|------|
|--------------------------------------|--------------------|---------|------|

|         | Component |          |                    |                    |                           |        |
|---------|-----------|----------|--------------------|--------------------|---------------------------|--------|
| N٥      | Usuaris   | Pacients | Full de<br>Treball | Full de<br>Control | Expedient<br>Assistencial | Avisos |
| 1       | 100 %     | 100 %    | 100 %              | 100 %              | 100 %                     | 100 %  |
| 2       | 100 %     | 100 %    | 100 %              | 100 %              | 100 %                     | 100 %  |
| 3       | 100 %     |          | 50 %               | 100 %              | 100 %                     | 100 %  |
| 4       | 100 %     |          | 100 %              | 100 %              | 85,71 %                   |        |
| 5       | 100 %     |          | 100 %              | 100 %              | 100 %                     |        |
| 6       | 100 %     |          |                    |                    | 66,66 %                   |        |
| 7       | 100 %     |          |                    |                    |                           |        |
| 8       | 100 %     |          |                    |                    |                           |        |
| 9       | 100 %     |          |                    |                    |                           |        |
| Mitjana | 100 %     | 100 %    | 90 %               | 100 %              | 92,06 %                   | 100 %  |

Taula 75. Resum resultat proves qualitat.

### Qualitat mesurada

| Funcionalitats       | Total  |
|----------------------|--------|
| Provades             | 77     |
| Correctes            | 74     |
| Errònies             | 3      |
| Mitjana<br>Avaluació | 96,1 % |

Taula 36. Qualitat mesurada.

# 5. Conclusions

En general, i amb molta modèstia, crec poder donar per assolits els objectius del treball, tant per la part acadèmica com per la consecució de les funcionalitats definides a l'abast. El projecte m'ha introduït a la tecnologia Java EE, i m'ha servit de motivació per continuar estudiant les diferents tecnologies que utilitza més a fons. També m'ha servit per explorar alguns frameworks que he descobert mentre realitzava el projecte, i ben segur hauria utilitzat des d'un principi d'haver-los conegut abans. Imagino que aquest és el "handicap" d'aprendre una tecnologia mentre desenvolupes una solució.

Considero encertat l'abast definit al projecte i la seva planificació. La profunditat buscada ha sigut la suficient per obtenir un producte operatiu, que fos realitzable en el poc temps disponible.

La funcionalitat que va quedar fora i m'hauria agradat implementar, és la de fer configurable la durada d'un blíster, que per defecte és d'una setmana. D'altres que queden com a millores futures serien: Disposar de fotografies dins la base de dades de medicaments, i utilitzar-les per mostrar una fotografia del blíster preparat. Fer el sistema d'avisos més complet. Incloure la possibilitat d'afegir imatges als perfils d'usuari. Desenvolupar un mecanisme per actualitzar automàticament la base de dades de dades dels medicaments. O traduir la interfície d'usuari a diferents idiomes, com a mínim al castellà.

Un fet que del que no estic satisfet és el no haver realitzat la codificació de java en anglès. Ho vaig detectar quan ja tenia el codi massa avançat, i corregir-ho em treia temps d'atendre altres tasques més importants. Tinc la sensació que queda "forçat" escriure el codi en un altre idioma que no sigui l'anglès.

El procés de desenvolupament de l'aplicació, de principi a fi, ha sigut una experiència apassionant i enriquidora. M'ha descobert quina direcció seguir, i on posar els esforços per assolir els futurs objectius acadèmics i laborals.

# 6. Glossari

**Blíster**: Envàs per manufacturats petits que consisteix en un suport de cartó o cartolina sobre el qual va pegada una làmina de plàstic transparent amb cavitats en les quals s'allotgen els diferents articles.

**SPD**: Sistema personal de dosificació.

**Expedient assistencial**: Document en què consten dades identificatives de la persona, i la prescripció medico farmacèutica.

**Tractament**: Conjunt de medicaments que es donen a un pacient per tractar o curar una malaltia.

**Full de Treball**: Document utilitzat pel farmacèutic mentre prepara els blísters, on anota els números de lot de les capses de medicaments, i anota els canvis en la medicació.

**Full de Control**: Document derivat de la fulla de treball que assigna un número al blíster preparat, i registra el DNI de l'usuari que confirma i valida el blíster.

Posologia: Determina la dosis del medicament que prendrà el pacient.

C.N: Codi Nacional. Codi que identifica els medicaments a l'estat espanyol.

# 7. Bibliografia

**Real Academia Española**. (2014). *Diccionario de la lengua española* (23.aed.). Consultado en http://www.rae.es/rae.html

Article 18.8 del Decret 284/1996, de 23 de juliol, de regulació del sistema català de serveis socials, modificat pel Decret 176/2000, de 15 de maig. Publicat al Diari Oficial de la Generalitat de Catalunya Núm. 4655 – 15.6.2006 full 26229

Sáenz Higueras, Nita ; Rut Vidal, Oltra (2008) "Redacció de textos cientificotècnics" P08/19018/00445. UOC.

**Casiliari Pérez, Eduardo.** Universidad de Málaga. Any 2007, "Breves notas de estilo para la redacción de proyectos de fin de carrera"

"Sistemas personalizados de dosificación, Procedimiento normalizado de trabajo" Versión 12. Consejo General de Colegios Oficiales de Farmacéuticos, Mayo 2013.

Framework Primefaces: <u>https://www.primefaces.org/</u> (maig 2017)

EJB Quick Guide: <u>https://www.tutorialspoint.com/ejb/ejb\_quick\_guide.htm</u> (maig 2017)

Introducción a EJB 3.1: <u>http://www.davidmarco.es/articulo/introduccion-a-ejb-3-1-i</u> (abril 2017)

Java Collections: <u>http://tutorials.jenkov.com/java-collections/collection.html</u> (abril 2017)

Java EE: <u>http://www.oracle.com/technetwork/java/javaee/overview/index.html</u> (abril 2017)

JPA Tutorial <u>https://www.tutorialspoint.com//jpa/index.htm</u> (maig 2017)

Guida JEE 7, EJB 3 e JPA http://www.html.it/guide/guida-j2ee/ (abril 2017)

Viquipèdia RM-ODP: <u>https://en.wikipedia.org/wiki/RM-ODP</u> (febrer 2017)

Tutorial de Git

http://blog.santiagobasulto.com.ar/programacion/2011/11/27/tutorial-de-git-enespanol.html (març 2017)

Camtasia: <u>https://support.techsmith.com/hc/en-us/sections/200894857-Help-Help</u> (juny 2017)

Softcatalà: <u>https://www.softcatala.org/corrector/</u> (juny 2017)

W3schools.com <u>https://www.w3schools.com/</u> (maig 2017)

# 8. Annexos

#### 22/12/17 3/13/17 PLANFICACIÓ \* Tea da la territória da. 22/02/17 22/02/17 97. # Andisi attrivell de re., 23/18/17 30/18/17 GANTE 14917 349/17 10217-10217 t kt pl., 3/03/17 3/03/17 ANALISI DE REQUISITS 6/03/17 16/06/17 190317-10 • Obtanció de requisits 6/03/17 6/03/17 • Gestió de requisits - 3/43/17 - 9/13/17 dene. 10/03/17 15/05/17 \* Validació de requisito 15/03/17 15/03/17 + Reunió amb expet 6...6/05/17 6/03/17 \* Modelhiftore de cas., 16(03)17 16(03)17 ESPEORICACIÓ 17/13/17 31/13/17 17/13/17 17/13/17 • PV-Empresa • W-Informació 20(8/17 24(8/17 + PV-Computació 27/18/17 30/18/17 31/8/17 31/8/17 + W.Enginate 31/63/17 31/63/17 · W-Tecnolog 24/03/17 24/05/17 + Dissery Relacional BD 34/03/17 24/02/17 Dagravia de casas d. 33x13/17 20/05/17 pe., 31/65/17 31/65/17 31/62/17 31/62/17 (24897-14 3/04/17 7/04/17 DISSENV TECHC Componenta de pres., 3/04/17 7/04/17 side neg., 3/04/17 7/04/17 ntag., 3104/17 7/04/17 • Dissery and particles 3/64/17 2/64/17 IMPLEMENTACIOI TESTI., 10/04/17 20/05/17 \* Indul-lació i configur., 12/04/17 10/04/17 do 80 11/04/17 14/04/17 dek.co., 11/04/17 25/05/17 + Pogan letre 1 Tenna 35/05/17 35/05/17 + Solut 80 14/04/17 14/04/17 (140417-140417] odific., 25/05/17 25/05/17 29/09/17 31/09/17 Proves de qualitat 2010/17 20/00/17 infer... 30/05/17 31/05/17 nforme...31/05/17 31/05/17 100MBKTRCÓ 1/02/17 9/06/17 110317-546617] Pagaud 110341-00241 PACI 1/09/17 6/09/17 Pogaziā Pol2 (50417-70417) PACE 5/04/17 7/04/17 Proparació PAC3 20(05/17 31(05/17 [2005/7-3105/7 ele 1., 9/09/17 9/09/17 100317-6464 22/05/17 9/06/17 + Instructions d'Install., 25/15/17 26/15/17 250517-2505171 14/0/17 14/0/17 REINÓ VETU 28/02/17 28/02/17 Erteur PAG 8/09/17 8/09/17 140017-60017 12/04/17 12/04/17 Entrega PAC2 10040-00 Entrega PM/3 31/15/17 3/05/17 1140542-240047] ENTREGA PROECTE 14/06/17 14/06/17 1406/17- 500/07) 23/06/17 23/06/17

# 8.1 Diagrama de Gannt complet

Figura 44 – Diagrama de Gantt amb la planificació del projecte.

# 8.2 Manual d'instal·lació i ús

# 8.2.1 Instal·lació i configuració del programari

A la següent taula es mostra el programari necessari per instal·lar i desplegar l'aplicació a partir del codi font proporcionat.

| Nom               | Enllaç de descàrrega                                          |  |  |
|-------------------|---------------------------------------------------------------|--|--|
| Navegador Web –   | https://www.mozilla.org/es-ES/firefox/new/                    |  |  |
| Firefox/Chrome    |                                                               |  |  |
| JAVA SE           | http://www.oracle.com/technetwork/java/javase/downloads/jdk8- |  |  |
| Development Kit 8 | downloads-2133151.html                                        |  |  |
|                   |                                                               |  |  |
| Base de dades     | https://www.enterprisedb.com/downloads/postgres-postgresql-   |  |  |
| PostgreSQL        | downloads#windows                                             |  |  |
|                   |                                                               |  |  |
| Servidor          | http://download.jboss.org/wildfly/10.1.0.Final/wildfly-       |  |  |
| d'aplicacions     | 10.1.0.Final.zip                                              |  |  |
| JBoss WildFly     |                                                               |  |  |
| 10.1.0.Final      |                                                               |  |  |
| IDE Eclipse +     | https://www.eclipse.org/downloads/                            |  |  |
| Plugin JBoss      |                                                               |  |  |

Les variables d'entorn/sistema necessàries per al funcionament són:

| Variable   | Valor                     |
|------------|---------------------------|
| JAVA_HOME  | C:\Java\jdk1.8.0_121      |
| РАТН       | %JAVA_HOME%\BIN           |
| CLASSPATH  | %JAVA_HOME%\lib\tools.jar |
| JBOSS_HOME | c:\wildfly-10.1.0.Final   |
| PATH       | %JBOSS_HOME%\bin          |

Les resta de configuracions són al PostgreSQL, on s'ha de crear un rol amb un nom i una clau de pas. I al JBoss, on es configura el driver per connectar a la base de dades, i el nom d'usuari i clau de pas anteriors. Aquestes configuracions es realitzen als arxius module.xml i standalone.xml Les credencials utilitzades per realitzar el projecte són USER i PASSWORD.

## 8.2.2 Desplegament de l'aplicació

En el lliurament es proporcionen els arxius necessaris per desplegar i utilitzar l'aplicació web, el contingut dels arxius és el següent:

**SimpleSPD.rar**  $\rightarrow$  Conté l'aplicació en format de projecte de l'IDE Eclipse.

**SimpleSPD.ear**  $\rightarrow$  Aplicació per ser desplegada al servidor.

**CreacioBaseDadesReduidaMedicaments.sql**→ Script per crear la base de dades. Afegeix dues farmàcies i una residència amb pacients. Aquesta versió reduïda només té 100 medicaments.

**CreacioBaseDadesCompletaMedicaments.sql** → Script per crear la base de dades. Afegeix dues farmàcies i una residència amb pacients. Aquesta versió té ~23000 medicaments, el que fa més lenta l'execució del script.

**aboixi\_PAC3.pdf** → Document amb l'informe d'implementació i les instruccions per preparar l'entorn, desplegar l'aplicació, i utilitzar-la.

DiagramaSequenciaPreparacioBlister.jpg → Diagrama en format jpg

La primera tasca consisteix a preparar la base de dades. S'inicia el programa pgAdmin i executem la funció Query, des d'on obrim l'arxiu CreacioBaseDades\*.sql, preferiblement la versió reduïda de medicaments. L'execució d'aquest script crearà l'esquema "SPD", les taules, i les omplirà amb dades simulades.

El següent pas consisteix a desplegar l'aplicació al servidor JBoss. La forma ràpida consisteix en copiar l'arxiu SimpleSPD.ear a la carpeta **JBOSS\_HOME** standalone/deployments. Seguidament es posa en marxa el servidor executant l'arxiu standalone.bat que torbarem a la carpeta **JBOSS\_HOME**/bin, i s'accedeix a l'aplicació web de manera local obrint a l'explorador web la direcció http://localhost:8080/SimpleSPD/

El procediment de desplegament amb l'Eclipse comença amb l'extracció de l'arxiu SimpleSPD.rar dins la carpeta del workspace de l'IDE. És important no canviar de carpeta, ja que el Project Archives, que és qui s'encarrega de l'empaquetat de l'aplicació, està referenciat al workspace. També convé vigilar que en extreure el fitxer .rar se seleccioni l'opció de "extract here" i no "extract in folder..." per no crear una subcarpeta de més. Amb la carpeta SimpleSPD al workspace es pot obrir l'Eclipse, i importar el projecte seleccionant "File→Import→Projects from Folder". Marcant l'opció amb la qual detecta la configuració del projecte trobat.

Un error que segurament apareixerà després d'importar el projecte, és que la llibreria del WildFly aparegui en l'explorador del projecte amb el missatge [unbound]. Per solucionar-ho s'accedeix al "java build path" dins les propietats del projecte, i es revisa que totes les llibreries estiguin correctament referenciades.

Un cop importat, si el programa no genera automàticament els arxius SimpleSPD.ear, SimpleSPD.war i SimpleSPD.jar, seleccionem del menú "Projects" l'opció "Build Project". Si no els genera, clicant amb el botó dret damunt dels arxius del Project Archives se selecciona l'opció de Build. En alguna de les proves que he realitzat en diferents sistemes ha sigut necessari re-iniciar l'eclipse.

Amb els arxius empaquetats, es procedeix al desplegament de l'aplicació al servidor. Per això es clica amb el botó dret damunt de l'arxiu SimpleSPD.ear, i se selecciona l'opció "Mark as Deployable". Finalment es posa en marxa el servidor i s'accedeix a l'aplicació escrivint en un navegador web la direcció: http://localhost:8080/SimpleSPD/

Com a curiositat, he instal·lat un servidor WindowsServer2010 virtual utilitzant la freetier de Amazon Web Services, amb l'entorn configurat i l'aplicació desplegada per testejar-la. Es pot accedir en l'enllaç:

http://simplespd.ddns.net:8080/SimpleSPD/

## 8.2.3 Informació general per utilitzar l'aplicació

L'aplicació es pot utilitzar des de dos rols diferents. Les empreses, que únicament poden gestionar els seus treballadors. I els treballadors, que són realment els que donen sentit a l'aplicació, i utilitzen la major part de funcionalitats.

Les empreses s'identifiquen amb el correu electrònic i la clau de pas que van especificar durant el registre. Mentre que els treballadors de les empreses ho fan amb un nom d'usuari generat del mateix mode que a la UOC. Amb la primera lletra del nom, seguit del cognom, i acabat amb la primera lletra del segon cognom. La clau de pas per defecte és 123456789, que pot modificar tant l'administrador de l'empresa, com el mateix treballador des del seu perfil d'usuari.

Per realitzar les proves està habilitada la pàgina *SPD/inici.xhtml*, on es mostren les credencials de diferents usuaris i empreses per provar l'aplicació amb dades prèviament carregades. Com també les instruccions per registrar una nova empresa i començar el procés des de zero. A la mateixa pàgina hi ha dos botons, un per accedir a la pàgina d'identificació i un altre per registrar una nova empresa.

Les dades precarregades simulen dues farmàcies a Reus que ofereixen els seus serveis a un residència de la mateixa localitat.

### 8.2.4 Accedir al sistema amb rol d'empresa

Les empreses poden ser de dos tipus, farmàcies o residències. Disposen de dos menús, "Gestió Usuaris" des d'on donen d'alta/baixa/consulten/modifiquen els seus treballadors. I "Perfil Empresa" on poden modificar les dades fiscals.

### 8.2.5 Accedir al sistema amb rol de treballador/usuari

A l'accedir com a treballador d'una empresa, es mostra un menú diferent de l'anterior, que permet accedir a totes les funcionalitats de l'aplicació distribuïdes en el menú principal de la següent manera:

AVISOS: Menú per la gestió de la missatgeria entre empreses. Trobem dues taules per gestionar els avisos enviats i els rebuts. A més d'un formulari per enviar-ne de nous.

### PACIENTS: Menú per la gestió dels pacients.

A l'esquerra es mostra un llistat amb els pacients vinculats amb l'empresa, i dos botons per eliminar o agregar un nou pacient. A la dreta, un formulari mostra les dades del pacient seleccionat a la taula esquerra, on es pot modificar les dades i guardar els canvis.

### EXPEDIENTS ASSISTENCIALS: Gestió dels expedients i tractaments.

A l'esquerra es mostra un llistat amb els pacients existents. En seleccionar-ne un, es mostra a la taula de la dreta un llistat dels tractaments assignats a l'expedient. Amb el botó modificar s'accedeix a un nou formulari per gestionar els tractaments. Si es vol afegir un nou tractament. Primer és necessari buscar el medicament amb el buscador, indicar la data d'inici, configurar la posologia, i prémer el botó d'agregar. Automàticament apareixerà el nou tractament a la taula del damunt "Tractaments".

REGISTRE SPD: Consulta dels registres de blísters preparats als pacients.

A l'esquerra es mostra un llistat amb els pacients vinculats a l'empresa. Al seleccionarne un, es mostra a la taula de la dreta el registre històric de blísters preparats. Si se selecciona un, es poden consultar els tractaments que conté.

ÀREA DE TREBALL: Concentra tot el procés de producció material del blíster. Hem d'imaginar al farmacèutic amb els blísters buits damunt la taula, i les capses de medicaments per obrir, preparat per començar a "emblistar".

Aquesta àrea només és accessible pels treballadors de farmàcies. Quan s'accedeix es mostra un llistat amb els pacients a qui encara no s'ha preparat el blíster de la setmana. En accionar el botó de color vermell "Començar", el farmacèutic accedeix a una nova vista que utilitzarà per omplir físicament el blíster amb els medicaments de cada tractament. La vista mostra el Full de Treball per cada pacient.

El procés és el següent:

- Primer: Se selecciona un a un els tractaments del pacient de la taula "Tractaments".
- Segon: A la taula de la dreta, "Distribució en Blister", es mostra quina quantitat de medicaments ha de col·locar a cada compartiment. També, hi ha un requadre per escriure el número de lot de la capsa de medicament que està utilitzant. Quan tecleja el número de lot ha de prémer el botó de "Desar".En aquest punt, si el farmacèutic vol substituir el medicament per un altre d'equivalent, el buscarà amb l'eina de "Buscador de Medicaments", un cop seleccionat de la llista de resultats, premerà el botó "Copiar" per actualitzar el medicament del tractament pel nou. Quan finalitzi i validi el full, aquest canvi de medicament es traslladarà a l'expedient assistencial del pacient.
- Tercer: Una vegada finalitzada la col·locació dels medicaments de tots els tractaments, el farmacèutic prem el botó de "1 CONFIRMAR FULL". Tancarà físicament el blíster, li donarà la volta, i confirmarà que a cada cel·la hi ha els medicaments correctes. Si la verificació visual és bona, validarà el full amb el botó "2 VALIDAR FULL". Que generarà informàticament un blíster.
- Quart: Amb el botó "Etiqueta" s'obre una nova vista amb l'etiquetatge que ha d'adjuntar-se al blíster. Amb el botó "Imprimir" se selecciona una impressora i s'imprimeix l'etiqueta.
- Cinquè: Un cop finalitzat, es passa al següent pacient amb el botó "Següent pacient", que repetirà el mateix procés fins que no quedin pacients amb tractaments pendents de emblistar aquesta setmana.

BOTO AMB IMATGE D'USUARI: Carrega una vista amb el perfil del treballador, on pot modificar les dades personals.